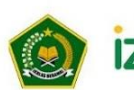

Kementerian Agama Republik Indonesia Direktorat Jenderal Pendidikan Islam Direktorat Pendidikan Diniyah & Pondok Pesantren THE PROFESSIONAL

# PANDUAN

Penggunaan Aplikasi Izin Operasional Pendidikan Madrasah Diniyah Takmiliyah

KEMENTERIAN AGAMA REPUBLIK INDONESIA Tahun 2023

# DAFTAR ISI

| DAI | FTAR  | ISI                     | 2  |
|-----|-------|-------------------------|----|
| HAI | LAMA  | N PUBLIK & LOGIN        | 5  |
| 1.  | Prose | edur                    | 6  |
| 2.  | Tenta | ang                     | 6  |
| 3.  | Stake | eholder                 | 6  |
| 4.  | Jukni | s                       | 7  |
| 5.  | Pand  | uan Penggunaan          | 7  |
| 6.  | Dafta | دد<br>۱۳                | 7  |
| 7.  | Logir | )                       | 9  |
|     |       | ISAT                    | 11 |
| 1.  | Dash  | board                   | 11 |
| 2.  | Konfi | gurasi                  | 11 |
| 3.  | Mast  | er Data                 | 12 |
| 3.1 | Jenis | MDT                     | 12 |
| 3.2 | Berka | as Persyaratan          | 12 |
|     | 3.3   | Daftar Akun             | 13 |
|     | 3.4   | Lokasi Geografi         | 13 |
|     | 3.5   | Lokasi Potensi Ekonomi  | 13 |
|     | 3.6   | Affiliasi               | 14 |
|     | 3.7   | Jenjang                 | 14 |
| 4.  | Peng  | ajuan Perizinan         | 14 |
|     | 4.1   | Monitoring              | 15 |
|     | 4.2   | Verifikasi              | 15 |
| 5.  | Mast  | er Wilayah              | 16 |
|     | 5.1   | Data Provinsi           | 16 |
|     | 5.2   | Data Kabupaten          | 16 |
|     | 5.3   | Data Kecamatan          | 16 |
|     | 5.4   | Data Kelurahan          | 17 |
| 6.  | Pene  | rbitan Nomor            | 17 |
| 7.  | Tand  | a Tangan Elektronik     | 18 |
| 8.  | Doku  | men Sudah TTE           | 18 |
| 9.  | Lemb  | baga Aktif              | 18 |
| 10. | Lapo  | ran                     | 19 |
| 11. | Pene  | rbitan SK               | 19 |
| 12. | Kirim | EMIS                    | 20 |
| AK  | UN DI | RJEN                    | 21 |
|     | 1.    | Dashboard               | 21 |
|     | 2.    | Konfigurasi             | 21 |
|     | 3.    | Tanda Tangan Elektronik | 22 |
|     | 4.    | Dokumen Sudah TTE       | 22 |
| AK  |       | ASUBDIT                 | 23 |
|     | 1.    | Dashboard               | 23 |
|     | 2.    | Pengaiyan Perizinan     | 23 |
|     | 2.1   | Monitoring              | 23 |
|     | 3.    | Dokumen Sudah TTE       | 24 |
|     |       |                         |    |

|      | 4. Lembaga Aktif                           | 24 |
|------|--------------------------------------------|----|
|      | 5. Laporan                                 | 25 |
| AK   | UN PROVINSI                                | 26 |
| 1.   | Dashboard                                  | 26 |
| 2.   | Konfigurasi                                | 26 |
|      | 2.1 Generate SK Otomatis                   | 27 |
|      | 2.2 Generate SK Manual                     | 27 |
| 3.   | Verifikasi                                 | 29 |
| 4.   | Daftar Kabupaten                           | 31 |
| 5.   | Penerbitan Nomor                           | 31 |
|      | 5.1 Generate Nomor Statistik - SK Otomatis | 32 |
|      | 5.2 Generate Nomor Statistik - SK Manual   | 32 |
| 6.   | Tanda Tangan Elektronik                    | 33 |
| 7.   | Dokumen Sudah TTE                          | 34 |
| 8.   | Lembaga Aktif                              | 35 |
| 9.   | Penerbitan SK                              | 35 |
|      | 9.1 Pengajuan                              | 35 |
|      | 9.2 Verifikasi                             | 36 |
| 10.  | Kirim EMIS                                 | 37 |
| 11.  | Laporan                                    | 38 |
| AK   | UN KABUPATEN/KOTA                          | 39 |
| 1.   | Dashboard                                  | 39 |
| 2.   | Konfigurasi                                | 39 |
|      | 2.1 Generate SK Otomatis                   | 40 |
|      | 2.2 Generate SK Manual                     | 40 |
| 3.   | Verifikasi                                 | 42 |
| 4.   | Penerbitan Nomor                           | 44 |
|      | 4.1 Generate Nomor Statistik - SK Otomatis | 44 |
|      | 4.2 Generate Nomor Statistik - SK Manual   | 45 |
| 5.   | Tanda Tangan Elektronik                    | 46 |
| 6.   | Dokumen Sudah TTE                          | 47 |
| 7.   | Lembaga Aktif                              | 47 |
| 8.   | Penerbitan SK                              | 48 |
| 9.   | Kirim EMIS                                 | 49 |
| AK   | UN LEMBAGA                                 | 50 |
| 1.   | Jenis Pengajuan : Pengajuan Baru           | 50 |
| 1.1. | . Dashboard                                | 50 |
| 1.2. | . Data Lembaga                             | 50 |
| 1.3. | . Data Kepala MDT                          | 51 |
| 1.4. | . Data Pokok                               | 52 |
|      | 1.4.1 Data Santri                          | 52 |
|      | 1.4.2 Data Pendidik                        | 53 |
|      | 1.4.3 Data Tenaga Kependidikan             | 55 |
|      | 1.4.4 Kurikulum                            | 57 |
|      | 1.4.5 Sarana Prasarana                     | 58 |
| 1.5. | . Foto Lembaga                             | 59 |
| 1.6. | . Pengajuan Perizinan                      | 60 |

| 2.  | Jenis Pengajuan : Pembaruan    | 61 |
|-----|--------------------------------|----|
| 2.1 | Dashboard                      | 61 |
| 2.2 | Data Lembaga                   | 61 |
| 2.3 | Data Kepala MDT                | 63 |
| 2.4 | Data Pokok                     | 63 |
|     | 2.4.1 Data Santri              | 63 |
|     | 2.4.2 Data Pendidik            | 65 |
|     | 2.4.3 Data Tenaga Kependidikan | 67 |
|     | 2.4.4 Kurikulum                | 68 |
|     | 2.4.5 Sarana Prasarana         | 69 |
| 2.5 | Foto Lembaga                   | 70 |
| 2.6 | Pengajuan Perizinan            | 71 |

# HALAMAN PUBLIK & LOGIN

Aplikasi IZOP MDT (Izin Operasional Madrasah Diniyah Takmiliyah) merupakan aplikasi Direktorat Pendidikan Diniyah dan Pondok Pesantren untuk memproses pelayanan pendaftaran Izin operasional Madrasah Diniyah Takmiliyah di Indonesia secara *online*.

Untuk dapat mengakses aplikasi IZOP MDT, tuliskan tautan <u>https://sitren.kemenag.go.id</u> pada peramban web Anda, maka akan menampilkan *landing page* seperti gambar dibawah.

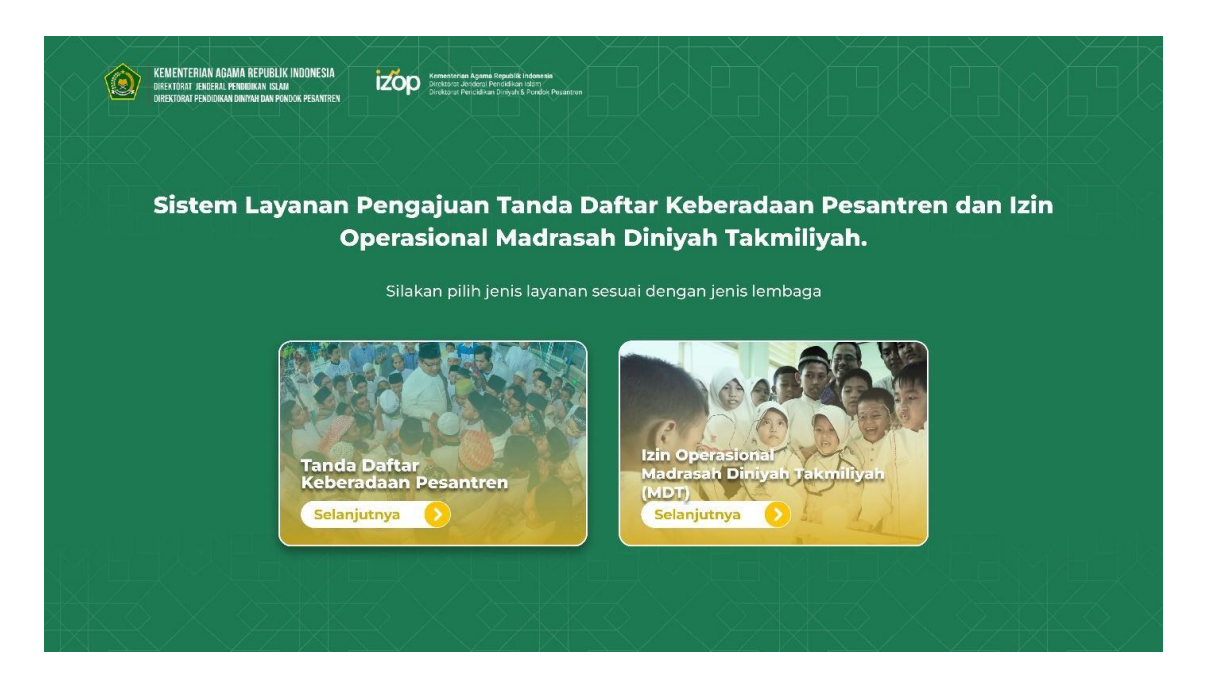

Pilih jenis pelayanan **Izin Operasional Madrasah Diniyah Takmiliyah** untuk masuk ke halaman penyelenggaraan madrasah diniyah takmiliyah. Berikut tampilan halaman IZOP MDT.

| Kementerian Agama Republik Indonesia<br>Direktorat Jenderal Pendidikan Islam<br>Direktorat Pendidikan Dinyah & Pondok Pesantren | and the second                        | Prosedur          | Tentang Stakeholder | Juknis Daftar Login |
|----------------------------------------------------------------------------------------------------|---------------------------------------|-------------------|---------------------|---------------------|
| Ch Dollar                                                                                                    |                                       |                   |                     |                     |
|                                                                                                    |                                       |                   |                     |                     |
| CONTRACT.                                                                                                    |                                       |                   |                     |                     |
|                                                                                                    | · · · · · · · · · · · · · · · · · · · |                   |                     |                     |
|                                                                                                    | izop mac                              | Diniyah Takmilyah |                     |                     |
|                                                                                                    |                                       |                   |                     |                     |
| Set 1                                                                                                    | Masukkan No, Registrasi               | Lacak Pengajuan   |                     |                     |
|                                                                                                    |                                       |                   |                     |                     |
|                                                                                                    |                                       |                   |                     |                     |
| Terintegrasi dan terverifikasi oleh :                                                                                           |                                       |                   |                     |                     |
| Sertifikasi<br>Elektronik                                                                                                    |                                       |                   |                     |                     |

Fitur halaman utama IZOP MDT, antara lain :

#### 1. Prosedur

Menu ini menampilkan prosedur pendaftaran MDT secara *online*, dimulai dari pembuatan akun, verifikasi dokumen, verifikasi lapangan, pengiriman ke kanwil, rapat pertimbangan, *approval* permohonan dan operasional.

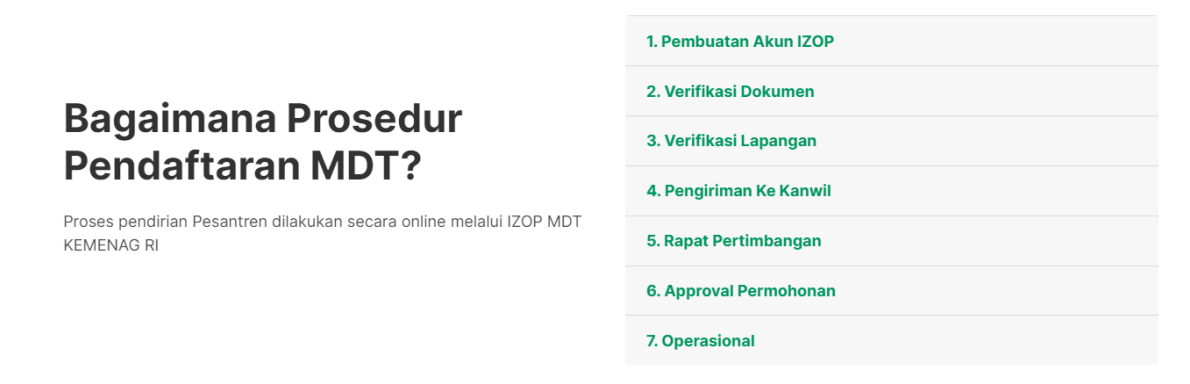

#### 2. Tentang

Pada menu ini ditampilkan sekilas deskripsi aplikasi IZOP MDT.

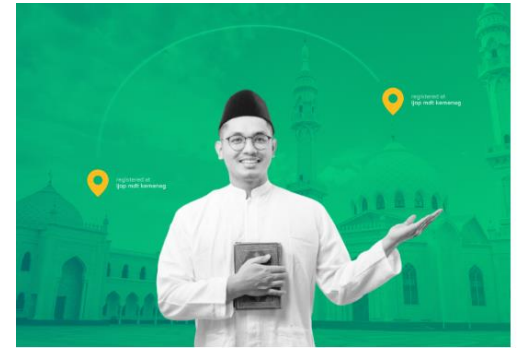

COPUT adalah sebuah aplikadi dari Direktorat Jendral Pendidikan Islam Direktorat Pendidikan Dirukah dari Dondok Pesanten Kementerian Agama Beputiki Indonesia yang memproses pelayanan pendataran izin Dondok Pesanten Kementerian Agama Beputiki Indonesia melalui online. Sistem ini bertujuan untuk meningkatkan akuntabilitas dan transparansi dalam pelaksanaan pengejuan persional madrasah takmiliyah di Kementerian Agama Ri.

#### 3. Stakeholder

Pada menu stakeholder, ditampilkan pihak pihak yang terlibat dalam proses pengajuan pendirian lembaga MDT yang diantaranya dari masyarakat, yaitu lembaga itu sendiri yang mengajukan perizinan, kemudian kantor kementerian agama kabupaten/kota, wilayah provinsi, dan kantor kementerian agama pusat.

#### Stakeholder yang bekerjasama

| Kami memiliki tahapan kerja sama dari berbagai pihak<br>lingkungan KEMENAG RI                                                               | dalam rangka menunjang proses IZOP MDT di                                                                                                    |                                                                                                    |                                                                                                    |
|----------------------------------------------------------------------------------------------------|----------------------------------------------------------------------------------------------------|----------------------------------------------------------------------------------------------------|----------------------------------------------------------------------------------------------------|
| <u>{</u> *}                                                                                                    | <b>A</b>                                                                                                    | <b>血</b>                                                                                                    | nĤn                                                                                                    |
| Organisasi/Yayasan/Perseo<br>rangan/Lembaga<br>Pendidikan<br>Melakukan pendaftaran izop dan<br>mengirim berkas persyaratan secara<br>ordine | Kantor Kementerian Agama<br>Kabupaten/Kota<br>Melakukan Verlikasi, Valdasi dan<br>Visitasi Lapangan, Melampirkan surat<br>Retorendasi is Kentor Wilayah<br>Kementerian Agama Provinsi terhadap<br>pengajuan itembaga MCT, serta dan<br>Peneristran Flagam Pendiran terhadap<br>pengajuan yang sudah diverfiliasi oleh<br>Kantor Wilayah Provinsi | Kantor Wilayah Provinsi<br>Melakukan Penerimaan Dokumen,<br>Peneritatan Pegame Pendirain terhadap<br>pengajuan yang direkomendasikan<br>oleh Kantor Kamenterian Agama<br>Kabupaten/Kota atas persetujuan<br>Kementerian Agama Pusat | Direktorat Jenderal<br>Pendidikan Islam<br>Melakukan Penerimaan Dokumen,<br>Penerbitan Piagam Pendirian tarhadap<br>permohonan yang direktorendasikan<br>oleh Kantor Wilayah Kementerian<br>Agama Provinsi |

#### 4. Juknis

Sebagai pedoman dalam mendirikan lembaga MDT. Lembaga dapat unduh juknis terbaru MDT pada menu ini.

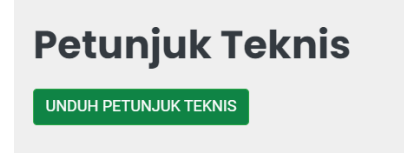

#### 5. Panduan Penggunaan

Pada menu panduan penggunaan, Menampilkan daftar panduan penggunaan dengan bantuan video.

#### Panduan Penggunaan

| Tutorial Izop MDT Pengenalan                            | List Panduan                             |
|---------------------------------------------------------|------------------------------------------|
| izop mdt Izin Operasional Madrasah<br>Diniyah Takmilyah | Video Panduan Menggunakan Akun Lembaga   |
|                                                         | Video Panduan Menggunakan Akun Kabupaten |
| Masuka No. Jegotesi Cica Propusi                        |                                          |
| Tonton di 🕑 Youllube                                    |                                          |

#### 6. Daftar

Tahapan pertama dalam mengajukan pendirian lembaga MDT secara *online*, lembaga harus melakukan pendaftaran terlebih dahulu dengan mengakses menu **Daftar**.

#### **Registrasi IZOP MDT**

#### Data Informasi Akun (Masuk Ke Sistem)

| Jenis Lembaga         | Pendidikan Madrasah Diniyah Takmiliyah                                               | ¢ |
|-----------------------|--------------------------------------------------------------------------------------|---|
| Jenis Pengajuan       | Pengajuan Baru                                                                       | ٥ |
| Nama Lengkap          |                                                                                      |   |
| Email                 | Email                                                                                |   |
| Nomor Telepon         | *) Wajib menggunakan email aktif untuk aktivasi akun.                                |   |
|                       | *) Penulisan nomor telepon tanpa kode negara (+62) dan minimal 11 digit              |   |
| Kata Sandi            |                                                                                      |   |
|                       | *) Kata Sandi minimal 6 Karakter, mohon disimpan kata sandi ketika login ke aplikasi |   |
| Konfirmasi Kata Sandi | ")Ketik ulang kata sandi                                                             |   |
|                       | Daftar Akun Baru                                                                     |   |

Masukkan semua data yang valid seperti nama lengkap penanggung jawab lembaga, email, nomor telepon, kata sandi dan konfirmasi kata sandi. klik **Daftar Akun Baru Daftar Akun Baru** 

Setelah berhasil melakukan pendaftaran secara *online*, tampil halaman notifikasi verifikasi email yang sudah didaftarkan.

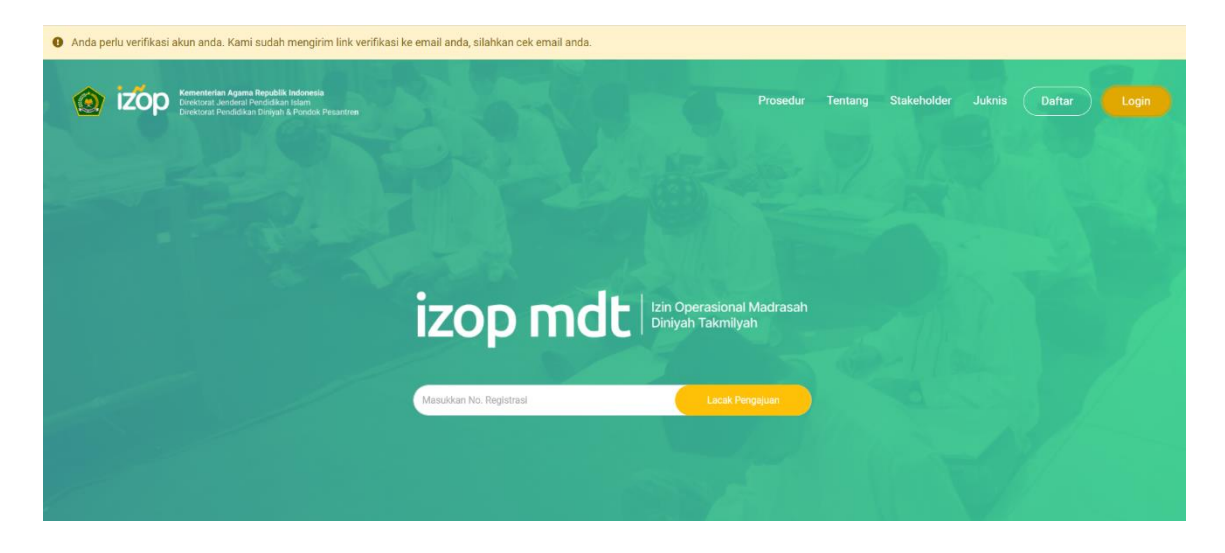

Silahkan cek email Anda, sistem mengirimkan tautan verifikasi email pendaftaran seperti gambar berikut. Klik tombol **Verifikasi Akun** agar Anda dapat masuk ke sistem MDT.

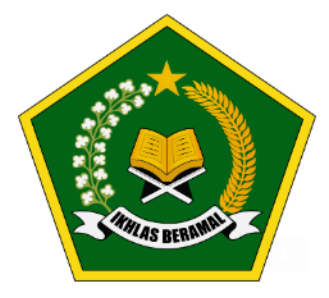

## Hallo!

Untuk konfirmasi akun **Izin Operasional Madrasah Diniyah Takmiliyah (IZOP MDT)**, silahkan klik tombol verifikasi di bawah.

Verifikasi Akun

Jika Anda mengalami kesulitan mengklik tombol "Verifikasi Akun", salin dan tempel URL di bawah ini ke browser web Anda: <u>https://staging.impstudio.id/ijop\_mdt/account/verify/</u> <u>VApt6nqNihAab4ZGd3ufDdU6i9zHCaQ7VZ9jiPenZDEt9BdAsM4S4U0FOgGCHAcT</u>

Salam,

Admin Izin Operasional Madrasah Diniyah Takmiliyah (IZOP MDT)

Email ini dikirim oleh sistem. Mohon untuk tidak me-reply email ini.

#### 7. Login

Setelah lembaga berhasil melakukan verifikasi akun, lembaga dapat login ke sistem dengan pilih menu **Login**. Berikut tampilan halaman login.

| Login                                                                                              | × |  |  |  |  |
|----------------------------------------------------------------------------------------------------|---|--|--|--|--|
| Silahkan Login Menggunakan Email dan Password yang Valid! atau Daftar<br>Menggunakan Alamat Email. |   |  |  |  |  |
| Email                                                                                              |   |  |  |  |  |
| Password                                                                                           |   |  |  |  |  |
| Lupa password?                                                                                     |   |  |  |  |  |
| LOGIN                                                                                              |   |  |  |  |  |

Belum memiliki akun? Buat Akun

Masukkan data email dan password yang valid. Jika lembaga lupa password klik tautan **Lupa password.** Sistem akan mengirimkan email reset password untuk mengganti password baru. Adapun form tampilan lupa password seperti berikut.

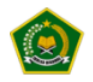

Lupa kata sandi Anda? Tidak masalah. Cukup beri tahu kami alamat email Anda dan kami akan mengirimkan email kepada Anda tautan pengaturan ulang kata sandi yang memungkinkan Anda memilih yang baru.

Email

Atur Ulang Kata Sandi

Setelah memasukkan email yang sudah terdaftar, cek email Anda untuk reset password. Klik tombol **Reset Password**.

#### Hello!

You are receiving this email because we received a password reset request for your account.

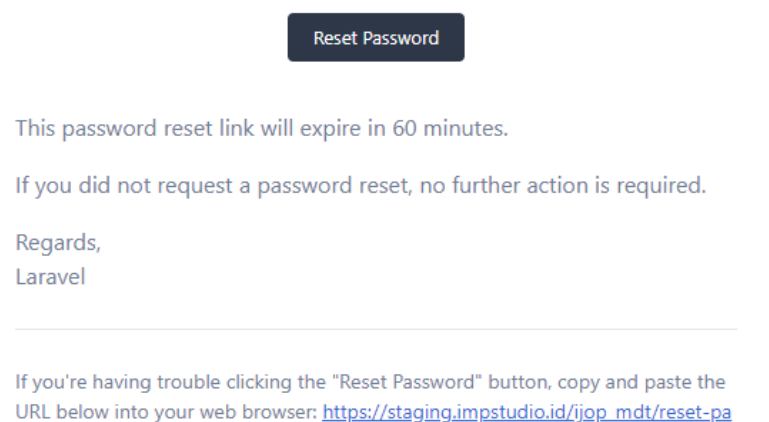

URL below into your web browser: <u>https://staging.impstudio.id/ijop\_mdt/reset-pa</u> <u>ssword/cd5387bbb13eca0449cb4ecc298af22a6b7fdb38f7d79acaf9966cc0ca344d3</u> <u>4?email=yongyongck%40gmail.com</u>

Setelah itu menampilkan form reset password seperti gambar berikut. Masukkan password baru dan konfirmasi password baru, klik **Reset Password**.

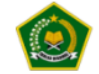

qoryuh@gmail.com

Password Baru

Konfirmasi Password Baru

**Reset Password** 

## **AKUN PUSAT**

#### 1. Dashboard

Setelah masuk menggunakan akun Pusat, operator akan ditampilkan menu Dashboard yang menunjukkan informasi rekapitulasi total lembaga yang mengajukan, pengajuan baru, verifikasi diterima, verifikasi ditolak di seluruh provinsi untuk lembaga MDT Al Jami'ah. Selain itu ditampilkan juga grafik untuk jumlah pengajuan per jenjang MDT, lembaga MDT (jumlah keseluruhan lembaga MDT yang terdata) dan daftar MDT dimana lembaga yang mengajukan lewat sistem IZOP MDT dan sudah dikirimkan ke EMIS.

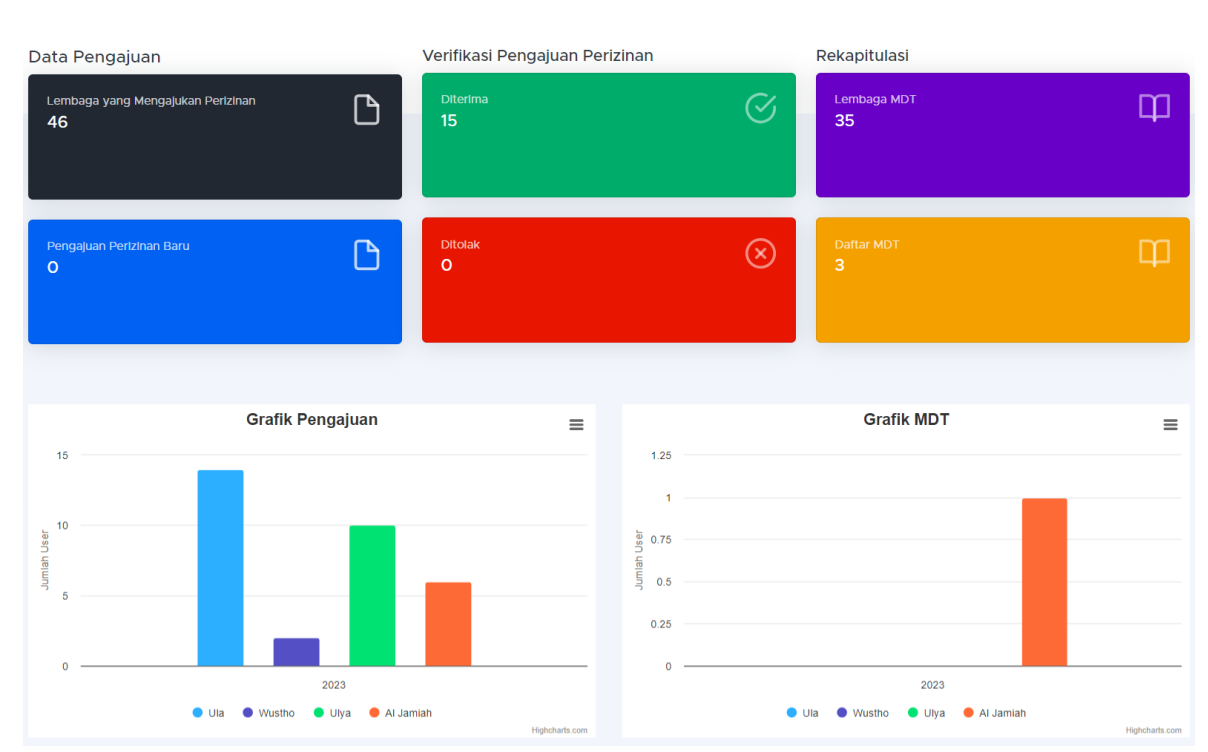

#### 2. Konfigurasi

Menu Konfigurasi merupakan aksi melihat data lembaga seperti Nama akune, mail, Nama Kepala, NIP, Instansi Penerbit Ijop.

#### 🖵 Data Akun Wilayah

| 🚯 Mohon untuk mengisi nama kepala tidak menggunakan gelar |                           |  |  |  |  |  |  |  |
|-----------------------------------------------------------|---------------------------|--|--|--|--|--|--|--|
| / Edit                                                    |                           |  |  |  |  |  |  |  |
|                                                           |                           |  |  |  |  |  |  |  |
| Nama Akun                                                 | : Administrator           |  |  |  |  |  |  |  |
| Email                                                     | : aamin@atpapontren.go.ja |  |  |  |  |  |  |  |
| Nama Kepala                                               | : Mika                    |  |  |  |  |  |  |  |
| NIP                                                       | : 73646236                |  |  |  |  |  |  |  |
| Instansi Penerbit Ijop                                    | : Kemenag Pusat           |  |  |  |  |  |  |  |

Jika ingin mengubah data tersebut klik tombol Maka akan keluar form sebagai berikut

| Edit                     |                             | ×                                       |
|--------------------------|-----------------------------|-----------------------------------------|
| Nama Kepala<br>Mika      | NIP<br>73646236             | Instansi Penerbit Ijop<br>Kemenaq Pusat |
|                          |                             | Batal Simpan                            |
| Jika sudah mengubah maka | klik simpan simpan dan klik | batal untuk membatalkan aksi            |
| mengubah data.           |                             |                                         |

#### 3. Master Data

#### 3.1 Jenis MDT

Pada sub menu ini, operator Pusat dapat melakukan pengelolaan terkait jenis MDT.

Untuk mengubah dan menghapus jenis MDT yang sudah ada, klik 📿 回 Jika ingin

menambahkan data jenis MDT baru, klik tombol

| how 10 • entries Search: |                                    |  |    |          |        |
|--------------------------|------------------------------------|--|----|----------|--------|
| No. ț                    | Jenis MDT                          |  | Id |          | \$     |
| 1                        | Satuan Pendidikan di Masyarakat    |  | 1  |          | 0      |
| 2                        | Satuan Pendidikan di Pesantren     |  | 2  |          | 0      |
| 3                        | Program di Sekolah Umum / Madrasah |  | 3  |          | 0      |
| howing                   | to 3 of 3 entries                  |  |    | Previous | 1 Next |

#### 3.2 Berkas Persyaratan

Sub menu Berkas Persyaratan ini digunakan oleh operator Pusat untuk mengelola berkas-berkas persyaratan yang digunakan sebagai syarat pengajuan perizinan.

Untuk menambahkan Berkas Persyaratan baru, klik

🛚 Berkas Persyaratan

| • Tam   | Tambah                                |                                                                                                    |   |                      |  |          |             |                |           |    |
|---------|---------------------------------------|----------------------------------------------------------------------------------------------------|---|----------------------|--|----------|-------------|----------------|-----------|----|
| Show 10 | Show 10 • entries Search:             |                                                                                                    |   |                      |  |          |             |                |           |    |
| No. 🗎   | Jenis MDT                             | Berkas                                                                                                    |   | Field                |  | Ekstensi | Max<br>Size | ls<br>Required | Status 11 | ۵  |
| 1       | Satuan<br>Pendidikan di<br>Masyarakat | Bersedia dan sanggup menyelenggarakan dan<br>mengelola Madrasah Diniyah Takmiliyah dengan<br>baik dan bertanggung Jawab. | n | bersedia_dan_sanggup |  | pdf      | 1.02 MB     | Ya             | Publish   | 00 |
| 2       | Satuan<br>Pendidikan di<br>Masyarakat | KTP Pengurus                                                                                                    |   | tes_berkas           |  | pdf      | 1.02 MB     | Ya             | Publish   | 0  |
| 3       | Satuan<br>Pendidikan di<br>Masyarakat | Loyal terhadap Pancasila, UUD 1945 dan NKRI<br>dan tidak berafiliasi dengan organisasi terlarang<br>di Indonesia         |   | berkas_loyal         |  | pdf      | 1.02 MB     | Ya             | Publish   | 00 |

Dalam menambahkan konfigurasi terkait berkas persyaratan ditentukan ekstensi berkas dokumen, berapa maksimum file yang dapat diupload dan ditentukan status aktif atau tidaknya, apakah berkas tersebut diwajibkan atau tidak. Untuk mengubah dan menghapus data berkas persyaratan yang sudah ada, klik tombol 📿 🔍

#### 3.3 Daftar Akun

Pada sub menu ini, menampilkan daftar akun pada yang terdiri dari Pusat, Provinsi, Kabupaten/Kota dan Lembaga. Jika ingin menambahkan akun, operator Pusat dapat

🕂 Tambah Untuk mengubah dan menghapus menambahkan akun dengan klik tombol 2 💼

data akun yang sudah ada, klik tombol

| 💿 Tar         | nbah          |                          |            |         | Pilih level • |
|---------------|---------------|--------------------------|------------|---------|---------------|
| Show 1        | o 🖕 entries   |                          |            | Search: |               |
| <b>No.</b> 14 | Nama          | 14 Email                 | Level Akun |         | ٠             |
| 1             | Administrator | admin@ditpdpontren.go.ld | pusat      | •       | 000           |
| 2             | prov_Jabar    | Jabar@gmail.go.Id        | provinsi   | •       |               |
| 3             | Jateng        | prov_Jateng@mall.com     | provinsi   | •       | 000           |

#### 3.4 Lokasi Geografi

Sub menu Lokasi Geografi menampilkan daftar jenis lokasi geografi. 🖹 Data Master Geografi

|        |                       |         | 😥 Sign Data  |
|--------|-----------------------|---------|--------------|
| Show   | 10 🗢 entries          | Search: |              |
| No 🏥   | Lokasi Geografi       |         |              |
| 1      | Pesisir Pantai        |         |              |
| 2      | Dataran Rendah        |         |              |
| 3      | Pegunungan            |         |              |
| Showin | g 1 to 3 of 3 entries | Prev    | /ious 1 Next |

#### 3.5 Lokasi Potensi Ekonomi

Sub menu Lokasi Potensi Ekonomi menampilkan jenis lokasi potensi ekonomi seperti koperasi, UKM, perkebunan, pertanian dan lainnya.

|         |                     |         | 🗯 Sync Data  |
|---------|---------------------|---------|--------------|
| Show    | io 🖕 entries        | Search: |              |
| No †1   | Lokasi Geografi     |         |              |
| 1       | Pesisir Pantai      |         |              |
| 2       | Dataran Rendah      |         |              |
| 3       | Pegunungan          |         |              |
| Showing | 1 to 3 of 3 entries | Pre     | vlous 1 Next |

#### 3.6 Affiliasi

Sub menu Affiliasi menampilkan daftar affiliasi seperti Nahdlatul Ulama (NU), Muhammadiyah, Persatuan Islam, dan lainnya.

|       |                 | 😅 sync Data |
|-------|-----------------|-------------|
| Show  | entries         | Search:     |
| No 11 | Description     |             |
| 1     | Nahdlatul Ulama |             |
| 2     | Muhammadiyah    |             |
| 3     | Persis          |             |

#### 3.7 Jenjang

Sub menu Jenjang menampilkan daftar jenjang seperti Ula, Wustha, Ulya dan Al Jamiah.

#### 🖯 Data Master Jenjang

|         |                     | 😅 Sync Data     |
|---------|---------------------|-----------------|
| Show    | o • entries         | Search:         |
| No 🏥    | Description         |                 |
| 1       | Al Jamiah           |                 |
| 2       | Ulya                |                 |
| 3       | Wustha              |                 |
| 4       | Ula                 |                 |
| Showing | 1 to 4 of 4 entries | Previous 1 Next |

#### 4. Pengajuan Perizinan

Menu ini digunakan oleh operator Pusat untuk melakukan *monitoring* dan verifikasi terkait pengajuan perizinan lembaga MDT Al Jami'ah yang masuk ke dalam sistem. Status pengajuan perizinan terdiri dari Mengajukan, Mengisi data, Diverifikasi provinsi, Ditolak provinsi, Diverifikasi kabupaten dan Ditolak kabupaten.

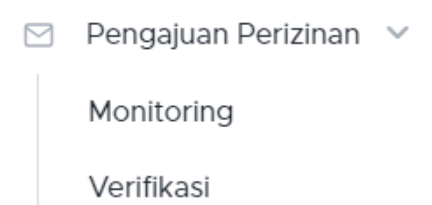

Pada menu pengajuan perizinan, terdapat sub menu monitoring dan verifikasi. Operator pusat dapat melihat pengajuan selain jenjang al jamiah pada sub menu *monitoring*, sehingga semua pengajuan terpantau oleh pusat.

#### 4.1 Monitoring

Monitoring merupakan menu untuk melihat data pengajuan perizinan dari akun pusat.

| Show 1 | o 🖕 entries         |           |               |                       | Search: |   |
|--------|---------------------|-----------|---------------|-----------------------|---------|---|
| No. †↓ | Nama Lembaga        | Jenjang   | Tgi Pengajuan | Status                |         | ۵ |
| 1      | MDT AI Jamlah Sotar | Al Jamlah | 2023-07-04    | diverifikasi pusat    |         | ٩ |
| 2      | MDT Ula Artha       | Ula       | 2023-07-04    | diverifikasi provinsi |         | 0 |

Untuk melihat isi dari pengajuan perizinan tersebut dengan cara klik tombol sakan memunculkan form sebagai berikut.

| Provinsi              | Kabupaten        | Kecamatan                            | Kelurahan            |
|-----------------------|------------------|--------------------------------------|----------------------|
| Pilih salah satu 🔹    | Pilih salah satu | <ul> <li>Pllih salah satu</li> </ul> | ▪ Pilih salah satu ▪ |
| Status Pengajuan Izop | Tahun            | Tanggal Pengajuan                    |                      |
| Semua Status 🗸        | Pilih tahun      | •                                    | <b>*</b>             |
| show 10 + entries     |                  |                                      | <b>≜</b> Export      |
|                       |                  |                                      |                      |
| No. 14 Nama Lembaga   | Jenjang Ti       | Tgi Pengajuan                        | Status 🗘 🌣           |
| 1 MDT AI Jamlah Sotar | Al Jamlah        | 2023-07-04                           | fiverificasi pusat   |
| 2 MDT Ula Artha       | Ula              | 2023-07-04 dr                        | verifikasi provinsi  |

Operator dapat melihat data secara detail menggunakan fungsi filter seperti secara wilayah yaitu Provinsi,Kabupaten,Kecamatan dan Kelurahan fungsi filter untuk Status pengajuan izop,Tahun,Tanggal Pengajuan.

| Provinsi              | Kabupaten          | Kecamatan         |   | Kelurahan        |   |
|-----------------------|--------------------|-------------------|---|------------------|---|
| Pilih salah satu 🔹    | Pilih salah satu * | Pllih salah satu  | * | Pilih salah satu | • |
| Status Pengajuan Izop | Tahun              | Tanggal Pengajuan |   |                  |   |
| Semua Status 🔹        | Pilih tahun 👻      |                   |   |                  |   |

Untuk mengunduh data pengajuan perizinan dengan cara klik tombol export

#### 4.2 Verifikasi

Untuk melakukan verifikasi pada jenjang Al Jamiah, klik menu Pengajuan Perizinan klik Verifikasi.

🖂 Verifikasi

|                       |                  |                                 |             |                       | <b>±</b> Đ   | port |
|-----------------------|------------------|---------------------------------|-------------|-----------------------|--------------|------|
| Provinsi              | Kabupaten        | Status Peng                     | jajuan Izop | Tahun                 |              |      |
| Pilih salah satu 👻    | Pilih salah satu | <ul> <li>Diverifikas</li> </ul> | i provinsi  | • Pilih t             | ahun         | •    |
| Tanggal Pengajuan     |                  |                                 |             |                       |              |      |
| Show 10 • entries     |                  |                                 |             |                       | Search:      |      |
| No. 💷 Nama Lembaga    | Jenjang          | 1 Tgl Pengajuan                 |             | Status                | 11 <b>\$</b> |      |
| 1 MDT Al Jamiah Mujin | Al Jamiah        | 2023-07-06                      |             | diverifikasi provinsi | 00           |      |

Apabila data yang ditampilkan cukup banyak, operator dapat menggunakan fitur filter untuk melihat data berdasarkan status pengajuannya, tahun pengajuan, tanggal

pengajuan. Kemudian data yang ditampilkan dapat diunduh atau *export* dengan klik tombol tombol Untuk melihat detail pengajuan, klik tombol maka akan ditampilkan detail data pengajuan.

#### 5. Master Wilayah

#### 5.1 Data Provinsi

Sub menu ini menampilkan data provinsi yang ada di Indonesia. Untuk memperbarui data, klik <sup>2 Sync Data</sup>.

|         |                |                  |         | Ŕ | 9 Sync D | ata |
|---------|----------------|------------------|---------|---|----------|-----|
| Show 10 | o ¢ entries    |                  | Search: |   |          |     |
| No ↑↓   | Nama Provinsi  | Ibukota Provinsi |         |   | \$       |     |
| 1       | Aceh           | Kota Banda Aceh  |         |   | 2        |     |
| 2       | Sumatera Utara | Samosir          |         |   | 2        |     |
| 3       | Sumatera Barat | Kota Padang      |         |   | 2        |     |

#### 5.2 Data Kabupaten

Sub menu ini menampilkan data kabupaten/kota di provinsi yang ada di Indonesia.

|                    |            |                   | 😂 Sync Data |
|--------------------|------------|-------------------|-------------|
| Provinsi           |            |                   |             |
| Pilih salah satu   | •          |                   |             |
|                    |            |                   |             |
| Show 10 ¢ entries  |            |                   | Search:     |
| No 💷 Nama Provinsi |            | 11 Nama Kabupaten |             |
| 1 Aceh             |            | Aceh Selatan      |             |
| 2 Aceh             |            | Aceh Tenggara     |             |
| 3 Aceh             |            | Aceh Timur        |             |
|                    | Cl. Sumo D | ata               |             |

Untuk memperbarui data, klik <sup>25 sync Data</sup>.

#### 5.3 Data Kecamatan

Sub menu ini menampilkan data kecamatan yang ada di suatu kabupaten/kota. Untuk memperbarui data, klik <sup>2 sync Data</sup>.

|                      |                                 |                                                                         |   |                                                       |         | 😂 Sync Data |  |
|----------------------|---------------------------------|-------------------------------------------------------------------------|---|-------------------------------------------------------|---------|-------------|--|
| Provin               | sl                              | Kabupaten                                                               |   |                                                       |         |             |  |
| Pilih                | salah satu 👻                    | Pilih salah satu                                                        | * |                                                       |         |             |  |
|                      |                                 |                                                                         |   |                                                       |         |             |  |
| Show                 | io 💠 entries                    |                                                                         |   |                                                       | Search: |             |  |
|                      |                                 |                                                                         |   |                                                       |         |             |  |
| No ↑↓                | Nama Provinsi                   | Nama Kabupaten                                                          |   | Nama Kecamatan                                        |         |             |  |
| <b>No</b> ↑↓<br>1    | Nama Provinsi *                 | Nama Kabupaten<br>Aceh Selatan                                          |   | Nama Kecamatan<br>Trumon                              |         |             |  |
| No ↑⊥<br>1<br>2      | Nama Provinsi n<br>Aceh<br>Aceh | Nama Kabupaten<br>Aceh Selatan<br>Aceh Selatan                          |   | Nama Kecamatan<br>Trumon<br>Bakongan                  |         |             |  |
| No ↑↓<br>1<br>2<br>3 | Nama Provinsi n<br>Aceh<br>Aceh | Nama Kabupaten       Aceh Selatan       Aceh Selatan       Aceh Selatan |   | Nama Kecamatan<br>Trumon<br>Bakongan<br>Kluet Selatan |         |             |  |

#### 5.4 Data Kelurahan

Sub menu ini menampilkan data kelurahan yang ada di suatu kecamatan. Untuk memperbarui data, klik <sup>2 sync Data</sup>.

| Devided            | Kelowa ka          |                   | 😂 Sync Data          |
|--------------------|--------------------|-------------------|----------------------|
| Provinsi           | Kabupatén          |                   | Recamatan            |
| Pilih salah satu   | ✓ Pllih salah satu | -                 | Pilih salah satu 👻   |
|                    |                    |                   |                      |
| Show 10 ¢ entries  |                    |                   | Search:              |
| No 💷 Nama Provinsi | 11 Nama Kabupaten  | 11 Nama Kecamatan | 11 Nama Kelurahan 11 |
| 1 Aceh             | Aceh Selatan       | Trumon            | le Meudama           |
| 2 Aceh             | Aceh Selatan       | Trumon            | Keude Trumon         |
| 3 Aceh             | Aceh Selatan       | Trumon            | Kuta Baro/Baru       |

#### 6. Penerbitan Nomor

Melalui menu ini, operator Pusat dapat menerbitkan nomor statistik atas pengajuan perizinan lembaga MDT Al Jami'ah yang sebelumnya telah diverifikasi oleh provinsi. Data yang ditampilkan pada halaman ini dapat di filter berdasarkan tahun dan tanggal pengajuan.

| Tahun<br>Pilih sa | lah satu 👻                                    | Tanggal Per          | ngajuan                               | <b>#</b>  |                    |                    |              |               |                      |
|-------------------|-----------------------------------------------|----------------------|---------------------------------------|-----------|--------------------|--------------------|--------------|---------------|----------------------|
| Show 10           | entries                                       |                      |                                       |           |                    |                    |              | Search:       |                      |
| No. 11            | Nama<br>Lembaga 斗                             | Jenis<br>Pengajuan 斗 | Jenis MDT                             | Jenjang 🗈 | Tgi<br>Pengajuan 🗈 | Status             | 14 <b>SK</b> | Plagam        | ٥                    |
| 1                 | MDT AI Jamlah<br>Testing Evita<br>Oktober13 1 | Pengajuan<br>Baru    | Satuan<br>Pendidikan di<br>Masyarakat | Al Jamlah | 13 Oktober<br>2023 | diverifikasi pusat | -            | -             |                      |
| 2                 | MDT AI Jamlah<br>Testing Evita<br>Oktober13   | Pengajuan<br>Baru    | Satuan<br>Pendidikan di<br>Masyarakat | Al Jamlah | 13 Oktober<br>2023 | diverifikasi pusat | 🛓 Lihat      | <u></u> ⊥lhat | Ø 341211010034       |
| 3                 | MDT AI Jamlah<br>Test Yunus                   | Pengajuan<br>Baru    | Satuan<br>Pendidikan di<br>Masyarakat | Al Jamlah | 13 Oktober<br>2023 | diverifikasi pusat |              |               | ✗ Terbitkan<br>Nomor |

×

Untuk menerbitkan nomor, klik remerbitkan sudah melengkapi form, klik Lanjutkan.

dan akan muncul form seperti berikut. Jika

Generate Nomor Statistik

| Yakin ingin melanjutkan proses generate nomor statistik? |                   |
|----------------------------------------------------------|-------------------|
| Nomor Piagam                                             |                   |
|                                                          |                   |
| Tanggal Piagam                                           |                   |
| mm/dd/yyyy                                               |                   |
| Nomor SK                                                 |                   |
|                                                          |                   |
| Tanggal SK                                               |                   |
| mm/dd/yyyy                                               | Ē                 |
| nstansi Penerbit Ijop                                    |                   |
| Kemenag Pusat                                            |                   |
|                                                          |                   |
|                                                          | Tutup 🔹 Lanjutkan |

#### 7. Tanda Tangan Elektronik

Pada menu ini menampilkan dokumen yang belum dilakukan TTE.

| Show | Show 10 $\blacklozenge$ entries Search: |                       |                                                   |           |                |                       |             |            |  |         |         |                       |
|------|-----------------------------------------|-----------------------|---------------------------------------------------|-----------|----------------|-----------------------|-------------|------------|--|---------|---------|-----------------------|
| □ †↓ | No. 11                                  | Nomor<br>Statistik 14 | Nama<br>Lembaga ᡝ                                 | Jenjang 💷 | Provinsi 斗     | Kabupaten 印           | Kecamatan 印 | Kelurahan  |  | SK      | Piagam  | Aksi                  |
|      | 1                                       | 341211010034          | MDT AI<br>Jamlah<br>Testing<br>Evita<br>Oktober13 | Al Jamlah | Aceh           | Aceh Selatan          | Trumon      | le Meudama |  | 1 Lihat | 1 Lihat | 341211010034          |
|      | 2                                       | 123456789011          | Test Idris                                        | Ula       | DKI<br>Jakarta | Kota Jakarta<br>Timur | Kramat Jati | Cililitan  |  | 🛓 Lihat | 🛕 Lihat | <b>@</b> 123456789011 |
|      | 3                                       | 123456789010          | Test<br>Furgon                                    | Ula       | DKI<br>Jakarta | Kota Jakarta<br>Barat | Palmerah    | Palmerah   |  | 🛓 Lihat | 🔔 Lihat |                       |

#### 8. Dokumen Sudah TTE

Pada menu ini menampilkan dokumen yang sudah berhasil dilakukan TTE. Untuk melihat dokumen hasil TTE klik tombol yang ada di kolom Lihat seperti tombol Piagam dan

| Show 10 | Show 10 • entries Search:    |                                          |           |                |            |                 |               |                 |               |
|---------|------------------------------|------------------------------------------|-----------|----------------|------------|-----------------|---------------|-----------------|---------------|
| No. 11  | Nama Lembaga 💷               | Jenis MDT                                | Jenjang 💷 | Provinsi       | Kabupaten  | Kecamatan       | Kelurahan     | Nomor Statistik | Lihat         |
| 1       | MDT Ula<br>Treasure10        | Satuan<br>Pendidikan di<br>Masyarakat    | Ula       | Jawa Barat     | Kota Depok | Pancoran<br>Mas | Rangkapanjaya | 311232760002    | Plagam     SK |
| 2       | MDT Ula Star                 | Satuan<br>Pendidikan di<br>Masyarakat    | Ula       | Jawa<br>Tengah | Cilacap    | Majenang        | Jenang        | 311233010235    | Plagam     SK |
| 3       | MDT Nurul<br>(Program MI/SD) | Program di<br>Sekolah Umum /<br>Madrasah | Ula       | Jawa<br>Tengah | Cilacap    | Cimanggu        | Bantarpanjang | 313233010003    | ▲ Plagam ▲ SK |

Klik contract ulang sk dan piagam jika terdapat kesalahan penginputan nomor sk dan piagam. Jika melakukan *generate ulang* pada menu ini, maka akan kembali ke menu **Tanda Tangan Elektronik**.

#### 9. Lembaga Aktif

Pada menu Lembaga Aktif, ditampilkan daftar lembaga yang statusnya aktif. Data yang ditampilkan pada halaman ini dapat difilter berdasarkan jenjang, provinsi, kabupaten/kota, kecamatan, dan kelurahan.

| Provinsi |                                              |                    | Kabup            | aten                   |           | Kecamata           | n                  |             | Kelurahan        |                     |
|----------|----------------------------------------------|--------------------|------------------|------------------------|-----------|--------------------|--------------------|-------------|------------------|---------------------|
| Pilih sa | lah satu                                     | •                  | Pilih salah satu |                        |           | Pilih salah satu 🔹 |                    |             | Pilih salah satu |                     |
| Jenjang  |                                              |                    |                  |                        |           |                    |                    |             |                  |                     |
| Pilih sa | lah satu                                     | •                  |                  |                        |           |                    |                    |             |                  |                     |
| Show 10  | • entries                                    |                    |                  |                        |           |                    |                    |             | Search:          |                     |
| No. 11   | Jenis Lembaga                                | Nomor<br>Statistik |                  | Nama<br>Lembaga        | Jenjang 💷 | Provinsi           | Kabupaten          | Kecamatan   | Kelurahan        | Alamat              |
| 1        | Pendidikan<br>Madrasah Diniyah<br>Takmiliyah | 343214010          | 0001             | MDT Al Jamiah<br>Sotar | 4         | Riau               | Kampar             | Kampar Kiri | Domo             | fdghj               |
| 2        | Pendidikan<br>Madrasah Diniyah<br>Takmiliyah | 3112110100         | 001              | MDT Ula Artha          | 1         | Aceh               | Aceh Selatan       | Trumon      | le Meudama       | fghgfds             |
| 3        | Pendidikan<br>Madrasah Diniyah<br>Takmiliyah | 322212010          | 0001             | MDT Wustho<br>Jocika   | 2         | Sumatera<br>Utara  | Tapanuli<br>Tengah | Lumut       | Aek Gambir       | Teras<br>Kolaborasi |

#### 10. Laporan

Menu Laporan menampilkan rekapitulasi jumlah statistik MDT yang sudah terbit, jumlah yang sudah kirim ke EMIS dan yang belum kirim ke EMIS. Data yang ditampilkan berdasarkan status sudah atau belum dikirimnya ke EMIS.

|                   | ooran                      |                    |                |                   |               |            |        |                              |           |
|-------------------|----------------------------|--------------------|----------------|-------------------|---------------|------------|--------|------------------------------|-----------|
| Status<br>Pilih S | Status 🔹                   |                    |                |                   |               |            |        |                              |           |
| jum<br>19         | ilah statistik terbit<br>6 |                    |                | jumlah suda<br>23 | ah kirim emis |            |        | jumlah belum kirim em<br>173 | IS        |
|                   |                            |                    |                |                   |               |            |        |                              |           |
| 10W K             | • • entries                |                    |                |                   |               |            |        | Search:                      |           |
| how 1             | Jenis Lembaga              | Nomor<br>Statistik | Nama Lembaga 斗 | Jenjang 🏗         | Kabupaten 💷   | Provinsi 斗 | Alamat | Search: Status Tan           | ggal<br>n |

#### 11. Penerbitan SK

Pada menu ini, operator dapat melakukan verifikasi penerbitan SK yang diajukan oleh provinsi.

| Daft | ar Penerbitan SK        |                 |           |                  |         |                         |          |                          |     |               |   |        |
|------|-------------------------|-----------------|-----------|------------------|---------|-------------------------|----------|--------------------------|-----|---------------|---|--------|
| Show | to entries              |                 |           |                  |         |                         |          |                          | Sea | rch:          |   |        |
| No   | Nomor<br>Statistik 13   | Nama<br>Lembaga | Jenjang 1 | Provinsi 14      | sk 💠    | Tanggal Terbit<br>SK 11 | Plagam 🕀 | Tanggal Terbit<br>Plagam |     | Status        |   | Aksi 😳 |
| 1    | 123456789008            | Test Huda       | Ulya      | DI<br>Yogyakarta | 🛓 Lihat | 2023-10-13              | ± Lihat  | 2023-10-13               |     | diajukan prov | - | •      |
| 2    | 123456789009            | Test Rahmah     | Ulya      | DI<br>Yogyakarta | 🛓 Lihat | 2023-01-01              | ± Lbat   | 2023-01-01               |     | daşakan prov  |   | 9      |
| show | ing 1 to 2 of 2 entries |                 |           |                  |         |                         |          |                          |     | Previous      | 1 | Next   |

## Klik tombol <a><br/> untuk melihat data pengajuan.</a>

| Lembaga                    |                                 |
|----------------------------|---------------------------------|
| Nama Lembaga               | Test Rateuah                    |
| Nomor Statistik            | 123416789009                    |
| Jenis MDT                  | Satuan Pendidikan di Masyarakat |
| ionjang                    | Uya                             |
| Alamat                     | JL Buaran No. 2 Rt.02/Rw.03     |
| RT                         | 4                               |
| w                          | 3                               |
| Kode Pos                   | 122241                          |
| Lokasi Provinsi            | Ci Yogyakarta                   |
| Lokasi Kabupaten           | Kota Yogyakarta                 |
| Lokasi Kecamatan           | Mantrijeron                     |
| Lokasi Kelurahan           | Suryodiningratan                |
| Latitude                   | -7.89942                        |
| Longitude                  | 10.365089                       |
| Telp                       | 080222227mm                     |
| Imail                      | nodotf6222@disber.com           |
| Kepala MDT                 | listerat                        |
| NK                         | 3000000000000131                |
| Jumlah Pendidik            | 20                              |
| Jumlah Tenaga Kependidikan | 20                              |
| Jumlah Santri              | 20                              |
| Jenis Pendiri              | persecrangan                    |
| Nama Pendiri               | Rateral                         |
| NPWP Pendiri               | 11.223.344.5-546.785            |
| Affilasi                   | Nahdahal Ulama                  |
| Tahun Berdiri              | 2023-01-01                      |
| Kepala MDT                 | Rahmat                          |
| NK                         | 3000000000000138                |
| Nomor SK                   |                                 |
| Tanggal Terbit SK          | 0//0/2023                       |
| File SK                    | a the                           |
| Nomor Plagam               |                                 |
| Tanggal Terbit Piagam      | 01/01/2023                      |
| File Plagam                | A the                           |
| hstansi Penerbit ljop      |                                 |

Untuk menolak pengajuan klik tombol <sup>Tolak Pengajuan</sup>. Jika operator ingin menerima pengajuan, klik tombol <sup>Terima Pengajuan</sup>.

#### 12. Kirim EMIS

Menu Kirim EMIS merupakan aksi pengiriman data lembaga ke EMIS apabila piagam dan sk sudah diterbitkan.

🗇 Kirim Emis

| Status           |                                       | Jenis Pengajuan                                           |                                         |                            |             |                      |                 |                                |         |                          |
|------------------|---------------------------------------|-----------------------------------------------------------|-----------------------------------------|----------------------------|-------------|----------------------|-----------------|--------------------------------|---------|--------------------------|
| Pilih            | Status 🔹                              | Pilih Status                                              | ,                                       | •                          |             |                      |                 |                                |         |                          |
| jun<br>18        | niah statistik terbit                 |                                                           | jumlah sudah kirim emis<br>3            |                            |             |                      |                 | jumlah belum kirl<br><b>15</b> | m emis  |                          |
|                  |                                       |                                                           |                                         |                            |             |                      |                 |                                |         |                          |
| ihow 1           | □ ¢ entries                           |                                                           |                                         |                            |             |                      |                 |                                | Search: |                          |
| how 1<br>No. 14  | o ♦ entries<br>Nomor<br>Statistik 11  | Nama Lembaga                                              | Jenis<br>Pengajuan                      | 11 Jenjang 11              | Kabupaten   | Provinsi 斗           | Status<br>Kirim | Tanggal<br>Kirim               | Search: | Aksi 1                   |
| ihow 1<br>No. 14 | Nomor<br>Statistik 14<br>341215010003 | Nama Lembaga<br>MDT Al Jamiah<br>Evita Silaen<br>Testing2 | Jenis<br>Pengajuan<br>Pengajuan<br>Baru | 14 Jenjang 14<br>Al Jamiah | Kabupaten T | Provinsi 14<br>Jambi | Status<br>Kirim | Tanggal<br>Kirim               | Search: | Aksi II<br>Kirim<br>Emis |

# AKUN DIRJEN

#### 1. Dashboard

Setelah masuk menggunakan akun dirjen, akan ditampilkan menu Dashboard yang menampilkan *monitoring* Data menunggu TTE dan Data yang sudah TTE. Berikut tampilan dashboard.

## ∿ Dashboard

Selamat datang Direktur Jenderal Pendidikan Islam

| Menunggu TTE<br>8 | ß | sudah TTE<br>2 |  |
|-------------------|---|----------------|--|
|                   |   |                |  |

#### 2. Konfigurasi

Konfigurasi merupakan menu untuk mengatur akun seperti nama dirjen, NIP dan lain-lain seperti tampilan berikut.

| / Edit                                |               |                    |                        |                 |       |
|---------------------------------------|---------------|--------------------|------------------------|-----------------|-------|
| Nama Akun                             |               | : sarl             |                        |                 |       |
| Email                                 |               | : sarl@mail.com    |                        |                 |       |
| Nama Kepala                           |               | : Angkasa          |                        |                 |       |
| NIP                                   |               | : 1966070619940310 | 003                    |                 |       |
| Instansi Penerbit Ijop                |               | : Kemenag Pusat    |                        |                 |       |
| Lokasi                                |               |                    |                        |                 |       |
| Untuk mengubahnya<br>sebagai berikut. | a dengan c    | ara klik tombol    | maka akan              | memunculkan     | form  |
| Nama Kepala                           | NIP           |                    | Instansi Penerbit Ijop |                 |       |
| Angkasa                               | 19660         | 7061994031003      | Kemenag Pusat          | ~               |       |
| Lokasi                                |               |                    |                        |                 |       |
| Pilih Salah Satu                      | ~             |                    |                        |                 |       |
|                                       |               | _                  |                        | Batal           |       |
| Jika sudah mengisi f                  | orm klik tomb | ool untuk          | menyimpan data y       | ang telah diuba | h dan |
| klik tombol Batal untu                | k membatalk   | an.                |                        |                 |       |

#### 3. Tanda Tangan Elektronik

🗹 Tanda Tangan Elektronik

Menu ini digunakan untuk melakukan tanda tangan elektronik pada dokumen piagam dan SK. Untuk melakukan TTE pada dokumen, pilih dokumen terlebih dahulu dengan klik checkbox.

| ]1↓ No.                                         | Nomor<br>Statistik | Nama<br>Lembaga 斗                                                                                                    | leniang 斗                                                                                                  | Provinsi 斗                                                                                     | Kabupaten 🗍                                                                       | Kecamatan 斗        | Kelurahan 斗   | SK      | Piagam  | Aksi                               |    |
|-------------------------------------------------|--------------------|----------------------------------------------------------------------------------------------------|----------------------------------------------------------------------------------------------------|------------------------------------------------------------------------------------------------|-----------------------------------------------------------------------------------|--------------------|---------------|---------|---------|------------------------------------|----|
|                                                 | 311232760002       | MDT Ula                                                                                                    | Ula                                                                                                    | Jawa                                                                                           | Kota Depok                                                                        | Pancoran           | Rangkapanjaya | 🔔 Lihat | 🔔 Lihat | Ø 311232760002                     |    |
|                                                 |                    | Treasure10                                                                                                    |                                                                                                    | Barat                                                                                          |                                                                                   | Mas                |               |         |         | ✓ Generate<br>Ulang SK &<br>Piagam | ĺ  |
| 2                                               | 323232760001       | MDT<br>Biptopg                                                                                                    | MTs/SMP                                                                                                    | Jawa                                                                                           | Kota Depok                                                                        | Cimanggis          | Cisalak Pasar | 🔔 Lihat | 🔔 Lihat | <ul><li>323232760001</li></ul>     |    |
|                                                 |                    | (Program<br>MTs/SMP)                                                                                                    |                                                                                                    | Darat                                                                                          |                                                                                   |                    |               |         |         | Generate<br>Ulang SK &<br>Plagam   |    |
| nowing 1 to                                     | of 2 entries       |                                                                                                    |                                                                                                    |                                                                                                |                                                                                   |                    |               |         |         | Previous 1 Nex                     | ct |
|                                                 |                    |                                                                                                    |                                                                                                    |                                                                                                |                                                                                   |                    |               |         |         |                                    |    |
|                                                 |                    |                                                                                                    |                                                                                                    | l akukan Tanda '                                                                               | Tangan Elektronik P                                                               | ada Pengajuan Terj | pilih         |         |         |                                    |    |
|                                                 |                    |                                                                                                    |                                                                                                    |                                                                                                |                                                                                   |                    |               |         |         |                                    |    |
|                                                 |                    |                                                                                                    |                                                                                                    |                                                                                                |                                                                                   |                    |               |         |         |                                    |    |
|                                                 | _                  |                                                                                                    | Tanda Ta                                                                                                   |                                                                                                | tropik Dada                                                                       | Dongoluon          | Torollib      |         |         |                                    |    |
| mudi                                            | an klik            | Lakukan                                                                                                    | Tanda Ta                                                                                                   | ngan Elek                                                                                      | tronik Pada                                                                       | Pengajuan          | Terpilih      |         |         |                                    |    |
| mudi                                            | an klik            | Lakukan                                                                                                    | Tanda Ta                                                                                                   | ngan Elek                                                                                      | tronik Pada                                                                       | Pengajuan          | Terpilih      |         |         |                                    |    |
| emudi                                           | an klik            | Lakukan <sup>-</sup>                                                                                                    | Tanda Ta                                                                                                   | ngan Elek                                                                                      | tronik Pada                                                                       | Pengajuan          | Terpilih      |         |         |                                    |    |
| e <b>mudi</b>                                   | an klik            | Lakukan                                                                                                    | Tanda Ta                                                                                                   | ngan Elek                                                                                      | tronik Pada                                                                       | Pengajuan          | Terpilih      |         |         |                                    |    |
| emudi<br>sukan Pro                              | an klik            | Lakukan <sup>-</sup>                                                                                                    | Tanda Ta                                                                                                   | ngan Elek                                                                                      | tronik Pada                                                                       | Pengajuan          | Terpilih      |         |         |                                    |    |
| e <b>mudi</b><br>kukan Pro                      | an klik            | Lakukan                                                                                                    | Tanda Ta                                                                                                   | ngan Elek                                                                                      | tronik Pada                                                                       | Pengajuan          | Terpilih      |         |         |                                    |    |
| emudi<br>kukan Pro                              | an klik            | Lakukan <sup>-</sup>                                                                                                    | Tanda Ta                                                                                                   | ngan Elek                                                                                      | tronik Pada                                                                       | Pengajuan          | Terpilih      | l       |         |                                    |    |
| e <b>mudi</b><br>rukan Pro                      | an klik            | Lakukan                                                                                                    | Tanda Ta                                                                                                   | ngan Elek                                                                                      | tronik Pada                                                                       | Pengajuan          | Terpilih      | l.      |         |                                    |    |
| e <b>mudi</b> a<br>Rukan Pro                    | es DS              | Lakukan <sup>*</sup><br>adalah passwo<br>ma bersama B                                                                          | Tanda Ta                                                                                                   | ngan Elek                                                                                      | da tangan digita                                                                  | Pengajuan<br>×     | Terpilih      |         |         |                                    |    |
| e <b>mudi</b> a<br>kukan Pro                    | es DS              | Lakukan <sup>*</sup><br>adalah passwo<br>ma bersama B<br>ses penandata                                                         | Tanda Ta<br>ord yang di-s<br>adan siber r<br>inganan digit                                                 | ngan Elek<br>set ketika tan<br>lan Sandi Neda                                                  | da tangan digita<br>gara (BSSN) Jika<br>AL                                        | Pengajuan<br>×     | Terpilih      | l       |         |                                    |    |
| e <b>mudi</b> a<br>rukan Pro<br>SSPHRASE        | es DS              | Lakukan a<br>adalah passwo<br>ma bersama B<br>ses penandata<br>gan Secara digita                                               | Tanda Ta<br>ord yang di-s<br>adan siber c<br>inganan digit<br>il Berkas PDF                                | ngan Elek<br>set ketika tan<br>Jan Sandi Neg<br>ai akan GAG.                                   | tronik Pada<br>da tangan digita<br>gara (BSSN) Jika<br>AL                         | Pengajuan<br>×     | Terplilh      | l       |         |                                    |    |
| e <b>mudi</b><br>rukan Pro<br>SSPHRASE<br>SSS   | es DS              | Lakukan <sup>*</sup><br>adalah passwu<br>ma bersama B<br>ses penandata<br>pan Secara digita<br>memang suda                     | Tanda Ta<br>ord yang di-s<br>ladan Siber o<br>inganan digit<br>i Berkas PDF<br>ah siap untuk               | ngan Elek<br>set ketika tan<br>lan Sandi Nej<br>al akan GAG.<br>ditandatang                    | tronik Pada<br>da tangan digita<br>gara (BSSN) Jika<br>AL<br>ani secara digita    | Pengajuan<br>×     | Terpilih      |         |         |                                    |    |
| e <b>mudi</b> a<br>cukan Pro<br>SSPHRASE<br>SSS | es DS              | Lakukan <sup>1</sup><br>adalah passwu<br>ma bersama B<br>ses penandata<br>gan Secara digita<br>memang suda<br>e instansi. Sete | Tanda Ta<br>ord yang di-<br>ladan Siber d<br>Inganan digit<br>I Berkas PDF<br>ah siap untuk<br>elah dokume | ngan Elek<br>set ketika tan<br>tan Sandi Neg<br>al akan GAG.<br>ditandatang<br>n di DS, silahi | da tangan digita<br>gara (BSSN) Jika<br>AL<br>ani secara digita<br>kan unduk doku | Pengajuan<br>×     | Terpilih      |         |         |                                    |    |

Isikan NIK dan Passphrase klik Tanda Tangan Secara Digital Berkas PDF.

#### 4. Dokumen Sudah TTE

Pada menu ini menampilkan dokumen yang sudah berhasil dilakukan TTE oleh Dirjen. Untuk melihat dokumen hasil TTE klik tombol regam dan ski Klik nomor statistik untuk melihat data pengajuan.

🗹 Dokumen Sudah TTE

| Show 10       | Show 10 • entries Search: |                                    |           |               |             |                 |               |                                               |                 |
|---------------|---------------------------|------------------------------------|-----------|---------------|-------------|-----------------|---------------|-----------------------------------------------|-----------------|
| <b>No.</b> ↑↓ | Nama<br>Lembaga 斗         | Jenis MDT 斗                        | Jenjang 🛍 | Provinsi 斗    | Kabupaten 斗 | Kecamatan 斗     | Kelurahan 斗   | Nomor Statistik                               | Lihat           |
| 1             | MDT Ula<br>Treasure10     | Satuan Pendidikan<br>di Masyarakat | Ula       | Jawa<br>Barat | Kota Depok  | Pancoran<br>Mas | Rangkapanjaya | 311232760002<br>Generate Ulang SK &<br>Piagam | ▲ Piagam        |
| Showing       | 1 to 1 of 1 entries       |                                    |           |               |             |                 |               |                                               | Previous 1 Next |

# **AKUN KASUBDIT**

#### 1. Dashboard

Setelah masuk menggunakan akun kasubdit, akan ditampilkan menu Dashboard yang menampilkan *monitoring* Data pengajuan, Verifikasi pengajuan perizinan, Rekapitulasi dan Grafik dari pengajuan dan MDT. Berikut tampilan dashboard.

| 小 Dashboard<br>Selamat datang            |                           |                     |                       |   |  |
|------------------------------------------|---------------------------|---------------------|-----------------------|---|--|
| Data Pengajuan                           | Verifikasi Pengajuan Peri | zinan               | Rekapitulasi          |   |  |
| Lembaga yang Mengajukan Perizinan<br>133 | Diterima<br>32            | $\otimes$           | Lembaga MDT<br>104106 | Φ |  |
| Pengajuan Perizinan Baru<br>141          | Ditolak<br>O              | $\otimes$           | Daftar MDT<br>99      | Φ |  |
| Grafik Pengajua                          | " ≡                       | 5                   | Grafik MDT            | = |  |
| 40<br>as 30<br>20                        |                           | 4<br>هور السلم<br>2 |                       |   |  |

#### 2. Pengajuan Perizinan

Menu ini digunakan oleh kasubdit untuk melakukan *monitoring* terkait pengajuan perizinan.

Monitoring

#### 2.1 Monitoring

Monitoring merupakan menu untuk melihat data pengajuan perizinan dari akun kasubdit.

| Show 1                   | o 🛊 entries         |            |               |                       | Search: |   |
|--------------------------|---------------------|------------|---------------|-----------------------|---------|---|
| <b>No.</b> <sup>↑↓</sup> | Nama Lembaga        | 11 Jenjang | Tgi Pengajuan | Status                |         | ۵ |
| 1                        | MDT Al Jamlah Sotar | Al Jamlah  | 2023-07-04    | diverifikasi pusat    |         | ٩ |
| 2                        | MDT UIa Artha       | Ula        | 2023-07-04    | diverifikasi provinsi |         | ٩ |

Untuk melihat isi dari pengajuan perizinan tersebut dengan cara klik tombol akan memunculkan form sebagai berikut.

| Provinsi Pilih salah satu             | Kabupaten<br>Pilih salah satu | Kecamatan • Pilih salah | satu -     | Kelurahan<br>Pliih salah satu |
|---------------------------------------|-------------------------------|-------------------------|------------|-------------------------------|
| Status Pengajuan Izop<br>Semua Status | Tahun<br>Pilih tahun          | Tanggal Per             | igajuan    |                               |
|                                       |                               |                         |            | 🛓 Export                      |
| Show 10 ¢ entries                     |                               |                         |            | Search:                       |
| No. 🏦 Nama Lembaga                    | 11 Jenjang                    | 11 Tgi Pengajuan        | 11 State   | is 🗈 🏚                        |
| 1 MDT Al Jamlah Sotar                 | Al Jamlah                     | 2023-07-04              | dverfik    |                               |
| 2 MDT Ula Artha                       | Ula                           | 2023-07-04              | diverifica | i provinsi                    |

Kasubdit dapat melihat data secara detail menggunakan fungsi filter seperti secara wilayah yaitu Provinsi,Kabupaten,Kecamatan dan Kelurahan fungsi filter untuk Status pengajuan izop,Tahun dan Tanggal Pengajuan.

| Provinsi              | Kabupaten          | Kecamatan          | Kelurahan          |
|-----------------------|--------------------|--------------------|--------------------|
| Pilih salah satu 👻    | Pllih salah satu • | Pilih salah satu 👻 | Pilih salah satu 🔹 |
| Status Pengajuan Izop | Tahun              | Tanggal Pengajuan  |                    |
| Semua Status -        | Pllh tahun -       |                    |                    |

Untuk mengunduh data pengajuan perizinan dengan cara klik tombol *export* .

#### 3. Dokumen Sudah TTE

Pada menu ini menampilkan dokumen yang sudah berhasil dilakukan TTE. Untuk melihat dokumen hasil TTE klik tombol yang ada di kolom "Lihat" seperti tombol an an an .

| Show 10 | Show 10 • entries Search:    |                                          |           |                |            |                 |               |                 |               |
|---------|------------------------------|------------------------------------------|-----------|----------------|------------|-----------------|---------------|-----------------|---------------|
| No. 14  | Nama Lembaga †               | Jenis MDT                                | Jenjang 💷 | Provinsi       | Kabupaten  | Kecamatan       | Kelurahan     | Nomor Statistik | Lihat         |
| 1       | MDT Ula<br>Treasure10        | Satuan<br>Pendidikan di<br>Masyarakat    | Ula       | Jawa Barat     | Kota Depok | Pancoran<br>Mas | Rangkapanjaya | 311232760002    | Plagam     SK |
| 2       | MDT Ula Star                 | Satuan<br>Pendidikan di<br>Masyarakat    | Ula       | Jawa<br>Tengah | Cilacap    | Majenang        | Jenang        | 311233010235    | Piagam     SK |
| 3       | MDT Nurul<br>(Program MI/SD) | Program di<br>Sekolah Umum /<br>Madrasah | Ula       | Jawa<br>Tengah | Cilacap    | Cimanggu        | Bantarpanjang | 313233010003    | Plagam     SK |

#### 4. Lembaga Aktif

Pada menu Lembaga Aktif, ditampilkan daftar lembaga yang statusnya aktif. Data yang ditampilkan pada halaman ini dapat difilter berdasarkan provinsi, kabupaten, kecamatan, kelurahan, jenjang.

#### ሰ Lembaga Aktif

| Provinsi                      | Kabupaten                        | Kecamatan                        | Kelurahan                     |
|-------------------------------|----------------------------------|----------------------------------|-------------------------------|
| PIIIh salah satu 🔹            | Pllih salah satu 🔹               | Pilih salah satu *               | Pilih salah satu 🔹            |
| Jenjang                       |                                  |                                  |                               |
| Pilih salah satu 🔹            |                                  |                                  |                               |
| Show 10 ¢ entries             |                                  |                                  | Search:                       |
| No. 💷 Jenis Lembaga 斗 Nomor S | tatistik 💷 Nama Lembaga 💷 Jenjar | ng 💷 Provinsi 🏦 Kabupaten 🏦 Keca | amatan 💷 Kelurahan 💷 Alamat 💷 |
|                               | No data av                       | vallable in table                |                               |
| Showing 0 to 0 of 0 entries   |                                  |                                  | Previous Next                 |

### 5. Laporan

| Status<br>Pillih :<br>Jurr<br>114 | Status •                                  |                    |                        | jumlah sudah k<br>13 | arim emis   |            |                                | jumlah belt<br>101 | um kirim emis      |          |
|-----------------------------------|-------------------------------------------|--------------------|------------------------|----------------------|-------------|------------|--------------------------------|--------------------|--------------------|----------|
| Show 10                           | entries                                   |                    |                        |                      |             |            |                                | Search:            |                    |          |
| No. ↑↓                            | Jenis Lembaga 斗                           | Nomor<br>Statistik | Nama<br>Lembaga 🗈      | Jenjang 斗            | Kabupaten 斗 | Provinsi 斗 | Alamat                         | Status<br>Kirim    | Tangga<br>↑↓ Kirim | il<br>11 |
| 1                                 | Pendidikan Madrasah<br>Diniyah Takmiliyah | 311232080471       | AROFIYAH               | Ula                  | Kuningan    | Jawa Barat | DUSUN PUHUN<br>DESA KERTAWANA  | BELUM              |                    |          |
| 2                                 | Pendidikan Madrasah<br>Diniyah Takmiliyah | 311236030636       | AR RAUDOH<br>SUKAMULYA | Ula                  | Tangerang   | Banten     | KP. TEGAL MURNI<br>RT. 003/001 | BELUM              |                    |          |
| 3                                 | Pendidikan Madrasah<br>Diniyah Takmiliyah | 343214010001       | MDT AL JAMIAH<br>SOTAR | Al Jamlah            | Kampar      | Rlau       | fdghj                          | BELUM              | 2023-0             | 7-04     |

## **AKUN PROVINSI**

#### 1. Dashboard

Setelah masuk menggunakan akun Provinsi, operator akan ditampilkan menu Dashboard yang menunjukkan informasi rekapitulasi total lembaga yang mengajukan, verifikasi diterima, verifikasi ditolak dan daftar MDT. Selain itu ditampilkan juga grafik untuk jumlah pengajuan per jenjang MDT, lembaga MDT (jumlah keseluruhan lembaga MDT yang terdata) dan daftar MDT dimana lembaga yang mengajukan lewat sistem IZOP MDT dan sudah dikirimkan ke EMIS.

## Verifikasi Pengajuan Perizinan Rekapitulasi Data Pengaiyan Ш $\mathbb{D}$ 5 5 $\square$ Grafik Pengajuan Grafik MDT ≡ ≡ 2023 2023 🔵 Ula 🛛 Wustho 🕒 Ulya 🛑 Al Jamiah 🔵 Ula 🗶 Wustho 🕒 Ulya 🛑 Al Jamiah

# 2. Konfigurasi

Menu ini dapat digunakan oleh operator Provinsi untuk melakukan konfigurasi terkait data akun wilayah. Data yang ditampilkan diantaranya Nama Akun, Email, Provinsi, Nama Kepala dan NIP, Penerbit IZOP dan Lokasi Penerbit IZOP. Yang dapat diubah oleh operator yaitu hanya untuk nama kepala dan NIP dan penerbit IZOP, serta lokasi penerbit IZOP

| d | engan klik tombol <sup>Zedit</sup> . |                           |
|---|--------------------------------------|---------------------------|
|   | Edit                                 |                           |
|   |                                      |                           |
|   | Nama Akun                            | : book                    |
|   | Email                                | : book@mail.com           |
|   | Provinsi                             | : Banten                  |
|   | Nama Kepala                          | : Muri                    |
|   | NIP                                  | : 8767890987765676        |
|   | Instansi Penerbit Ijop               | : Kanwil Kemenag Propinsi |
|   | Opsi Generate                        | te -                      |
|   | Lokasi                               | : Kota Serang             |
|   |                                      |                           |

Masukkan Nama Kepala, NIP dan Instansi Penerbit Izop dan Lokasi penerbit izop pada form berikut.

| Edit             |   |                             |                         | ×      |
|------------------|---|-----------------------------|-------------------------|--------|
| Nama Kepala      |   | NIP                         | Instansi Penerbit Ijop  |        |
| Nama Kepala      |   | 111111111111114             | Kanwil Kemenag Propinsi | ~      |
| Opsi Generate SK | ι | Jpload SK (Filetype : DOCX) |                         |        |
| Manual           | ~ | Choose File No file chosen  | 🕒 Unduh Template        |        |
| Lokasi           |   |                             |                         |        |
| Kota Bogor       | ~ |                             |                         |        |
|                  |   |                             |                         |        |
|                  |   |                             | Batal                   | Simpan |

Operator provinsi dapat memilih opsi generate SK sebagai berikut.

OpsI Generate SK

| Pilih Salah Satu             | ~ |
|------------------------------|---|
| Pilih Salah Satu<br>Otomatis |   |
| Manual                       |   |

Keterangan :

- Otomatis, operator provinsi tidak perlu membuat sk manual. SK dibuat otomatis secara sistem.
- Manual, jika operator provinsi ingin membuat sk yang berbeda konten/isi dengan yang sudah disediakan oleh sistem.

Batal

#### 2.1 Generate SK Otomatis

Pilih Otomatis pada opsi Generate SK.

| Edit             |          |                   |   |                         | × |
|------------------|----------|-------------------|---|-------------------------|---|
| Nama Kepala      |          | NIP               |   | Instansi Penerbit Ijop  |   |
| Yuo Ling         |          | 27367832687632733 |   | Kanwil Kemenag Propinsi | ~ |
| Opsi Generate SK | Lokasi   |                   |   |                         |   |
| Otomatis 🗸       | Kota Sem | arang             | ~ |                         |   |
|                  |          |                   |   |                         |   |

Klik tombol Simpan untuk menyimpan data.

#### 2.2 Generate SK Manual

Pilih Manual pada opsi Generate SK.

| Edit                  |                           | х                         |
|-----------------------|---------------------------|---------------------------|
| Nama Kepala           | NIP                       | Instansi Penerbit Ijop    |
| Yuo Ling              | 27367832687632733         | Kanwil Kemenag Propinsi 🗸 |
| Opsi Generate SK Uplo | ad SK (Filetype : DOCX)   |                           |
| Manual ~              | hoose File No file chosen | Unduh Template            |
| Lokasi                |                           |                           |
| Kota Semarang         | ~                         |                           |
|                       |                           |                           |
|                       |                           | Batal Simpan              |

Klik tombol untuk mengunduh format template SK. Format template SK dapat diubah sesuai kebutuhan. Berikut tampilan template yang berhasil diunduh.

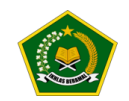

KEPUTUSAN KEPALA KANTOR KEMENTERIAN AGAMA \${provinsi} NOMOR \${nomor\_sk} TAHUN \${tahun} TENTANG | IZIN OPERASIONAL MADRASAH DINIYAH TAKMILIYAH \${nama\_lembaga} DENGAN RAHMAT TUHAN YANG MAHA ESA KEPALA KANTOR KEMENTERIAN AGAMA \${provinsi}

Menimbang : a bahwa berdasarkan Surat Permohonan dari

Ubah konten/isi SK sesuai dengan kebijakan wilayah masing-masing. Operator dapat menghapus variable yang tertera pada template. Gunakan variable sesuai kebutuhan. Variabel ini berfungi untuk mengambil data yang ada di sistem.

| Keterangan                | Nama Variabel       |
|---------------------------|---------------------|
| Nama Provinsi             | \${provinsi}        |
|                           |                     |
| Lokasi Provinsi           | \${lokasi}          |
| Nama Lembaga              | \${nama_lembaga}    |
| Jenjang                   | \${tingkat}         |
|                           |                     |
| Alamat Lembaga            | \${alamat}          |
|                           |                     |
| Nomor Surat Permohonan    | \${nomor_surat}     |
| Tanggal Surat Permohonan  | \${tanggal_surat}   |
| Nama Kepala Provinsi/Kota | \${nama_kepala}     |
|                           |                     |
| Tanggal SK                | \${tanggal_sk}      |
|                           |                     |
| Nomor SK                  | \${nomor_sk}        |
| Nomor Statistik MDT       | \${nomor_statistik} |

Perhatian !! Jangan menghapus tanda anchor (^) pada lembar tandatangan.

| Ditetapkan di :\${lokasi}<br>Pada tanggal:\${tanggal_sk} |  |
|----------------------------------------------------------|--|
| Kepala                                                   |  |
| ۸                                                        |  |
| \$(nama_kenala)                                          |  |

Tanda anchor (^) sebagai tanda peletakan barcode tte.

| Nama Kepala      |           | NIP                 |       | Instansi Penerbit Ijop  |  |
|------------------|-----------|---------------------|-------|-------------------------|--|
| Yuo Ling         |           | 27367832687632733   |       | Kanwil Kemenag Propinsi |  |
| Opsi Generate SK | Upload SK | (Filetype : DOCX)   |       |                         |  |
| Manual           | ~ Choose  | File No file chosen | 📑 Und | uh Template             |  |
| okasi            |           |                     |       |                         |  |
| Mate Carrier     |           |                     |       |                         |  |

Masukkan file sk yang sudah dibuat dalam format docx. Upload SK pada menu ini sebagai konfigurasi SK manual secara umum. Klik tombol simpan untuk menyimpan data.

#### 3. Verifikasi

Menu ini digunakan oleh operator Provinsi untuk melakukan verifikasi terkait pengajuan perizinan lembaga di provinsi tersebut. Status pengajuan perizinan terdiri dari Diverifikasi provinsi, Ditolak provinsi dan Diverifikasi kabupaten.

Apabila data yang ditampilkan cukup banyak, operator dapat menggunakan fitur filter untuk melihat data berdasarkan status pengajuannya, tahun pengajuan, tanggal awal dan akhir. Kemudian data yang ditampilkan dapat diunduh atau *export* dengan klik tombol

J Expor Kabupaten Status Pengajuan Izop Tahun Tanggal Pengajuar Pilih Kabupaten Diverifikasi kabupaten Pilih tahun . Jenis Pengajuan Pilih Jenis Pengaiuan Search: Show 10 + entries Nama Lembaga Jenis Pengajuan Jenjang Tgl Pengajuan No. MDT UIa AL-IKHLAS Ula 2023-10-202 00 Previous Showing 1 to 1 of 1 entries

Untuk melihat detail pengajuan, klik tombol <sup>Son</sup> maka akan ditampilkan detail data pengajuan yang terdiri dari lembaga, dokumen persyaratan, dokumen pendukung dan konfirmasi.

🖂 Verifikasi

Berikut tampilan data pengajuan yang dapat dilihat oleh operator. Cek data setiap tab. □ Pengajuan Perizinan

 Lembhaga
 Dokumen Persyaratan
 Dokumen Pendukung
 Konfirmasi

 Jenis Lembaga
 : Pendidikan Madrasah Diriyah Takmiliyah

 Jenis Pengajuan
 : Pembaruan

 Nama Lembaga
 : MDT Ula AL-804LAS

 Jenjang
 : Ula

 Jens MDT
 : Satuan Pendidikan di Masyarakat

Arahkan ke tab Konfirmasi untuk melihat data hasil visitasi dan verifikasi oleh kabupaten/kota.

#### 🖂 Pengajuan Perizinan

| A steraption between benchoose   1. A storaption and monophing transmittion   2. A storaption transmittion   2. A storaption benchoose that divertainable that the storage transmittion   3. A storaption benchoose that divertainable that the storage transmittion   3. A storaption benchoose that the storage transmittion   3. A storaption benchoose that the storage transmittion   3. A storaption benchoose that the storage transmittion   3. A storaption benchoose that the storage transmittion   3. A storaption benchoose that the storage transmittion   3. A storaption benchoose that the storage transmittion   3. A storaption benchoose that the storage transmittion   3. A storaption benchoose that the storage transmittion   3. A storaption benchoose that the storage transmittion   3. A storaption benchoose that the storage transmittion   3. A storaption benchoose that the storage transmittion   3. A storaption benchoose that the storage transmittion   3. A storaption benchoose that the storage transmittion   A storaption benchoose that the storage transmittion   A storaption benchoose that the storage transmittion   A storaption benchoose the storage transmittion   A storaption benchoose the storage transmittion   A storaption benchoose the storage transmittion   A storaption benchoose the storage transmittion   A storaption benchoose the storage transmittion   A storaption benchoose the storage transmittion   A storaption benchoose the storage transmittion   A storaption benchoose that the storage transmittion <td< th=""><th>Lembaga</th><th>Dokumen Persyaratan</th><th>Dokumen Pendukung</th><th>g</th><th>Konfirmasi</th></td<>                                                                                                    | Lembaga                                                                 | Dokumen Persyaratan                                             | Dokumen Pendukung                             | g                       | Konfirmasi |
|----------------------------------------------------------------------------------------------------|-------------------------------------------------------------------------|-----------------------------------------------------------------|-----------------------------------------------|-------------------------|------------|
| 1.4 surd Pendethalan Penderahan Jakama Denja Takama Barana Barana Ba | Kelengkapan Dokumen Pemohon                                             |                                                                 |                                               |                         |            |
| 2. Al sur during uben long ben hongeling bank and menngelieb Markenski Dirke Dirke   3. Bank and Benseling bank and menngelieb Markenski Dirke Dirke   3. Bank and Benseling bank and menngelieb Markenski Dirke Dirke   4. Bank and Benseling bank and menngelieb Markenski Dirke Dirke   5. Status Konsenstian Tami Dirke   6. Sonal Dirke   7. Status Dirke   6. Sonal Dirke   7. Status Dirke   7. Status Dirke   8. Sonal Dirke   9. Sonal Konsenstian Tami Dirke   9. Sonal Konsenstian Dirke   9. Sonal Konsenstian </td <td>1. Asli Surat Pendaftaran Penyelen</td> <td>ggaraan Madrasah Diniyah Takmiliyah</td> <td><ul> <li>Ada</li> </ul></td> <td>)<br/>Tidak</td> <td></td>                                                                                                    | 1. Asli Surat Pendaftaran Penyelen                                      | ggaraan Madrasah Diniyah Takmiliyah                             | <ul> <li>Ada</li> </ul>                       | )<br>Tidak              |            |
| A di saret lierendie dan aangepage menyelengeng jeweel Image   A di saret lierendie dan aangepage menyelengeng jeweel Image   Ceression Date Pengeuan dengan Konkiki Fakual Image   1. bata kepenikan Tamin Image   2. stata Kepenikan Tamin Image   3. stata Keterangan Donelski dati kakurahan/Kepala Desa Image   5. stata Keterangan Donelski dati kakurahan/Kepala Desa Image   6. stata Image   7. stata Image   7. stata Image   8. stata Keterangan Donelski dati kakurahan/Kepala Desa Image   7. stata Image   9. stata Keterangan Donelski dati kakurahan/Kepala Desa Image   9. stata Keterangan Donelski dati kakurahan/Kepala Desa Image   9. stata Image   9. stata <td>2. Asli Surat Pernyataan Loyal terh</td> <td>adap Pancasila (Ada/Tidak)</td> <td>Ada</td> <td>()<br/>Tidak</td> <td></td>                                                                                                    | 2. Asli Surat Pernyataan Loyal terh                                     | adap Pancasila (Ada/Tidak)                                      | Ada                                           | ()<br>Tidak             |            |
| Keesealan Data Pengapaan dengan Kendal Faktual     1. ola Kepania Marina Marina Mar                            | 3. Asli Surat Bersedia dan sanggup<br>Takmiliyah dengan baik dan bertar | menyelenggarakan dan mengelola Madrasah Diniyah<br>Iggung jawab | )<br>Ada                                      | O<br>Tidak              |            |
| 1. bit Keysen Markan Dinyin Takmiyan Image: Susal in the subset of the subset of          | Kesesuaian Data Pengajuan denga                                         | in Kondisi Faktual                                              |                                               |                         |            |
| 2. Stata Kapemilikan Tanah Image Sesarial Image Sesarial   3. Stata Katerangan Domistik dari Kakurahan/Kepaka Dasa Image Sesarial   Tatak   Sesarial   Tatak   Tatak   Tatak   Tatak   Tatak   Tatak   Tatak   Tatak   Tatak   Tatak Tatak Tatak Tatak Tatak Tatak Tatak Tatak Tatak Tatak Tatak Tatak Tatak Tatak Tatak Tatak Tatak Tatak Tatak Tatak Tatak Tatak Tatak Tatak Tata                                                                                                    | 1. Data Kepala Madrasah Diniyah T                                       | akmiliyah                                                       | <ul> <li>Sesual</li> </ul>                    | )<br>Tidak              |            |
| Sesal             Desc                  Sesal               Desc                 Sesal               Desc                 Sesal               Desc                 Sesal               Desc                 Sesal               Sesal                 Sesal               Sesal                 Sesal               Sesal                 Sesal               Sesal                 Sesal               Sesal                 Sesal               Sesal                 Sesal               Sesal                 Sesal               Sesal                 Sesal               Sesal                 Sesal               Sesal                 Sesal               Sesal                 Sesal               Sesal                 Sesal               Sesal                 Sesal               Sesal                 Sesal                                                                                                    | 2. Status Kepemilikan Tanah                                             |                                                                 | )<br>Sesual                                   | )<br>Tidak              |            |
| Vision   Arrange Visional   Arrange Visional   Oxforce Visional   Visional Visional Visiona                                                                         | 3. Surat Keterangan Domisili dari K                                     | elurahan/Kepala Desa                                            | Sesual                                        | )<br>Tidak              |            |
| Ivan Perluga Yultadi   Irangeal Visitadi   Irangeal Visitadi<                                                                                                    | Visitasi                                                                |                                                                 |                                               |                         |            |
| updated     Tanged Vallas   0/07/2023     Ubcad Dokumentas     Update State Abscenaria davara file 1 ME, Format file 100     Update State Abscenaria davara file 1 ME, Format file 100     Upda                                                                                                    | Nama Petugas Visitasi                                                   |                                                                 |                                               |                         |            |
| Tangal Visitas     Urod 2003     Uroda Dokumentas     Visitas Tek Maksimal dauran fite 1 MI, Format fite jos     Uroda Surat Rekomendasi     Uroda Surat Rekomendasi     Uroda Surat Rekomendasi     Silakan periksa kembali data-data dan berkas persyaratan, pengajuan yang sudah divertifikasi tidak dapat dibatalikan.                                                                                                    | ajdhakd                                                                 |                                                                 |                                               |                         |            |
| uvorza                                                                                                    | Tanggal Visitasi                                                        |                                                                 |                                               |                         |            |
| Upda Dokumetal         Definition of the Makimal aleran file 140, Format file point         Definition of the Makimal aleran file 140, Format file point         Definition of the Makimal aleran file 140, Format file point         Definition of the Makimal aleran file 140, Format file point         Definition of the Makimal aleran file 140, Format file point         Definition of the Makimal aleran file 140, Format file point         Definition of the Makimal aleran file 140, Format file point         Definition of the Makimal aleran file 140, Format file point         Definition of the Makimal aleran file 140, Format file point         Definition of the Makimal aleran file 140, Format file point         Definition of the Makimal aleran file point         Definition of the Makimal aleran file point         Definition of the Makimal aleran file point         Definition of the Makimal aleran file point         Definition of the Makimal aleran file point         Definition of the Makimal aleran file point         Definition of the Makimal aleran file point         Definition of the Makimal aleran file point         Definition of the Makimal aleran file point         Definition of the Makimal aleran file point         Definition of the Makimal aleran file point         Definition of the Makimal aleran file point         Definition of the Makimal aleran file point         De                                                                                                    | 01/01/2023                                                              |                                                                 |                                               |                         | ö          |
| Note: Maksima's Bite, Maksimal ukuran Bite JMD, Format Bite JMD <b>Upoad Surat Rekomendasi</b> Intel   Silakan periksa kembali data-data dan berkas persyaratan, pengajuan yang sudah diverifikasi tidak dapat dibatalkan.   Intel                                                                                                    | Upload Dokumentasi                                                      |                                                                 |                                               |                         |            |
| Void because                                                                                                    | Note : Maksimai 5 file, Maksimal ukuran I                               | ile 1 MB, Format file jpg                                       |                                               |                         |            |
| Velocade Surat Rekomendas!         Lute                                                                                                    |                                                                         |                                                                 |                                               |                         |            |
| Upload Surat Rekomendasi Ubut Silakan periksa kembali data-data dan berkas persyaratan, pengajuan yang sudah diverifikasi tidak dapat dibatalkan.                                                                                                    | Remove                                                                  | Remove                                                          |                                               |                         |            |
| Silakan periksa kembali data-data dan berkas persyaratan, pengajuan yang sudah diverifikasi tidak dapat dibataikan.                                                                                                    | Luload Surat Rekomendasi                                                |                                                                 |                                               |                         |            |
| Unat<br>Silakan periksa kembali data-data dan berkas persyaratan, pengajuan yang sudah diverifikasi tidak dapat dibataikan.                                                                                                    | opious durat recomendati                                                |                                                                 |                                               |                         |            |
| Silakan periksa kembali data-data dan berkas persyaratan, pengajuan yang sudah diverifikasi tidak dapat dibataikan.                                                                                                    | Lihat                                                                   |                                                                 |                                               |                         |            |
| <ul> <li>Forak Pengajuan</li> <li>Ferma Pengajuan</li> </ul>                                                                                                    | Silakan perik                                                           | sa kembali data-data dan berkas persyaratan, penga              | njuan yang sudah diverifi<br>Perima Pengajuan | kasi tidak dapat dibata | lkan.      |

Klik tombol • Terrina Pengajuan untuk manolak pengajuan. Jika ingin menerima data pengajuan klik tombol • Terrina Pengajuan .

#### 4. Daftar Kabupaten

Daftar kabupaten merupakan menu untuk mengelola akun kabupaten/kota.

| • T          | ambah         |          |                      |           |                    |           |
|--------------|---------------|----------|----------------------|-----------|--------------------|-----------|
| Show         | 10 🗢 entries  |          |                      |           |                    | Search:   |
| <b>No.</b> 1 | Nama          | †↓       | Email                |           | 11 Level Akun      | 11 🌣      |
| 1            | kab bogor     |          | bogor@gmail.go.Id    |           | kabupaten          | 000       |
| 2            | kab sukabumi  |          | sukabuml@gmail.go.ld |           | kabupaten          | 000       |
| 3            | kab clanjur   |          | clanjur@gmail.go.lg  |           | kabupaten          | 000       |
| Klik t       | tombol tambah | 💿 Tambah | untuk membuat        | akun baru | . Berikut form tam | oah akun. |
| Tambah       |               |          |                      | ×         |                    |           |
| Kabupate     | en            |          |                      |           |                    |           |
| Cilacap      |               |          |                      | •         |                    |           |
| Nama         |               |          |                      |           |                    |           |
|              |               |          |                      |           |                    |           |
| Email        |               |          |                      |           |                    |           |
|              |               |          |                      |           |                    |           |
| Nomor T      | elepon        |          |                      |           |                    |           |
|              |               |          |                      |           |                    |           |
| Password     | Ŀ             |          |                      |           |                    |           |
|              |               |          |                      |           |                    |           |
|              |               |          |                      |           |                    |           |
|              |               |          | Batal                | ipan      |                    |           |

Masukkan data kabupaten/kota yang akan dibuatkan akun. Klik **Simpan** untuk menyimpan data.

#### 5. Penerbitan Nomor

Operator Provinsi dapat menerbitkan nomor statistik atas pengajuan perizinan lembaga MDT Ulya/MA/SMA/SMK di provinsi tersebut yang telah diverifikasi oleh pusat. Operator dapat melihat pengajuan perizinan klik tombol nomor statistik *331231740003* jika berhasil menerbitkan nomor statistk.

Untuk menerbitkan nomor statistik, klik

| 6 | lerbitkan |  |
|---|-----------|--|
| - | Nomor     |  |
|   |           |  |

| Tahun<br>Pilih sa | lah satu                  | Tanggal Pe           | ngajuan                               |           |                    |                    |         |         |                      |
|-------------------|---------------------------|----------------------|---------------------------------------|-----------|--------------------|--------------------|---------|---------|----------------------|
| Show 1            | o 🛊 entries               |                      |                                       |           |                    |                    |         | Search: |                      |
| No. 14            | Nama<br>Lembaga 斗         | Jenis<br>Pengajuan 斗 | Jenis MDT                             | Jenjang 🖽 | Tgi<br>Pengajuan   | Status             | SK      | Plagam  | ۵                    |
| 1                 | MDT Ulya Test<br>Dummy    | Pengajuan<br>Baru    | Satuan<br>Pendidikan di<br>Masyarakat | Ulya      | 13 Oktober<br>2023 | diverifikasi pusat |         |         | ✔ Terbitkan Nomor    |
| 2                 | MDT Ulya Test<br>Assalam  | Pengajuan<br>Baru    | Satuan<br>Pendidikan di<br>Masyarakat | Ulya      | 13 Oktober<br>2023 | diverifikasi pusat |         |         | ▶ Terbitkan<br>Nomor |
| 3                 | MDT Ulya Test<br>Ar Rohim | Pengajuan<br>Baru    | Satuan<br>Pendidikan di<br>Masyarakat | Ulya      | 11 Oktober<br>2023 | diverifikasi pusat | 🛓 Lihat | 🛓 Lihat |                      |

Berikut form Generate Nomor Statistik. Lengkapi data pada form lalu klik Lanjutkan.

| Generate Nomor Statistik                                 | ×                 |
|----------------------------------------------------------|-------------------|
| Yakin ingin melanjutkan proses generate nomor statistik? |                   |
| Nomor Piagam                                             |                   |
| Tanana Nasara                                            |                   |
| Tanggai Piagam                                           |                   |
| mm/dd/yyyyy                                              | •                 |
| Nomor SK                                                 |                   |
|                                                          |                   |
| Tanggal SK                                               |                   |
| mm/dd/yyyy                                               | •                 |
| Instansi Penerbit Ijop                                   |                   |
| Kanwil Kemenag Propinsi                                  |                   |
|                                                          |                   |
|                                                          | Tutup 🥥 Lanjutkan |

#### 5.1 Generate Nomor Statistik - SK Otomatis

Setelah berhasil menerbitkan nomor. Draf SK dan piagam terbuat secara otomatis.

🗆 Penerbitan Nomor

| Tahun<br>Pilih sala | ah satu 👻         | Tanggal Pe         | ngajuan                               |         |                      |                    |         |         |                                |
|---------------------|-------------------|--------------------|---------------------------------------|---------|----------------------|--------------------|---------|---------|--------------------------------|
| Show 10             | • entries         |                    |                                       |         |                      |                    |         | Search: |                                |
| No. 11              | Nama<br>Lembaga   | Jenis<br>Pengajuan | Jenis MDT                             | Jenjang | Tgl<br>Pengajuan □   | Status             | SK      | Piagam  | ٥                              |
| 1                   | MDT Ulya<br>Gomar |                    | Satuan<br>Pendidikan di<br>Masyarakat | Ulya    | 11 September<br>2023 | diverifikasi pusat | 1 Lihat | 1 Lihat | <ul><li>331233010009</li></ul> |

#### 5.2 Generate Nomor Statistik - SK Manual

Setelah berhasil menerbitkan nomor. Draft piagam terbuat secara otomatis, namun draft SK belum terbuat. Klik tombol Upload SK untuk mengunggah file SK secara manual.

|          |                         |                       |                      |         |                    |                 |      | ⊘ Suc   | cess ×               |
|----------|-------------------------|-----------------------|----------------------|---------|--------------------|-----------------|------|---------|----------------------|
|          |                         |                       |                      |         |                    |                 |      | Berhas  | il menerbitkan nomor |
| Tahun    |                         | Tangga                | I Pengajuan          |         |                    |                 |      |         |                      |
| Pilih sa | lah satu                | •                     |                      |         |                    |                 |      |         |                      |
|          |                         |                       |                      |         |                    |                 |      |         |                      |
| Show 1   | o 🛊 entries             |                       |                      |         |                    |                 |      | Search: |                      |
| No. 1    | Nama<br>Lembaga         | Jenis<br>Pengajuan 11 | Jenis<br>MDT         | Jenjang | Tgl<br>Pengajuan   | Status          | SK   | Piagam  | ٥                    |
| 1        | MDT Ulya<br>Test Jannah | Pengajuan<br>Baru     | Satuan<br>Pendidikan | Ulya    | 12 Oktober<br>2023 | diverificasi pu | a) - | 🚨 Lihat | 331234710002         |
|          |                         |                       | Maguraraliat         |         |                    |                 |      |         |                      |

Menampilkan form upload SK seperti tampilan dibawah ini.

| Upload Sk                              |                | ×            |
|----------------------------------------|----------------|--------------|
| Upload SK (Filetype : PDF)             |                |              |
| Pilih File Tidak ada file yang dipilih | Unduh Template |              |
|                                        |                | Batal Simpan |

Template SK general sudah dibuat di menu konfigurasi sebelumnya [2.2 Generate SK Manual : Halaman 27]. Silahkan unduh template untuk melihat hasil draf SK. Setelah draft SK yang diunduh sudah siap untuk diunggah, ubah format file docx menjadi format pdf. Lalu klik **Pilih File** untuk mengunggah file SK yang sudah berformat pdf.

Klik tombol guna menyimpan draft sk yang siap digunakan.

Berikut tampilan draft SK yang berhasil diunggah.

| No. 1 | Nama<br>Lembaga         | Jenis<br>Pengajuan | Jenis<br>MDT                             | Jenjang 🔛 | Tgl<br>Pengajuan   | Status             | SK      | Piagam  | ۵            |
|-------|-------------------------|--------------------|------------------------------------------|-----------|--------------------|--------------------|---------|---------|--------------|
| 1     | MDT Ulya<br>Test Jannah | Pengajuan<br>Baru  | Satuan<br>Pendidikan<br>di<br>Masyarakat | Ulya      | 12 Oktober<br>2023 | diverifikasi pusat | 1 Lihat | 1 Lihat | 331234710002 |

#### 6. Tanda Tangan Elektronik

Menu ini digunakan untuk melakukan tanda tangan elektronik pada dokumen piagam dan SK yang dikeluarkan oleh provinsi. Untuk melakukan TTE pada dokumen, pilih dokumen terlebih dahulu dengan klik checkbox.

🗹 Tanda Tangan Elektronik

| 1 331251010001 MDT Ulya Ulya Bali Jembrana Melaya Blimbingsari (Belimbingsari (Belimbingsari)     2 Lihat Str250100001     Posician Str250100001     Posician Str250100001     Posician Str250100001     Posician Str250100001     Posician Str250100001     Posician Str250100001     Posician Str250100001     Posician Str25010001     Posician Str25010001     Posician St | ) †↓  | <b>No.</b> 11 | Nomor<br>Statistik 11 | Nama<br>Lembaga †↓  | Jenjang 斗 | Provinsi 斗 | Kabupaten 💷 | Kecamatan 印 | Kelurahan 11                    | SK      | Piagam  | Aksi                             |
|----------------------------------------------------------------------------------------------------|-------|---------------|-----------------------|---------------------|-----------|------------|-------------|-------------|---------------------------------|---------|---------|----------------------------------|
| owing 1 to 1 of 1 entries Previous 1                                                                                                    |       | 1             | 331251010001          | MDT Ulya<br>Rivaldo | Ulya      | Bali       | Jembrana    | Melaya      | Blimbingsari<br>(Belimbingsari) | 1 Lihat | 1 Lihat | Generate<br>Ulang SK &<br>Piagam |
|                                                                                                    | owing | 1 to 1 o      | f 1 entries           |                     |           |            |             |             |                                 |         |         | Previous 1 N                     |
|                                                                                                    | ,     |               |                       |                     |           |            |             |             |                                 |         |         |                                  |

Kemudian klik

Isikan NIK dan Passphrase, lalu klik Tanda Tangan Secara Digital Berkas PDF.

| Lakukan Pros | es DS                                                                                                    | × |  |  |  |  |  |
|--------------|----------------------------------------------------------------------------------------------------|---|--|--|--|--|--|
| NIK          |                                                                                                    |   |  |  |  |  |  |
| PASSPHRASE   |                                                                                                    |   |  |  |  |  |  |
|              | *)PASSPHRASE adalah password yang di-set ketika tanda tangan digital<br>kementerian Agma bersama Badan Siber dan Sandi Negara (BSSN) Jika kunci<br>salah, maka proses penandatanganan digital akan GAGAL                                             |   |  |  |  |  |  |
| Proses       | 🌲 Tanda Tangan Secara digital Berkas PDF                                                                                                    |   |  |  |  |  |  |
|              | Pastikan berkas memang sudah siap untuk ditandatangani secara digital dan<br>dipublikasikan ke instansi. Setelah dokumen di DS, silahkan unduk dokumen versi<br>DS untuk mengecek apakah tanda tangan digital sudah dibubuhkan dihalaman<br>terakhir |   |  |  |  |  |  |
|              | Pat                                                                                                    |   |  |  |  |  |  |

#### 7. Dokumen Sudah TTE

Pada menu ini menampilkan dokumen yang sudah berhasil dilakukan TTE. Untuk melihat dokumen hasil TTE klik tombol yang ada di kolom "Lihat" seperti tombol **Piagam** dan

#### 🗹 Dokumen Sudah TTE

| Show 10 | • entries           |                                    |           |            |             |             |                                 | Search:         |                |
|---------|---------------------|------------------------------------|-----------|------------|-------------|-------------|---------------------------------|-----------------|----------------|
| No. 🏷   | Nama<br>Lembaga 💷   | Jenis MDT                          | Jenjang 💷 | Provinsi 斗 | Kabupaten 🔱 | Kecamatan 🕮 | Kelurahan                       | Nomor Statistik | Lihat          |
| 1       | MDT Ulya<br>Rivaldo | Satuan Pendidikan<br>di Masyarakat | Ulya      | Bali       | Jembrana    | Melaya      | Blimbingsari<br>(Belimbingsari) | 331251010001    | Piagam     SK  |
| Showing | 1 to 1 of 1 entries |                                    |           |            |             |             |                                 | Pr              | revious 1 Next |

Klik **Construction** untuk melakukan *generate* ulang sk dan piagam jika terdapat kesalahan penginputan nomor sk dan piagam. Jika melakukan *generate ulang* pada menu ini, maka akan kembali ke menu **Tanda Tangan Elektronik**.

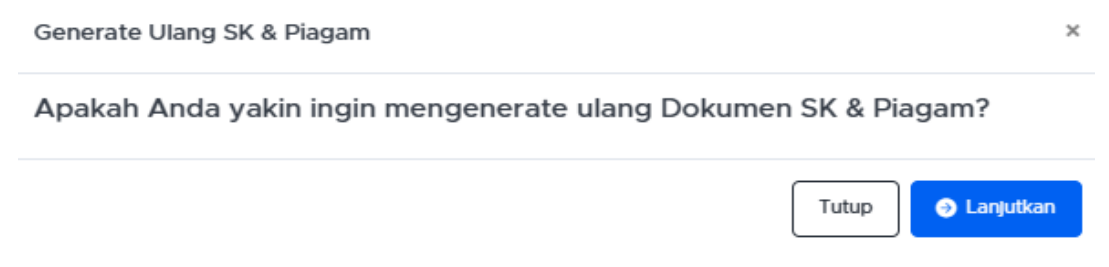

Klik Lanjutkan untuk memproses Generate Ulang SK dan Piagam.

#### 8. Lembaga Aktif

Pada menu Lembaga Aktif, ditampilkan daftar lembaga yang statusnya aktif di provinsi tersebut. Data yang ditampilkan pada halaman ini dapat difilter berdasarkan jenjang, kabupaten/kota dan kecamatan.

🗅 Lembaga Aktif

| Kabupat<br>Pilih Ka | en<br>abupaten                            | Ŧ           | Kecamat      | an       |                  | •         | Jenjang<br>Pilih salah | satu        | •           |                                 |        |                    |      |
|---------------------|-------------------------------------------|-------------|--------------|----------|------------------|-----------|------------------------|-------------|-------------|---------------------------------|--------|--------------------|------|
| Show 1              | o 🔹 entries                               |             |              |          |                  |           |                        |             |             | Search                          | :      |                    |      |
| No. ᡝ               | Jenis Lembaga                             | Nom<br>Stat | nor<br>istik | Na<br>Le | ama<br>ambaga    | Jenjang 🖽 | Provinsi 斗             | Kabupaten 🕮 | Kecamatan 🕮 | Kelurahan                       |        | Alamat             |      |
| 1                   | Pendidikan Madrasah<br>Diniyah Takmiliyah | 3312        | 51010001     | Riv      | DT Ulya<br>valdo | 3         | Bali                   | Jembrana    | Melaya      | Blimbingsari<br>(Belimbingsari) |        | Teras<br>Kolaboras | i i  |
| Showing             | 1 to 1 of 1 entries                       |             |              |          |                  |           |                        |             |             |                                 | Previo | ous 1 N            | lext |

#### 9. Penerbitan SK

Menu Penerbitan SK berfungsi untuk membantu operator provinsi mengalirkan data lembaga yang sudah mendapatkan izin operasional pendirian MDT namun belum terdata di EMIS 4.0.

#### 9.1 Pengajuan

Operator dapat mengajukan penerbitan SK dengan klik tombol

| Daftar          | Penerbitan Sk                       | (                          |           |                           |              |                      |            |                          |             |             |
|-----------------|-------------------------------------|----------------------------|-----------|---------------------------|--------------|----------------------|------------|--------------------------|-------------|-------------|
| Tamba<br>Show 1 | h Data Penerbitan SK<br>0 💠 entries |                            |           | Status Pen<br>Pilih Statu | gajuan<br>us |                      | •          |                          | Search:     | Export Data |
| No †↓           | Nomor<br>Statistik 14               | Nama Lembaga               | Jenjang 👊 | Provinsi 🛝                | <b>SK</b> 11 | Tanggal<br>Terbit SK | 🕮 Plagam 🖽 | Tanggal Terbit<br>Plagam | 11 Status   | 11 Aksi 11  |
| 1               | 123456                              | MDT Ulya<br>Penerbitan SK2 | Ulya      | Aceh                      | 1 Lihat      | 2023-10-06           | 🛓 Lihat    | 2023-10-06               | diverifikas | I pusat     |
| howing          | 1 to 1 of 1 entries                 |                            |           |                           |              |                      |            |                          | Previo      | ous 1 Next  |

Tambah Data Penerbitan SK

Form dibawah ini perlu diisi oleh operator agar dapat diajukan ke pusat.

| Tambah                     |                           |                       |                        | >            |
|----------------------------|---------------------------|-----------------------|------------------------|--------------|
| Nomor Statistik*           |                           | Jenis Lembaga         |                        |              |
|                            |                           | Pendidikan Madrasah D | Diniyah Takmiliyah     |              |
| Nama Lembaga*              |                           | Jenis MDT*            |                        |              |
|                            |                           | Pilih salah satu      |                        |              |
| Jenjang *                  |                           |                       |                        |              |
| Pilih Jenjang              | •                         |                       |                        |              |
| Alamat*                    |                           |                       |                        |              |
|                            |                           |                       |                        |              |
| RT*                        | RW*                       |                       | Kode Pos*              |              |
|                            |                           |                       |                        |              |
| Lokasi Provinsi*           |                           | Lokasi Kabupaten/Kota | a*                     |              |
| Jawa Tengah                |                           | Pilih salah satu      |                        |              |
| Lokasi Kecamatan*          |                           | Lokasi Kelurahan*     |                        |              |
| Pilih salah satu           | •                         | Pilih salah satu      |                        | •            |
| Latitude                   |                           | Longitude             |                        |              |
|                            |                           |                       |                        |              |
| Email*                     | autuue uan iongituue Lemo | Telp*                 |                        |              |
|                            |                           |                       |                        |              |
| Jumlah Pendidik*           | Jumlah Tenaga Kepen       | didikan*              | Jumlah Santri*         |              |
|                            |                           |                       |                        |              |
| Jenis Pendiri              |                           |                       |                        |              |
| Pilih salah satu 🔹         |                           |                       |                        |              |
| Tahun Berdiri*             |                           | Afiliasi*             |                        |              |
| mm/dd/yyyy                 | •                         | Pilih salah satu      |                        |              |
| Kepala MDT*                |                           | NIK*                  |                        |              |
|                            |                           |                       |                        |              |
| Upload SK*                 | Nomor SK*                 |                       | Tanggal Terbit SK*     |              |
| Choose File No file chosen |                           |                       | mm/dd/yyyy             |              |
| *Format PDF. Maximal 500kb |                           |                       |                        |              |
| Upload Plagam*             | Nomor Plagam*             |                       | Tanggal Terbit Piagam* |              |
| *Format PDF. Maximal 500kb |                           |                       | mm/dd/yyyy             | 8            |
| Instansi Penerbit Ijop     |                           |                       |                        |              |
| Kanwil Kemenag Propinsi    |                           |                       |                        | v            |
|                            |                           |                       |                        |              |
|                            |                           |                       | Batal Ajukan P         | enerbitan SK |
|                            |                           |                       |                        |              |

Setelah melengkapi form diatas, ajukan ke pusat dengan klik tombol

#### 9.2 Verifikasi

Operator dapat melakukan verifikasi pengajuan penerbitan SK yang diajukan oleh 0 kabupaten/kota. Untuk melihat data secara detail dengan cara klik tombol

| Nomor<br>Statistik | Nama<br>Lembaga | Jenjang 💷 | Provinsi 11    | SK    |    | Tanggal<br>Terbit<br>SK | Piagam  | Tanggal<br>Terbit<br>Piagam | Status             | Aksi |
|--------------------|-----------------|-----------|----------------|-------|----|-------------------------|---------|-----------------------------|--------------------|------|
| 111122221111       | Test Al<br>Huda | Ula       | DKI<br>Jakarta | 1 Lha | at | 2023-01-<br>01 ••       | 1 Lihat | 2023-01-<br>01              | diajukan kabupaten | 0    |
Scroll kebawah untuk melakukan verifikasi penerbitan SK.

| 2 Lihat                 |
|-------------------------|
| Kanwil Kemenag Propinsi |
| Kembali                 |
|                         |

Klik Terma Pengajuan untuk menerima data pengajuan. Sedangkan klik tombol Totak Pengajuan jika ingin menolak data pengajuan.

#### 10. Kirim EMIS

Melalui menu ini, operator Provinsi dapat mengirim data lembaga MDT Ulya/MA/SMA/SMK untuk pengajuan baru dan pembaruan serta semua jenjang jika jenis pengajuan adalah penerbitan SK.

|                              |                                  |                                         |    |                         |   |                          |                                |                               |                          |                 |           |                    |                    | 4                     |   |
|------------------------------|----------------------------------|-----------------------------------------|----|-------------------------|---|--------------------------|--------------------------------|-------------------------------|--------------------------|-----------------|-----------|--------------------|--------------------|-----------------------|---|
| Kiri                         | m Emis                           |                                         |    |                         |   |                          |                                |                               |                          |                 |           |                    |                    |                       |   |
| Status                       |                                  | Jenis Pengajua                          | n  |                         |   |                          |                                |                               |                          |                 |           |                    |                    |                       |   |
| Pilih S                      | Status 🔹                         | Pilih Status                            |    |                         | • |                          |                                |                               |                          |                 |           |                    |                    |                       |   |
|                              |                                  |                                         |    |                         |   |                          |                                |                               |                          |                 |           |                    |                    |                       | _ |
| jum<br>6                     | ilah statistik terbit            |                                         |    |                         |   | jumlah s<br>O            | udah kirim emis                |                               |                          |                 |           | jumi<br>6          | ah belum ki        | rim emis              |   |
| jum<br>6                     | iah statistik terbit             |                                         |    |                         |   | jumlah s<br>O            | udah kirim emis                |                               |                          |                 |           | Jumi<br>6<br>Searc | ah belum kl        | rim emis              |   |
| jum<br>6<br>now 10<br>No. †4 | entries<br>Nomor<br>Statistik 14 | Nama<br>Lembaga                         | 11 | Jenis<br>Pengajuan      |   | Juniah s<br>O            | udah kirim emis<br>Kabupaten 🏦 | Provinsi 11                   | Status<br>Kirim          | Tan<br>L Kirir  | ggal      | Searce             | ah belum ki<br>ch: | Aksi                  |   |
| jum<br>6<br>10w 10<br>No. 11 | An statistik terbit              | Nama<br>Lembaga<br>MDT Ulya<br>Taqiyyah | 11 | Jenis<br>Pengajuan<br>- |   | Jumlah s<br>O<br>Jenjang | Kabupaten 14<br>Cilacap        | Provinsi 11<br>Jawa<br>Tengah | Status<br>Kirim<br>RELUM | Tan<br>11 Kirir | ggal<br>n | Searce             | ch:                | Aksi<br>Kirim<br>Emis | n |

Untuk mengalirkan data ke EMIS, klik Emis. Lalu ditampilkan dialog konfirmasi seperti gambar dibawah. Klik **Kirim** untuk melanjutkan proses.

Batal

| Kirim Emis                                                                                                    | × |
|----------------------------------------------------------------------------------------------------|---|
| Pastikan semua data sudah benar, semua bentuk <b>ketidaksesuaian</b> pada<br>data madrasah tidak dapat diubah jika sudah kirim EMIS |   |
|                                                                                                    | _ |

# 11. Laporan

Menu Laporan menampilkan rekapitulasi jumlah statistik MDT pada wilayah provinsi yang sudah terbit, jumlah yang sudah kirim ke EMIS dan yang belum kirim ke EMIS di provinsi tersebut. Data yang ditampilkan berdasarkan status sudah atau belum dikirimnya ke EMIS.

| Lap               | ooran                                     |              |                            |                        |             |                |            |                        |       |                  |  |
|-------------------|-------------------------------------------|--------------|----------------------------|------------------------|-------------|----------------|------------|------------------------|-------|------------------|--|
| Status<br>Pilih S | Status •                                  |              |                            |                        |             |                |            |                        |       |                  |  |
| jum<br>44         | lah statistik terbit                      |              |                            | jumlah sudah kiri<br>3 | m emis      |                |            | jumlah be<br><b>41</b> | lum k | irim emis        |  |
| ihow 10           | entries                                   |              |                            |                        |             |                |            | Search:                |       |                  |  |
| No. 💷             | Jenis Lembaga                             | Statistik    | Nama Lembaga               | Jenjang                | Kabupaten 😳 | Provinsi 11    | Alamat     | Status<br>Kirim        |       | Tanggal<br>Kirim |  |
| 1                 | Pendidikan Madrasah<br>Diniyah Takmiliyah | 331233010001 | MDT Ulya Laskar<br>Pelangi | Ulya                   | Cilacap     | Jawa<br>Tengah | JI Nano    | BELUM                  | I     |                  |  |
| 2                 | Pendidikan Madrasah<br>Diniyah Takmiliyah | 331233010002 | MDT Ulya Lala              | Ulya                   | Cilacap     | Jawa<br>Tengah | Jalan desa | BELUM                  | I     |                  |  |

# **AKUN KABUPATEN/KOTA**

# 1. Dashboard

Setelah masuk menggunakan akun Kabupaten/Kota, operator kabupaten akan ditampilkan menu Dashboard yang menunjukkan informasi rekapitulasi total lembaga yang mengajukan, verifikasi diterima, verifikasi ditolak dan daftar mdt di kabupaten/kota tersebut. Selain itu ditampilkan juga grafik untuk jumlah pengajuan per jenjang MDT, lembaga MDT (jumlah keseluruhan lembaga MDT yang terdata) dan daftar MDT dimana lembaga yang mengajukan lewat sistem IZOP MDT dan sudah dikirimkan ke EMIS.

| <b>小 Dashboard</b><br>Selamat datang Aceh Selatan |                        |                  |              |                                       |                      |
|---------------------------------------------------|------------------------|------------------|--------------|---------------------------------------|----------------------|
| Data Pengajuan                                    | Verifikasi Pengajuan P | erizinan         |              | Rekapitulasi                          |                      |
| Lembaga yang Mengajukan Pertzinan 🏠 30            | Diterima<br>29         |                  | $\bigotimes$ | Lembaga MDT<br>53                     | Φ                    |
| Pengajuan Perizinan Baru<br>1                     | Ditolak<br>O           |                  | 8            | Daftar MDT<br>5                       | Φ                    |
| Grafik Pengajuan                                  | =                      | Jumian User<br>0 |              | Grafik MDT                            | Ξ                    |
| 0 2023<br>Al Jamiah 🔴 Utya 🔍 Wustha               | Ula                    | -                | • A          | 2023<br>I Jamiah 🔍 Ulya 🌒 Wustha 🔶 Ul | a<br>Histocharts.com |

#### 2. Konfigurasi

Menu ini dapat digunakan oleh operator kabupaten/kota untuk melakukan konfigurasi terkait data akun wilayah. Data yang ditampilkan diantaranya Nama Akun, Email, Provinsi,

Nama Kepala dan NIP, dan Penerbit IZOP. Klik untuk mengubah data.

| 🖵 Data Akun Wilayah                                     |                      |
|---------------------------------------------------------|----------------------|
| Mohon untuk mengisi nama kepala tidak menggunakan gelar |                      |
| ✔ tidt                                                  |                      |
|                                                         |                      |
| Nama Akun                                               | : Test Jakbar        |
| Email                                                   | : testbarat@mail.com |
| Kabupaten                                               | : Kota Jakarta Barat |
| Provinsi                                                | : DKI Jakarta        |
| Nama Kepala                                             |                      |
| NIP                                                     |                      |
| Instansi Penerbit Ijop                                  |                      |
| Opsi Generate                                           |                      |

Masukkan Nama Kepala, NIP dan Instansi Penerbit IZOP pada form berikut.  $_{\rm Edit}$   $\times$ 

| Nama Kepala      |   | NIP |  | Instansi Penerbit Ijop |       |        |
|------------------|---|-----|--|------------------------|-------|--------|
|                  |   |     |  | Pilih Salah Satu       |       | ~      |
| Opsi Generate SK |   |     |  |                        |       |        |
| Pilih Salah Satu | ~ |     |  |                        |       |        |
|                  |   |     |  |                        |       |        |
|                  |   |     |  |                        | Batal | Simpan |

Operator kabupaten/kota dapat memilih opsi generate SK sebagai berikut. Opsi Generate SK

| Pilih Salah Satu                       | ~ |
|----------------------------------------|---|
| Pilih Salah Satu<br>Otomatis<br>Manual |   |

Keterangan :

- Otomatis, operator kabupaten/kota tidak perlu membuat sk manual. SK dibuat otomatis secara sistem.
- Manual, jika operator kabupaten/kota ingin membuat sk yang berbeda konten/isi dengan yang sudah disediakan oleh sistem.

Batal

Simpan

# 2.1 Generate SK Otomatis

Pilih Otomatis pada opsi Generate SK.

| Edit             |             |                        | × |
|------------------|-------------|------------------------|---|
| Nama Kepala      | NIP         | Instansi Penerbit Ijop |   |
| Anggara          | 27364237674 | Kemenag Kab/Kota       | ~ |
| Opsi Generate SK |             |                        |   |
| Otomatis ~       |             |                        |   |
|                  |             |                        |   |

Klik tombol Simpan untuk menyimpan data.

#### 2.2 Generate SK Manual

Pilih Manual pada opsi Generate SK.

| Edit                       |                      |                                         |         |                        |       | ×      |
|----------------------------|----------------------|-----------------------------------------|---------|------------------------|-------|--------|
| Nama Kepala                |                      | NIP                                     |         | Instansi Penerbit Ijop |       |        |
| Anggara                    |                      | 27364237674                             |         | Kemenag Kab/Kota       |       | ~      |
| Opsi Generate SK<br>Manual | Vpload Sk     Choose | ( (Filetype : DOCX) File No file chosen | Li Undu | uh Template            |       |        |
|                            |                      |                                         |         |                        | Batal | Simpan |
| Klik tombol                | 🎦 Unduh Template     | untuk mengundu                          | h forn  | nat templat            | e SK. |        |

Format template SK dapat diubah sesuai kebutuhan. Berikut tampilan template yang berhasil diunduh.

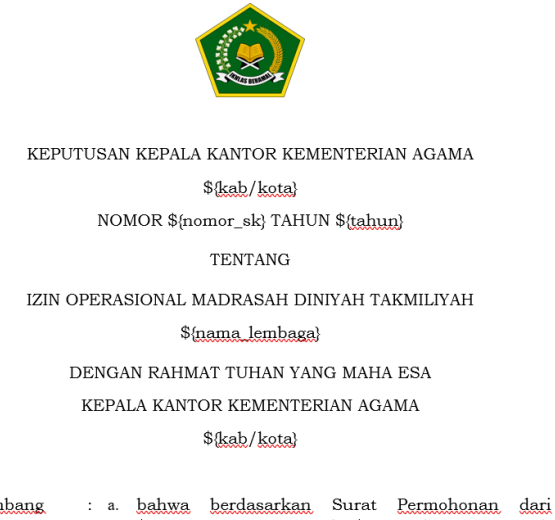

Menimbang

\$(nomor surat) tanggal \$(tanggal surat) untuk pendirian Madrasah Diniyah Takmiliyah \$(tingkat);

Ubah konten/isi SK sesuai dengan kebijakan wilayah masing-masing. Operator dapat menghapus variable yang tertera pada template. Gunakan variable sesuai kebutuhan. Variabel ini berfungi untuk mengambil data yang ada di sistem.

| Keterangan                 | Nama Variabel       |
|----------------------------|---------------------|
| Nama Kabupaten/Kota        | \${kab/kota}        |
|                            |                     |
| Lokasi Kabupaten/Kota      | \${lokasi}          |
| Nama Lembaga               | \${nama_lembaga}    |
| Jenjang                    | \${tingkat}         |
|                            |                     |
| Alamat Lembaga             | \${alamat}          |
|                            |                     |
| Nomor Surat Permohonan     | \${nomor_surat}     |
| Tanggal Surat Permohonan   | \${tanggal_surat}   |
| Nama Kepala Kabupaten/Kota | \${nama_kepala}     |
|                            |                     |
| Tanggal SK                 | \${tanggal_sk}      |
|                            |                     |
| Nomor SK                   | \${nomor_sk}        |
| Nomor Statistik MDT        | \${nomor_statistik} |

Perhatian !! Jangan menghapus tanda anchor (^) pada lembar tandatangan.

| Ditetapkan di :\${lokasi}<br>Pada tanggal :\$(tanggal_ak) |  |
|-----------------------------------------------------------|--|
| Kepala                                                    |  |
|                                                           |  |
| ^                                                         |  |
|                                                           |  |
|                                                           |  |
| \$(nama kepala)                                           |  |

Tanda anchor (^) sebagai tanda peletakan barcode tte.

#### Setelah konten SK sudah selesai dibuat, klik Choose File.

| Edit             |                             | ×                      |
|------------------|-----------------------------|------------------------|
| Nama Kepala      | NIP                         | Instansi Penerbit Ijop |
| Anggara          | 27364237674                 | Kemenag Kab/Kota 🗸     |
| Opsi Generate SK | Upload SK (Filetype : DOCX) |                        |
| Manual           | Choose File No file chosen  | 🗎 Unduh Template       |
|                  |                             |                        |
|                  |                             | Batal Simpan           |

Masukkan file sk yang sudah dibuat dalam format docx. Upload SK pada menu ini sebagai konfigurasi SK manual secara umum. Klik tombol untuk menyimpan data.

#### 3. Verifikasi

Menu ini digunakan oleh operator Kabupaten untuk melakukan verifikasi terkait pengajuan perizinan lembaga. Status pengajuan perizinan terdiri dari Diverifikasi kabupaten, Ditolak kabupaten dan Diverifikasi kecamatan.

Apabila data yang ditampilkan cukup banyak, operator dapat menggunakan fitur filter untuk melihat data berdasarkan status pengajuan izop, tahun, tanggal pengajuan dan jenis pengajuan. Kemudian data yang ditampilkan dapat diunduh atau *export* dengan klik tombol

🛃 Export

🖂 Verifikasi

Tanggal Pengajuan Kecamatan Status Pengajuan Izop Tahun Pilih Kecamatan Mengaiukan Pilih tahun ÷ = Jenis Pengajuan Pilih Jenis Pengaiyan . Search: Show 10 entries No Nama Lembaga Jenis Pengajuan Jeniang Tgl Pengajuan Status ń MDT UIa AL-IKHLAS Pembar Ula 2023-10-202 00 Previous 1 Next Showing 1 to 1 of 1 entries

Untuk melihat detail pengajuan, klik tombol New maka akan ditampilkan detail data pengajuan yang terdiri dari lembaga, dokumen persyaratan, dokumen pendukung dan konfirmasi.

Berikut tampilan data pengajuan yang dapat dilihat oleh operator. Cek data setiap tab. □ Pengajuan Perizinan

| Dokumen Persyaratan | Dokumen Pendukung                        | Konfirmasi                                                                                                    |
|---------------------|------------------------------------------|----------------------------------------------------------------------------------------------------|
|                     | : Pendidikan Madrasah Diniyah Takmiliyah |                                                                                                    |
|                     | : Pembaruan                              |                                                                                                    |
|                     | : MDT UIa AL-IKHLAS                      |                                                                                                    |
|                     | : Ula                                    |                                                                                                    |
|                     | : Satuan Pendidikan di Masyarakat        |                                                                                                    |
|                     | Dokumen Persyaratan                      | Dokumen Persyaratan         Dokumen Pendukung           : Pendidikan Madrasah Diniyah Takmiliyah         : Pendidikan Madrasah Diniyah Takmiliyah           : Pendidikan Madrasah Diniyah Takmiliyah         : Pendidikan Madrasah Diniyah Takmiliyah           : Pendidikan Madrasah Diniyah Takmiliyah         : Pendidikan Madrasah Diniyah Takmiliyah           : Pendidikan Madrasah Diniyah Takmiliyah         : Pendidikan Madrasah Diniyah Takmiliyah           : Ula         : Ula         : Ula           : Satuan Pendidikan di Masyarakat         : Satuan Pendidikan di Masyarakat |

Arahkan ke tab Konfirmasi untuk memasukkan hasil visitasi dan verifikasi oleh kabupaten/kota.

🖂 Pengajuan Perizinan

| Lembaga                                                                    | Dokumen Persyaratan                                           | Dokumen Penduku      | ing                        | Konfirmasi |
|----------------------------------------------------------------------------|---------------------------------------------------------------|----------------------|----------------------------|------------|
| Kelengkapan Dokumen Pemohon                                                |                                                               |                      |                            |            |
| 1. Asli Surat Pendaftaran Penyelengg                                       | araan Madrasah Diniyah Takmiliyah                             | O<br>Ada             | )<br>Tidak                 |            |
| 2. Asli Surat Pernyataan Loyal terhac                                      | lap Pancasila (Ada/Tidak)                                     | Ada                  | O<br>Tidak                 |            |
| 3. Asli Surat Bersedia dan sanggup n<br>Takmiliyah dengan baik dan bertang | renyelenggarakan dan mengelola Madrasah Diniyah<br>gung jawab | O<br>Ada             | O<br>Tidak                 |            |
| Kesesualan Data Pengajuan dengan                                           | Kondisi Faktual                                               |                      |                            |            |
| I. Data Kepala Madrasah Diniyah Tak                                        | miliyah                                                       | )<br>Sesual          | )<br>Tidak                 |            |
| 2. Status Kepemilikan Tanah                                                |                                                               | )<br>Sesuai          | )<br>Tidak                 |            |
| 3. Surat Keterangan Domisili dari Kel                                      | urahan/Kepala Desa                                            | Sesual               | O<br>Tidak                 |            |
| Nama Petugas Visitasi<br>Tanggal Visitasi<br>mm/ds/yyyy                    |                                                               |                      |                            |            |
| Upload Dokumentasi<br>iote : Maksimal ukuran file                          | 1 MB, Format file jog                                         |                      |                            |            |
|                                                                            | Drop files here to upload                                     |                      |                            |            |
| Silakan periksa                                                            | kembali data-data dan berkas persyaratan, pengaj              | uan yang sudah diver | ifikasi tidak dapat dibata | alkan.     |

Klik tombol terretere untuk manolak pengajuan. Jika ingin menerima data pengajuan klik tombol terretereduen. Apabila operator menerima pengajuan maka wajib melampirkan surat rekomendasi yang dikeluarkan oleh kabupaten/kota.

| Konfirmasi Peng | gajuan                          |        | ×            |
|-----------------|---------------------------------|--------|--------------|
| Yakin ingin me  | nerima pengajuan terpilih?      |        |              |
| Upload Surat F  | Rekomendasi                     |        |              |
|                 | Choose file                     | Browse |              |
|                 | Tipe file: JPDF<br>Max size tmb |        |              |
|                 |                                 |        | Batal Simpan |

Klik tombol with the total key total key total

# 4. Penerbitan Nomor

Operator Kabupaten/Kota dapat menerbitkan nomor statistik atas pengajuan perizinan lembaga MDT Ula, Wustha, MI/SD dan MTs/SMP yang telah diajukan.

🗄 Penerbitan Nomor

| Tahun      |                       | Tanggal Pengaj       | juan                                  |           |                    |                       |    |         |                   |
|------------|-----------------------|----------------------|---------------------------------------|-----------|--------------------|-----------------------|----|---------|-------------------|
| Pilih sala | ah satu 👻             |                      | í                                     |           |                    |                       |    |         |                   |
| Show 10    | • entries             |                      |                                       |           |                    |                       |    | Search: |                   |
| No. 11     | Nama Lembaga 🗇        | Jenis<br>Pengajuan 💷 | Jenis MDT 斗                           | Jenjang 💷 | Tgl<br>Pengajuan   | Status                | SK | Piagam  | ٠                 |
| 1          | MDT UIa AL-<br>IKHLAS |                      | Satuan<br>Pendidikan di<br>Masyarakat | Ula       | 20 Oktober<br>2023 | diverifikasi provinsi |    | 1 Lihat | ✤ Terbitkan Nomor |

Untuk menerbitkan nomor, klik dan akan muncul form Generate Nomor Statistik. Jika sudah melengkapi form, klik **Lanjutkan**.

| Generate Nomor Statistik                                 | ×                 |
|----------------------------------------------------------|-------------------|
| Yakin ingin melanjutkan proses generate nomor statistik? |                   |
| Nomor Piagam                                             |                   |
|                                                          |                   |
| Tanggal Plagam                                           |                   |
| mm/dd/yyyy                                               |                   |
| Nomor SK                                                 |                   |
|                                                          |                   |
| Tanggal SK                                               |                   |
| mm/dd/yyyy                                               |                   |
| Instansi Penerbit Ijop                                   |                   |
| Kemenag Kab/Kota                                         |                   |
|                                                          |                   |
|                                                          | Tutup 🧿 Lanjutkan |

#### 4.1 Generate Nomor Statistik - SK Otomatis

| Tahun<br>Pilih salah satu | Tanggal Pe                | ngajuan                                   |                             |                       |         |         |   |
|---------------------------|---------------------------|-------------------------------------------|-----------------------------|-----------------------|---------|---------|---|
| Show 10 🜩 entr            | ies                       |                                           |                             |                       |         | Search: |   |
| No. 💷 Nama Lem            | Jenis<br>baga 🕮 Pengajuan | 11 Jenis MDT 11 Jenj                      | Tgl<br>jang 1⊥ Pengajuan 1↓ | Status                | SK      | Piagam  | ٥ |
| 1 MDT UIa A<br>IKHLAS     | L                         | Satuan Ula<br>Pendidikan di<br>Masyarakat | 20 Oktober<br>2023          | diverifikasi provinsi | 🛓 Lihat | 🔔 Lihat |   |

#### 4.2 Generate Nomor Statistik - SK Manual

Setelah berhasil menerbitkan nomor. Draft piagam terbuat secara otomatis, namun draft SK belum terbuat. Klik tombol Upload SK untuk mengunggah file SK secara manual.

#### 🖻 Penerbitan Nomor

| ahun      |                 | Tanggal            | Pengajuan    |         |                  |        |           |        |   |
|-----------|-----------------|--------------------|--------------|---------|------------------|--------|-----------|--------|---|
| Pilih sal | lah satu        | •                  |              |         |                  |        |           |        |   |
|           |                 |                    |              |         |                  |        |           |        |   |
| how 10    | entries         |                    |              |         |                  |        | Se        | arch:  |   |
| No. 1-    | Nama<br>Lembaga | Jenis<br>Pengajuan | Jenis<br>MDT | Jenjang | Tgl<br>Pengajuan | Status | Sea<br>SK | Piagam | ٥ |

Menampilkan form upload SK seperti tampilan dibawah ini.

| Upload Sk                              |                  |       | ×      |
|----------------------------------------|------------------|-------|--------|
| Upload SK (Filetype : PDF)             |                  |       |        |
| Pilih File Tidak ada file yang dipilih | 📑 Unduh Template |       |        |
|                                        |                  |       |        |
|                                        |                  | Batal | Simpan |

Template SK general sudah dibuat di menu konfigurasi sebelumnya [2.2 Generate SK Manual : Halaman 40]. Silahkan unduh template untuk melihat hasil draf SK. Setelah draft SK yang diunduh sudah siap untuk diunggah, ubah format file docx menjadi format pdf. Lalu klik **Pilih File** untuk mengunggah file SK yang sudah berformat pdf.

Klik tombol guna menyimpan draft sk yang siap digunakan.

Berikut tampilan draft SK yang berhasil diunggah.

#### 🗆 Penerbitan Nomor

| Tahun<br>Pilih salah sa | atu 🗸                | Tanggal Peng       | gajuan                                |         |                    |                       |         |         |              |
|-------------------------|----------------------|--------------------|---------------------------------------|---------|--------------------|-----------------------|---------|---------|--------------|
| Show 10 ¢               | entries              |                    |                                       |         |                    |                       |         | Search: |              |
| No. 14 Len              | na<br>nbaga 🛛        | Jenis<br>Pengajuan | Jenis MDT                             | Jenjang | Tgl<br>Pengajuan   | Status                | SK      | Piagam  | ۵            |
| 1 MD<br>Jan             | T Ula Al<br>nah Test | Pengajuan<br>Baru  | Satuan<br>Pendidikan di<br>Masyarakat | Ula     | 11 Oktober<br>2023 | diverifikasi provinsi | 🔔 Lihat | 🛓 Lihat | 311231750032 |

# 5. Tanda Tangan Elektronik

Menu ini digunakan untuk melakukan tanda tangan elektronik pada dokumen piagam dan SK yang dikeluarkan oleh kabupaten/kota. Untuk melakukan TTE pada dokumen, pilih dokumen terlebih dahulu dengan klik checkbox.

🗹 Tanda Tangan Elektronik

| I î↓ I  | No. 🕮    | Nomor<br>Statistik 14 | Nama<br>Lembaga ↑↓                     | Jenjang 🛍 | Provinsi 斗    | Kabupaten 🛍 | Kecamatan 🛝     | Kelurahan 斗   | SK      | Piagam  | Aksi                                                                             |
|---------|----------|-----------------------|----------------------------------------|-----------|---------------|-------------|-----------------|---------------|---------|---------|----------------------------------------------------------------------------------|
| כ       | 1        | 311232760002          | MDT Ula<br>Treasure10                  | Ula       | Jawa<br>Barat | Kota Depok  | Pancoran<br>Mas | Rangkapanjaya | 1 Lihat | 1 Lihat | <ul> <li>311232760002</li> <li>Generate<br/>Ulang SK &amp;<br/>Piagam</li> </ul> |
| )       | 2        | 323232760001          | MDT<br>Bintang<br>(Program<br>MTs/SMP) | MTs/SMP   | Jawa<br>Barat | Kota Depok  | Cimanggis       | Cisalak Pasar | 1 Lihat | 🗘 Lihat | <ul> <li></li></ul>                                                              |
| wing    | 1 to 2 o | f 2 entries           |                                        |           |               |             |                 |               |         |         | Previous 1 N                                                                     |
| owing ' | 1 to 2 o | f 2 entries           |                                        |           |               |             |                 |               |         |         | Previous                                                                         |

| Kemudia    | n klik                                 | Lakukan Tanda Tangan Elektronik Pada Pengajuan Terpilih                                                                                                    | isikan | NIK dan | Passphrase |
|------------|----------------------------------------|----------------------------------------------------------------------------------------------------|--------|---------|------------|
| dan klik " | 'Tanda                                 | Tangan Secara Digital Berkas PDF".                                                                                                    |        |         |            |
|            | es DS                                  |                                                                                                    |        |         |            |
| PASSPHRASE |                                        |                                                                                                    |        |         |            |
|            | *)PASSPHR<br>kementeria<br>salah, maka | ASE adalah password yang di-set ketika tanda tangan digital<br>n Agma bersama Badan Siber dan Sandi Negara (BSSN) Jika kunci<br>proses penandatanganan digital akan GAGAL |        |         |            |
| Proses     | ♣ Tanda<br>Pastikan be<br>dipublikasik | Tangan Secara digital Berkas PDF<br>rkas memang sudah slap untuk ditandatangani secara digital dan<br>an ke instansi. Setelah dokumen di DS, silahkan unduk dokumen versi |        |         |            |
|            | DS untuk m<br>terakhir                 | engecek apakah tanda tangan digital sudah dibubuhkan dihalaman                                                                                                    |        |         |            |
|            |                                        | Batal                                                                                                    |        |         |            |

# 6. Dokumen Sudah TTE

Pada menu ini menampilkan dokumen yang sudah berhasil dilakukan TTE. Untuk melihat

dan

🏩 sk

| dokumen hasil TTE klik tombol | 🤱 Piagam |
|-------------------------------|----------|
| ☑ Dokumen Sudah TTE           |          |

| Show 10 | entries                |                                    |              |               |             |                 |               | Search:                                    |               |
|---------|------------------------|------------------------------------|--------------|---------------|-------------|-----------------|---------------|--------------------------------------------|---------------|
| No. ↑↓  | Nama<br>Lembaga     ↑↓ | Jenis MDT                          | 11 Jenjang 1 | Provinsi 斗    | Kabupaten 斗 | Kecamatan 🛍     | Kelurahan 斗   | Nomor Statistik                            | Lihat         |
| 1       | MDT Ula<br>Treasure10  | Satuan Pendidikar<br>di Masyarakat | n Ula        | Jawa<br>Barat | Kota Depok  | Pancoran<br>Mas | Rangkapanjaya | 311232760002<br>Generate Ulang SK & Plagam | ▲ Piagam ▲ SK |
| howing  | 1 to 1 of 1 entries    |                                    |              |               |             |                 |               | P                                          | revious 1 Nex |

Klik **Control** untuk melakukan *generate* ulang sk dan piagam jika terdapat kesalahan penginputan nomor sk dan piagam. Jika melakukan *generate ulang* pada menu ini, maka akan kembali ke menu **Tanda Tangan Elektronik**.

| Generate Ulang SK & Piagam                                     | ×  |
|----------------------------------------------------------------|----|
| Apakah Anda yakin ingin mengenerate ulang Dokumen SK & Piagam? |    |
| Tutup 📀 Lanjutka                                               | an |

Klik Lanjutkan untuk memproses Generate Ulang SK dan Piagam.

## 7. Lembaga Aktif

Pada menu Lembaga Aktif, ditampilkan daftar lembaga yang statusnya aktif di kabupaten tersebut. Data yang ditampilkan pada halaman ini dapat difilter berdasarkan jenjang, kecamatan dan kelurahan

| 🛆 Ler    | nbaga Akt                                    | tif                |         |                     |         |   |                |                       |             |                     |                                             |   |
|----------|----------------------------------------------|--------------------|---------|---------------------|---------|---|----------------|-----------------------|-------------|---------------------|---------------------------------------------|---|
| Kecamat  | tan                                          | к                  | (elurah | nan                 |         |   | Kelurahan      |                       |             | Jenjang             |                                             |   |
| Pilih Ke | ecamatan                                     | Ŧ                  |         |                     |         | ~ |                |                       | •           | Pilih salah satu    |                                             | • |
| Show 10  | o ◆ entries                                  | Nomor<br>Statistik |         | Nama<br>Lembaga     | Jenjang |   | Provinsi 邟     | Kabupaten 14          | Kecamatan 🛝 | Search<br>Kelurahan | Alamat                                      |   |
| 1        | Pendidikan<br>Madrasah Diniyah<br>Takmiliyah | 311231750014       | 1       | MDT Ula AL<br>IHSAN | Ula     |   | DKI<br>Jakarta | Kota Jakarta<br>Timur | Jatinegara  | Kampung<br>Melayu   | JI Kampung<br>Melayu No 32<br>Jakarta Timur |   |
|          |                                              |                    |         |                     |         |   |                |                       |             |                     |                                             |   |

## 8. Penerbitan SK

Menu Penerbitan SK berfungsi untuk membantu operator kabupaten/kota mengalirkan data lembaga yang sudah mendapatkan izin operasional pendirian MDT namun belum terdata di EMIS 4.0.

Operator dapat mengajukan penerbitan SK dengan klik tombol

| ) Per           | nerbitan              | SK                     |               |                              |         |                      |              |                          |                |             |
|-----------------|-----------------------|------------------------|---------------|------------------------------|---------|----------------------|--------------|--------------------------|----------------|-------------|
| Daftar          | Penerbitan SK         |                        |               |                              |         |                      |              |                          |                |             |
| Tamba<br>Show 1 | h Data Penerbitan SK  |                        |               | Status Penga<br>Pilih Status | juan    |                      | •            |                          | Search:        | Export Data |
| No †⊥           | Nomor<br>Statistik 11 | Nama Lembaga           | †⊥ Jenjang †↓ | Provinsi 斗                   | SK 11   | Tanggal<br>Terbit SK | 11 Plagam 11 | Tanggal Terbit<br>Piagam | 11 Status      | ↑↓ Aksi †↓  |
| 1               | 345434565434          | MDT Ula Johar<br>Salam | Ula           | Jawa<br>Tengah               | 1 Lihat | 2023-02-01           | 🛕 Lihat      | 2023-02-01               | diverifikasi p | rovinsi     |

Form dibawah ini perlu diisi oleh operator agar dapat diajukan ke provinsi.

| Tambah                                                |                             |                     |                        | >               |
|-------------------------------------------------------|-----------------------------|---------------------|------------------------|-----------------|
| Nomor Statistik*                                      |                             | Jenis Lembaga       |                        |                 |
|                                                       |                             | Pendidikan Madrasah | Diniyah Takmiliyah     |                 |
| Nama Lembaga*                                         |                             | Jenis MDT*          |                        |                 |
|                                                       |                             | Pilih salah satu    |                        |                 |
| leniang *                                             |                             |                     |                        |                 |
| Pilih Jeniang                                         |                             |                     |                        |                 |
| · milesiyang                                          |                             |                     |                        |                 |
| Alamat*                                               |                             |                     |                        |                 |
|                                                       |                             |                     |                        |                 |
| RT*                                                   | RW*                         |                     | Kode Pos*              |                 |
|                                                       |                             |                     |                        |                 |
| Lokasi Provinsi*                                      |                             | Lokasi Kabupaten/Ko | ta*                    |                 |
| DKI Jakarta                                           | -                           | Kota Jakarta Timur  |                        | •               |
| Lokasi Kecamatan*                                     |                             | Lokasi Kelurahan*   |                        |                 |
| Pilih salah satu                                      |                             | Pilih salah satu    |                        |                 |
| Latitude                                              |                             | Lonaitude           |                        |                 |
|                                                       |                             |                     |                        |                 |
| Silahkan kunjungi alamat Lat Long untuk mencari titik | latitude dan longitude Lemb | baga Anda.          |                        |                 |
| Email*                                                |                             | Telp*               |                        |                 |
|                                                       |                             |                     |                        |                 |
| Jumlah Pendidik*                                      | Jumlah Tenaga Keper         | ndidikan*           | Jumlah Santri*         |                 |
|                                                       |                             |                     |                        |                 |
| Jenis Pendiri                                         |                             |                     |                        |                 |
| Pilih salah satu                                      |                             |                     |                        |                 |
| Tahun Berdiri*                                        |                             | Afiliasi*           |                        |                 |
| mm/dd/yyyy                                            |                             | Pilih salah satu    |                        |                 |
|                                                       | _                           |                     |                        |                 |
| Kepala MDT*                                           |                             | NIK*                |                        |                 |
|                                                       |                             |                     |                        |                 |
| Upload SK*                                            | Nomor SK*                   |                     | Tanggal Terbit SK*     |                 |
| Choose File No file chosen                            |                             |                     | mm/dd/yyyy             |                 |
| *Format PDF. Maximal 500kb                            |                             |                     |                        |                 |
| Upload Plagam*                                        | Nomor Piagam*               |                     | Tanggal Terbit Piagam* |                 |
| Choose File No file chosen                            |                             |                     | mm/dd/yyyy             |                 |
| Instansi Penerbit Ijop                                |                             |                     |                        |                 |
| Kemenag Kab/Kota                                      |                             |                     |                        | ~               |
|                                                       |                             |                     |                        |                 |
|                                                       |                             |                     | Ratal Reserve          | Departalize Str |
|                                                       |                             |                     | Batar                  | r Henerbitan SK |
|                                                       |                             |                     |                        |                 |

Setelah melengkapi form diatas, ajukan ke pusat dengan klik tombol

# 9. Kirim EMIS

Melalui menu ini, operator Provinsi dapat mengirim data lembaga MDT Ula/MI/SD/Wustha/MTs/SMP untuk pengajuan baru dan pembaruan serta semua jenjang jika jenis pengajuan adalah penerbitan SK.

| Status   |                                       | Jenis Pengajuar                              | n                                  |                                 |                                       |                               |                 |                                |                         |           |
|----------|---------------------------------------|----------------------------------------------|------------------------------------|---------------------------------|---------------------------------------|-------------------------------|-----------------|--------------------------------|-------------------------|-----------|
| Pilih S  | Status 👻                              | Pilih Status                                 |                                    | •                               |                                       |                               |                 |                                |                         |           |
| jum<br>5 | lah statistik terbit                  |                                              |                                    | jumlah<br>2                     |                                       |                               |                 |                                | jumlah belum ki<br>3    | irim emis |
|          | antrias                               |                                              |                                    |                                 |                                       |                               |                 |                                | Coarchi                 |           |
| ow 10    | entries<br>Nomor<br>Statistik         | Nama<br>Lembaga                              | Jenis                              | 11 Jenjang 11                   | Kabupaten 14                          | Provinsi 14                   | Status<br>Kirim | Tanggal<br>Kirim               | Search:                 | Aksi      |
| 10w 10   | Nomor<br>Statistik 14<br>311231750032 | Nama<br>Lembaga<br>MDT Ula Al<br>Jannah Test | Jenis<br>Pengajuan<br>Pengajuan Ba | †∔ <b>Jenjang</b> †∔<br>Iru Ula | Kabupaten 14<br>Kota Jakarta<br>Timur | Provinsi II<br>DKI<br>Jakarta | Status<br>Kirim | Tanggal<br>Kirim<br>2023-10-12 | Search: Response 14 200 | Aksi      |

Untuk mengalirkan data ke EMIS, klik Lalu ditampilkan dialog konfirmasi seperti gambar dibawah. Klik **Kirim** untuk melanjutkan proses.

| Kirim Emis                                                                                                    |                       | ×     |
|----------------------------------------------------------------------------------------------------|-----------------------|-------|
| Pastikan semua data sudah benar, semua bentuk <mark>ketidaksesu</mark><br>data madrasah tidak dapat diubah jika sudah kirim EMIS | <mark>Jaian</mark> pa | ada   |
|                                                                                                    | Batal                 | Kirim |

# **AKUN LEMBAGA**

#### 1. Jenis Pengajuan : Pengajuan Baru

Operator dapat melakukan pengajuan baru jika lembaga belum pernah mengajukan izin operasional pendirian MDT pada Kementerian Agama RI.

#### 1.1. Dashboard

Setelah masuk menggunakan akun lembaga, akan ditampilkan menu Dashboard yang menampilkan *monitoring* pengajuan lembaga dimulai dari pembuatan akun, pengisian data lembaga, pengajuan perizinan, verifikasi administrasi, penerbitan nomor statistik, pemberitahuan sk/piagam telah dilakukan tanda tangan elektronik, file SK dan file piagam. Berikut tampilan dashboard saat lembaga setelah berhasil.

#### Monitoring Pengajuan

| 16/10/2023 🛛 🔍 | Pembuatan Akun                                          |  |
|----------------|---------------------------------------------------------|--|
|                | Anda berhasil membuat Akun pada tanggal 16 Oktober 2023 |  |
|                |                                                         |  |
|                |                                                         |  |

## 1.2. Data Lembaga

🖵 Data Lembaga

Setelah berhasil membuat akun, operator lembaga diharuskan melengkapi data lembaga.

| B Data belum tersedia, silakan isi form dibawa                                                                                                    | ih ini.                                                                  |                                                                         |                  |                                                                            |  |
|----------------------------------------------------------------------------------------------------|--------------------------------------------------------------------------|-------------------------------------------------------------------------|------------------|----------------------------------------------------------------------------|--|
|                                                                                                    |                                                                          |                                                                         |                  |                                                                            |  |
| anis Lamhana                                                                                                    |                                                                          | lonis MDT                                                               |                  |                                                                            |  |
| Pendidikan Madrasah Diniyah Takmiliyah                                                                                                    |                                                                          | Pilih salah sa                                                          | itu              |                                                                            |  |
|                                                                                                    |                                                                          |                                                                         |                  |                                                                            |  |
| iama Lembaga                                                                                                    |                                                                          | Jenjang *                                                               |                  |                                                                            |  |
| i nama iembaga ditulis tanpa satuan pendidikan dan Jeni                                                                                                    | ang, Contoh : "Nurul Huda"                                               | Pllih Jenjang                                                           |                  |                                                                            |  |
| lamat Lengkap                                                                                                    |                                                                          |                                                                         |                  |                                                                            |  |
|                                                                                                    |                                                                          |                                                                         |                  |                                                                            |  |
|                                                                                                    |                                                                          |                                                                         |                  | Kada Daa                                                                   |  |
| 1                                                                                                    | RVV                                                                      |                                                                         |                  | Kode Pos                                                                   |  |
| radasi                                                                                                    |                                                                          | Kabupstee                                                               |                  |                                                                            |  |
| Pilih salah satu                                                                                                    |                                                                          | Pilih salah sa                                                          | itu              |                                                                            |  |
| namatan                                                                                                    |                                                                          | Kolurahan                                                               |                  |                                                                            |  |
| Pilih salah satu                                                                                                    |                                                                          | Pilih salah sa                                                          | itu              |                                                                            |  |
|                                                                                                    |                                                                          |                                                                         |                  |                                                                            |  |
| atitude                                                                                                    |                                                                          | Longitude                                                               |                  |                                                                            |  |
| atitude                                                                                                    |                                                                          | Longitude                                                               |                  |                                                                            |  |
| atitude<br>Ilahkan kunjungi alamat Lat Long untuk mencari titik latit.                                                                                                    | ude dan iongitude Lembaga A                                              | Longitude<br>nda.                                                       |                  |                                                                            |  |
| atitude<br>Jahkan kunjungi alamat L <mark>at Long</mark> untuk mencari titik latitu<br>rillasi                                                                                                    | ude dan longitude Lembaga A                                              | Longitude                                                               |                  |                                                                            |  |
| attrude<br>lahkan kunjungi alamat Lat Long untuk mencari titik latitu<br>fillasi<br>Pilih salah satu                                                                                                    | ude dan longitude Lembaga A                                              | Longitude                                                               |                  |                                                                            |  |
| atitude<br>lahkan kurjengi alamat Lat Long untuk mencari titik laitu<br>Milasi<br>Milasi<br>Milasi Geografi                                                                                                    | ude dan longitude Lembaga A                                              | Longitude<br>nda.                                                       | i Ekonomi        |                                                                            |  |
| atitude<br>Allad<br>Milad<br>Milad<br>Milad Geografi<br>Pilih salah salau                                                                                                    | xde dan longitude Lembaga A                                              | Longitude Inda. Lokasi Potens Pilih salah sa                            | i Ekonomi<br>itu |                                                                            |  |
| atitude<br>Initiali<br>Alliaal<br>Pillin salah salau<br>Pillin salah salau<br>Pillin salah salau<br>Pillin salah salau                                                                                                    | zde dan longitude Lembaga A                                              | Longitude Lokasi Potens  Pith salah sa                                  | i Ekonomi<br>itu | Websto                                                                     |  |
| atitude<br>Lankan kungungi alamat Lat Long untuk mencari titik laitik<br>Afiliasi<br>Pilih salah satu<br>okasi Geografi<br>Pilih salah satu<br>elepon                                                                                                    | ude dan longitude Lembaga A                                              | Longitude Lokasi Potens  Pith salah sa                                  | i Ekonomi<br>Itu | Website                                                                    |  |
| atitude<br>tarkan kunjungi alamat Lat Long untuk mencari titik taitu<br>cililasi<br>Pilih salah satu<br>okasi Geografi<br>Hih salah satu<br>elepon<br>enis Pendiri                                                                                                    | ide dan longitude Lembaga A                                              | Longitude India Lokasi Potens Pitih salah sa                            | i Ekonomi<br>itu | Website                                                                    |  |
| atitude<br>atitude<br>Ritika Karta Long unhar mencan titik latitu<br>Ritika Salah salau<br>okasi Geografi<br>Pilih salah salau<br>elepon<br>elepon<br>enis Pendiri<br>Pilih salah salau                                                                                                    | use dan longitude Lembaga A                                              | Longitude Lokasi Potens  Pilh satah sa                                  | i Ekonomi<br>itu | Website                                                                    |  |
| atitude<br>tahkon kunjungi atamat Lat Long unhar mencan titik latitu<br>titikai<br>Pilih salah satu<br>okasi Geografi<br>Pilih salah satu<br>elepon<br>elepon<br>elepon<br>Pilih salah satu<br>telepon<br>telepon<br>tel                                                                                                    | ude dan longtude Lembaga A                                               | Longtude                                                                | i Ekonomi<br>itu | Website<br>Bukit Kepemilikan Tanah                                         |  |
| atitude<br>Lahkan kurpungi atamat Lat Long untuk mencari titik latitu<br>Alilasi<br>Delah salah satu<br>okasi Geografi<br>Pilih salah satu<br>elepon<br>elepon<br>elep | Ernall Tahun Berdiri Tahun Berdiri                                       | Longitude                                                               | I Ekonomi<br>Itu | Website Buddi Kepemilikan Tanah Choose File, No file chosen                |  |
| atitude<br>atitude compared attends Laft Long untuk mencari filk atitu<br>atitude compared attends Laft Long untuk mencari filk atitu<br>attends attendited attended attend                                                                                                    | Email Email Tahun Berdri Juriah Tenga A                                  | Longtude Longstude Lokasi Potens    Lokasi Potens                       | i Ekonomi<br>Itu | Website Blukit Kepemilikan Tanah CDODEFIN No 196 chosen Jumiah Santri      |  |
| shtude<br>anian kurjung alamat Lat Long untuk mencari titik lattu<br>Maai<br>Sakali Geografi<br>Pilin salah satu<br>sikali Geografi<br>Pilin salah satu<br>ni Shendi Hang Hang Hang Hang Hang Hang Hang Hang                                                                                                    | Email  Tahun Berdiri  Jumi Sa Ayyyy  Jumiah Tenaga R                     | Longtude<br>Lokasi Potens<br>• Pith salah sa<br>tependidkan             | i Ekonomi<br>Itu | Website Bukit Kepemikan Tanah Chose Fiel No tie chosen Jumiah Santri       |  |
| atitude atitude atitud                                                                                                    | ele dan longtude Lembaga A<br>Email<br>Tatun Berdiri<br>Jumidat Tenaga P | Longtude Lookasi Potens Lookasi Potens Pilih salah sa iependidikan      | I Ekonomi<br>itu | Website Bukti Kepernilkan Tanah EDosser FBI Ivo tite chosen Jurniah Santri |  |
| abitude abitude abitud                                                                                                    | Email Email Tahun Berdiri Tahun Berdiri Tahun Berdiri Tahun Sarayyyy     | Longtude                                                                | I Ekonomi<br>Itu | Website Bukit Kepemikan Tanah Coose File No tie closen Jurdah Sentri       |  |
| attude attude at                                                                                                    | Ernall Ernall Tahun Berdiri Jumlah Tenaga H                              | Longtude Longtude Lokasi Potens Lokasi Potens Pith salah sa Sependidkan | i Ekonomi<br>Itu | Website Budit Kepemilikan Tanah Cooser File No tie chosen Jumlah Santri    |  |

Data masih bisa diubah selama pengajuan perizinan belum dilakukan. Apabila sudah dilakukan pengajuan, data tidak dapat diubah kembali.

Catatan Pengisian Latitude dan Longitude : jika alamat lat long tidak berfungsi, silahkan masuk ke tautan alternatif berikut :

- https://www.gps-coordinates.net/
- https://www.google.com/maps

# 1.3. Data Kepala MDT

Memasukkan data kepala Madrasah Diniyah Takmiliyah beserta riwayat pendidikan secara lengkap dan valid.

| Data Kepala MDT                     |                            |         |               |
|-------------------------------------|----------------------------|---------|---------------|
| KEPALA MDT                          |                            |         |               |
| Nama Kepala MDT                     |                            |         |               |
| NIK                                 |                            |         |               |
|                                     |                            |         | Simpan        |
| RIWAYAT PENDIDIKAN                  |                            |         |               |
| • Tambah                            |                            |         |               |
| Show 10 ¢ entries                   |                            | Search: |               |
| No. 🏦 🛛 Tahun Masuk - Tahun Selesai | Nama Sekolah               | ljazah  | •             |
|                                     | No data available in table |         |               |
| Showing 0 to 0 of 0 entries         |                            |         | Previous Next |

Berikut form riwayat pendidikan yang perlu dimasukkan oleh lembaga.

| Tambah                     | ×                 |
|----------------------------|-------------------|
| Nama Sekolah               |                   |
|                            |                   |
| Kualifikasi Pendidikan     |                   |
| Pilih salah satu           | ¥                 |
| Tahun Masuk                |                   |
|                            |                   |
| Tahun Selesai              |                   |
|                            |                   |
| ljazah                     |                   |
| Choose File No file chosen |                   |
|                            |                   |
|                            | Tutup 🕒 Lanjutkan |

## 1.4. Data Pokok

Data Pokok harus dimasukkan oleh lembaga MDT. Untuk mengakses menu ini klik **Data Pokok**, klik sub menu berikut:

#### 1.4.1 Data Santri

Sub menu Data Santri memuat informasi data santri yang ada di lembaga tersebut.

🏰 Data Santri 📀 Tambah 🔔 Imp Sho Search: entries Nama Santri Jenis Kelamin Tempat Lahir Tanggal Lahir No. 💷 Nik ¢ Kabu Alamat No data a ble in table Previous Next Showing 0 to 0 of 0 entries

Lembaga dapat memasukkan data santri melalui dua cara, yaitu secara manual dan *import* melalui excel.

Jika lembaga ingin menambahkan data santri secara manual, klik

| Tambah                     |            |                  |       | ×     |  |  |
|----------------------------|------------|------------------|-------|-------|--|--|
| NIK                        |            |                  |       |       |  |  |
|                            |            |                  |       |       |  |  |
| Nama Santri                |            |                  |       |       |  |  |
|                            |            |                  |       |       |  |  |
| Nama Lembaga               |            |                  |       |       |  |  |
| MDT UIa LEMBAGA TEST2      |            |                  |       | \$    |  |  |
| Jenis Kelamin              | Tangga     | l Lahir          |       |       |  |  |
| ⊖ Laki-Laki<br>⊖ Perempuan | mm/dd/yyyy |                  |       |       |  |  |
| Provinsi                   |            | Kabupaten        |       |       |  |  |
| Pilih salah satu           | ~          | Pilih salah satu |       | ~     |  |  |
| Alamat                     |            |                  |       |       |  |  |
|                            |            |                  |       |       |  |  |
|                            |            |                  |       | l.    |  |  |
|                            |            |                  |       |       |  |  |
|                            |            |                  | Batal | impan |  |  |

Untuk memasukkan banyak data, dapat menggunakan fitur *import*. Namun lembaga harus mengunduh **template**, klik **temport**. Maka muncul tampilan berikut.

| Upload a file              |       |      |  |
|----------------------------|-------|------|--|
| Choose File No file chosen |       |      |  |
|                            |       |      |  |
|                            | Batal | Save |  |

Klik *choose file* kemudian pilih file excel data santri yang sudah diisi oleh lembaga. Selanjutnya klik *Save* untuk mengupload file data santri, Berikut data santri yang berhasil dimasukkan.

| Da                            | ata Santri                                                              |                |                  |                 |                  |             |           |                  |          |
|-------------------------------|-------------------------------------------------------------------------|----------------|------------------|-----------------|------------------|-------------|-----------|------------------|----------|
| ımlah E<br>ımlah G<br>ımlah E | Berhasil Di Simpan : C<br>Gagal Disimpan : O<br>Berhasil Di Update : 1! | 5              |                  |                 |                  |             |           |                  |          |
|                               | abah                                                                    |                |                  |                 |                  |             |           | Search:          | 1 import |
| No. TI                        | Nik                                                                     | Nama<br>Santri | Jenis<br>Kelamin | Tempat<br>Lahir | Tanggal<br>Lahir | Provinsi    | Kabupaten | Alamat           | ٥        |
| 1                             | 1234567654345676                                                        | Lala           | Perempuan        | Cilacap         | 1997-12-02       | Jawa Tengah | Cilacap   | Jalan<br>Anggrek | 00       |
| 2                             | 7656787654567654                                                        | Riana          | Perempuan        | Cilacap         | 1997-12-02       | Jawa Tengah | Cilacap   | Jalan<br>Anggrek | 00       |
| 3                             | 6567898765456765                                                        | Tomo           | Laki-Laki        | Cilacap         | 1997-12-02       | Jawa Tengah | Cilacap   | Jalan<br>Anggrek | 00       |

Untuk mengubah data santri, klik tombol 🖉. Klik tombol 💷 untuk menghapus data santri.

#### 1.4.2 Data Pendidik

Sub menu Data Pendidik memuat informasi mengenai ustadz/guru yang mengajar santri di lembaga tersebut.

| 🔄 Data Pendidik                                                                                                    |          |          |
|----------------------------------------------------------------------------------------------------|----------|----------|
| • Tambah                                                                                                    | Template | ± Import |
| Show 10 entries                                                                                                    | Search:  |          |
| Nama Jenis Tanggal Tempat Pendidikan<br>No. 11 Nik 11 Pendidik 11 Kelamin 11 Lahir 11 Lahir 11 Terakhir 11 Riwayat Pendidikan 1 | Telepon  | \$       |
| No data available in table                                                                                                    |          |          |
| Showing 0 to 0 of 0 entries                                                                                                    | Previo   | ous Next |

Lembaga dapat memasukkan data pendidik melalui dua cara, yaitu secara manual dan *import* melalui excel.

Jika lembaga ingin menambahkan data pendidik baru, klik

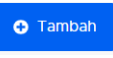

| Tambah                                            |                                      | ×            |
|---------------------------------------------------|--------------------------------------|--------------|
| NIK                                               |                                      |              |
|                                                   |                                      |              |
| Nama Pendidik                                     |                                      |              |
|                                                   |                                      |              |
| Memiliki Riwayat Pendidikan Pesantren             |                                      |              |
| FORMAL                                            |                                      | *            |
| Pendidikan Terakhir                               |                                      |              |
| Pilih Salah Satu                                  |                                      | Ŧ            |
| Tempat Lahir                                      |                                      |              |
|                                                   |                                      |              |
| Jenis Kelamin                                     | Tanggal Lahir                        |              |
| <ul><li>○ Laki-Laki</li><li>○ Perempuan</li></ul> | mm/dd/yyyy                           | ō            |
| Email                                             |                                      |              |
|                                                   |                                      |              |
| Nomor Telepon                                     |                                      |              |
|                                                   |                                      |              |
| Provinsi                                          | Kabupaten                            |              |
| Pilih salah satu                                  | <ul> <li>Pilih salah satu</li> </ul> | ¥            |
| Alamat                                            |                                      |              |
|                                                   |                                      |              |
|                                                   |                                      | h            |
|                                                   |                                      |              |
|                                                   |                                      | Batal Simpan |

Untuk memasukkan banyak data, dapat menggunakan fitur *import*. Namun lembaga harus mengunduh **template**, klik **temport**.

## Maka muncul tampilan berikut.

| Upload a file              |       |      |
|----------------------------|-------|------|
| Choose File No file chosen |       |      |
|                            |       |      |
|                            | Batal | Save |

Klik *choose file* kemudian pilih file excel data pendidik yang sudah diisi oleh lembaga. Selanjutnya klik *Save* untuk mengupload file data pendidik.

Berikut data pendidik yang berhasil dimasukkan.

| O Tambah                    |                            |                  |                 |                        |                      | Template        | ± Import |      |
|-----------------------------|----------------------------|------------------|-----------------|------------------------|----------------------|-----------------|----------|------|
| Show 10 + entries           |                            |                  |                 |                        |                      | Search:         |          |      |
| No. 11 Nik 11 Pendid        | i Jenis<br>lik 1 Kelamin 1 | Tanggal<br>Lahir | Tempat<br>Lahir | Pendidikan<br>Terakhir | Riwayat<br>Pendidika | n 11 Telepon 11 | ٠        |      |
| 1 1324567632451117 nona     | Laki-Laki                  | 2023-10-18       | Jakarta         | SMA/SMK/UL1            | /A -                 | 085900396286    | 00       |      |
| Showing 1 to 1 of 1 entries |                            |                  |                 |                        |                      | Previous        | 1 Next   |      |
|                             |                            |                  |                 |                        |                      |                 |          |      |
|                             |                            |                  |                 |                        |                      |                 | 6        |      |
| Untuk mengubah              | data pe                    | endidik,         | klik            | tombol                 | <b>2</b> . I         | Klik tombol     |          | untu |
| menghapus data              | pendidik.                  |                  |                 |                        |                      |                 |          |      |

#### 1.4.3 Data Tenaga Kependidikan

Sub menu Tenaga Kependidikan memuat informasi tenaga administrasi di lembaga tersebut.

| 💁 Data Tenaga Kependidikan                                                                                                    |          |           |
|----------------------------------------------------------------------------------------------------|----------|-----------|
| • Tambah                                                                                                    | Template | <u></u>   |
| Show no entries                                                                                                    | Search:  |           |
| Nama Jenis Tanggal Tempat Pendidikan Riwayat<br>No. 1: Nik 1: Lengkap 1: Kelamin 1: Lahir 1: Lahir 1: Terakhir 1: Pendidikan 1: Email 1: | No. Telp | ۵         |
| No data available in table                                                                                                    |          |           |
| Showing 0 to 0 of 0 entries                                                                                                    | Prev     | lous Next |

Lembaga dapat memasukkan data tenaga kependidikan melalui dua cara, yaitu secara manual dan *import* melalui excel.

Jika lembaga ingin menambahkan data tenaga kependidikan, klik

| Tambah                                        |        |                  | × |
|-----------------------------------------------|--------|------------------|---|
| NIK                                           |        |                  |   |
|                                               |        |                  |   |
| Nama Lengkap                                  |        |                  |   |
|                                               |        |                  |   |
| Memiliki Riwayat Pendidikan Pesantren         |        |                  |   |
| FORMAL                                        |        |                  | ~ |
| Pendidikan Terakhir                           |        |                  |   |
| Pilih Salah Satu                              |        |                  | ¥ |
| Tempat Lahir                                  |        |                  |   |
|                                               |        |                  |   |
| Jenis Kelamin                                 | Tangga | al Lahir         |   |
| <ul><li>Laki-Laki</li><li>Perempuan</li></ul> | mm/    | dd/yyyy t        |   |
| Email                                         |        |                  |   |
| Nomor Telepon                                 |        |                  |   |
| Provinsi                                      |        | Kabupaten        |   |
| Pilih salah satu                              | Ť      | Pilih salah satu | ¥ |
| Alamat                                        |        |                  |   |
|                                               |        |                  |   |
|                                               |        |                  | h |
|                                               |        | Batal            | n |

Untuk memasukkan banyak data, dapat menggunakan fitur *import*. Namun lembaga harus mengunduh **template**, klik **temport**.

#### Maka muncul tampilan berikut.

| Upload a file              |       |      |
|----------------------------|-------|------|
| Choose File No file chosen |       |      |
|                            |       |      |
|                            |       |      |
|                            | Batal | Save |

Klik *choose file* kemudian pilih file excel data tenaga kependidikan yang sudah diisi oleh lembaga. Selanjutnya klik *Save* untuk mengupload file data pendidik. Berikut data pendidik yang berhasil dimasukkan.

🏝 Data Tenaga Kependidikan

| Tambah     Sea     Nama Jenis Tanggal Tempat Pendidikan Riwayat                         |                   |
|-----------------------------------------------------------------------------------------|-------------------|
| show 10 e entries Sea                                                                   | Template 🔔 Import |
| Nama Jenis Tanggal Tempat Pendidikan Riwayat                                            | ch:               |
| No. 😳 Nik 👘 Lengkap 🎼 Kelamin 😳 Lahir 🗰 Lahir 🗰 Lahir 🗰 Terakhir 😳 Pendidikan 🔂 Email 🗰 | lo. Telp 💷 🌣      |
| 1 1234567888767898 Alan Laki-Laki 1997-02-02 Ciicap S1 Lala han⊛mail.com 2              | 874274837 💋 🕕     |
| showing 1 to 1 of 1 entries                                                             | _                 |

Untuk mengubah data tenaga kependidikan, klik tombol 🧭. Klik tombol 🗐 untuk menghapus data tenaga kependidikan.

### 1.4.4 Kurikulum

Pada sub menu ini memuat informasi struktur kurikulum yang diterapkan pada lembaga terkait.

🏰 Kurikulum

| Al Qur'an (Tahsin) *       |                 |
|----------------------------|-----------------|
| Choose File No file chosen | 🛓 File Uploaded |
| Hadits *                   |                 |
| Choose File No file chosen | 🛓 File Uploaded |
| Aqidah •                   |                 |
| Choose File No file chosen | 🛓 File Uploaded |
| Akhlag *                   |                 |
| Choose File No file chosen | 🛓 File Uploaded |
| Figh *                     |                 |
| Choose File No file chosen | 🛓 File Uploaded |
| Tarikh Islam *             |                 |
| Choose File No file chosen | 🛓 File Uploaded |
| Bahasa Arab *              |                 |
| Choose File No file chosen | 🛓 File Uploaded |
|                            |                 |

Sistem sudah menyediakan tempat unggah file, lengkapi semua struktur kurikulum yang tersedia. Setiap struktur kurikulum yang ditampilkan pada menu ini berbeda-beda sesuai dengan jenis mdt dan jenjang lembaga.

### 1.4.5 Sarana Prasarana

Sub menu ini memuat informasi sarana dan prasarana yang tersedia di lembaga.

| • Tambah                    |                            |          |        |        |          |
|-----------------------------|----------------------------|----------|--------|--------|----------|
| Show 10 entries             |                            |          | Search | 1:     |          |
| No. 🎼 Nama Sarana Prasarana | 14 Kondisi                 | 11 Jenis | Luas   |        | ۵        |
|                             | No data available in table |          |        |        |          |
| Showing 0 to 0 of 0 entries |                            |          |        | Previo | ous Next |

Adapun form tambah Sarana Prasarana seperti tampilan berikut. Pilih jenis Sarana/Prasarana yang akan disimpan datanya.

| Tambah             |       | ×      |
|--------------------|-------|--------|
| Jenis              |       |        |
| Pilih Salah Satu   |       | ~      |
| Kondisi            |       |        |
| Pilih Salah Satu   |       | ~      |
| Keterangan Kondisi |       |        |
|                    |       |        |
| Jumlah             |       |        |
|                    |       |        |
|                    |       |        |
|                    | Batal | Simpan |

## Berikut data sarana dan prasarana yang berhasil dimasukkan.

💒 Sarana Prasarana

| 📀 Tambah       |                     |             |           |           |         |          |        |
|----------------|---------------------|-------------|-----------|-----------|---------|----------|--------|
| Show 10 ¢      | entries             |             |           |           | Search: |          |        |
| No. 14 Nan     | na Sarana Prasarana | Kondisi     | Jenis     | Luas      |         |          | ۵      |
| 1 Mas          | jid                 | Sangat Balk | Prasarana | 120932 m2 |         |          | 00     |
| Showing 1 to 1 | of 1 entries        |             |           |           |         | Previous | 1 Next |

Untuk mengubah data sarana/prasarana, klik tombol <a>C</a>. Klik tombol <a>Image: Klik tombol</a> <a>Image: Klik tombol</a> <a>Image: Klik tombol</a

#### 1.5. Foto Lembaga

Pada menu ini, lembaga dapat melengkapi foto terkait lembaga sebagai dokumen pendukung saat pengajuan perizinan. Tipe file foto yang dapat diupload yaitu jpeg, jpg, png dengan maksimal ukuran foto: 500 KB.

| Upload Foto Lembaga<br>Lakukan upload foto lembaga pada form dibawah ini    |                                                                                         |
|-----------------------------------------------------------------------------|-----------------------------------------------------------------------------------------|
| Logo *                                                                      | Foto Gedung *                                                                           |
| Choose File No file chosen<br>Tipe file: [peg.png.jpg, Max: 500 kb          | Choose File No file chosen<br>Tipe file: jpeg.ong.jpg, Max: 500 kb                      |
| Foto Ruang Belajar *                                                        | Foto Sarana Prasarana *                                                                 |
| Choose File No tile chosen<br>Tipe file: [peg.png.]pg, Max: 500 kb          | Choose File No file chosen<br>Tipe file: [beg.png.]pg, Max: 500 kb                      |
| Foto Kegiatan KBM •                                                         | Foto Papan Nama/Plang *                                                                 |
| Cheese File No file chosen<br>Tipe file: [peg.png.jpg, Max: 500 kb          | Choose File No file chosen<br>Tipe file: jpeg.png.jpg, Max: 500 kb                      |
| Ruang Kantor terdapat foto Lambang Garuda, Presiden dan Wakil<br>Presiden * | Ruang Kelas/Pembelajaran terdapat foto Lambang Garuda,<br>Presiden dan Wakil Presiden * |
| Choose File No tile chosen<br>Tipe file: [peg.png.jpg, Max: 500 kb          | Choose File No file chosen<br>Tipe file: jpeg.ong.jpg, Max: 500 kb                      |
| Tiang Bendera dan Bendera Indonesia *                                       |                                                                                         |
| Choose File No file chosen<br>Tipe file: jpeg.png.jpg, Max: 500 kb          |                                                                                         |

Untuk mengunggah foto, klik **Choose File**. Kemudian pilih gambar yang akan diunggah, klik **Open**.

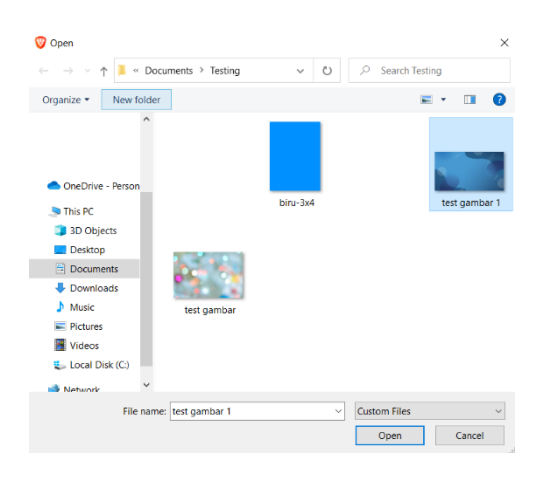

Jika berhasil mengunggah gambar, maka akan terlihat seperti berikut.

| Upload Foto Lembaga<br>Lakukan upload foto lembaga pada form dibawah ini |
|--------------------------------------------------------------------------|
| Logo *                                                                   |
| Пария                                                                    |
| 4                                                                        |
| Choose File No file chosen                                               |
| Tipe file: jpeg.png.jpg, Max: 500 kb                                     |

Klik tombol untuk menghapus data jenis foto lembaga.

#### 1.6. Pengajuan Perizinan

Apabila data-data telah dilengkapi, selanjutnya lembaga dapat mengajukan perizinan lembaga dengan melampirkan surat/dokumen yang disyaratkan dalam pengajuan perizinan.

🖻 Pengajuan Perizinan

|                    | Change In-                                                                                                    | Brown                                                                                                    |                                                                                                 |                                                                                |                                               |                                         |                               |                    |              |         |    |  |
|--------------------|----------------------------------------------------------------------------------------------------|----------------------------------------------------------------------------------------------------|-------------------------------------------------------------------------------------------------|--------------------------------------------------------------------------------|-----------------------------------------------|-----------------------------------------|-------------------------------|--------------------|--------------|---------|----|--|
|                    | Choose file                                                                                                    | Browse                                                                                                    |                                                                                                 |                                                                                |                                               |                                         |                               |                    |              |         |    |  |
|                    | Tipe the pur, usua                                                                                                    | an maksmar                                                                                                    | Derkas: 1.02 Mb.                                                                                |                                                                                |                                               |                                         |                               |                    |              |         |    |  |
|                    | 2. Upload                                                                                                    |                                                                                                    |                                                                                                 |                                                                                |                                               |                                         |                               |                    |              |         |    |  |
|                    |                                                                                                    |                                                                                                    |                                                                                                 |                                                                                |                                               |                                         |                               |                    |              |         |    |  |
|                    | Surat Keterar<br>Kelurahan/Ke                                                                                                    | ngan Dom<br>apala Desa                                                                                            | iisili dari<br>a *                                                                              |                                                                                |                                               |                                         |                               |                    |              |         |    |  |
|                    | Choose file                                                                                                    |                                                                                                    | Browse                                                                                          |                                                                                |                                               |                                         |                               |                    |              |         |    |  |
|                    | Tipe file: pdf. Uku                                                                                                    | an maksimal l                                                                                                    | berkas: 1.02 MB.                                                                                |                                                                                |                                               |                                         |                               |                    |              |         |    |  |
|                    | + Uniond                                                                                                    |                                                                                                    |                                                                                                 |                                                                                |                                               |                                         |                               |                    |              |         |    |  |
|                    |                                                                                                    |                                                                                                    |                                                                                                 |                                                                                |                                               |                                         |                               |                    |              |         |    |  |
| Ľ.                 | Surat Rekom<br>Al Jami'ah Ne                                                                                                    | endasi da<br>on Lemba                                                                                             | ri Tokoh Mas<br>ga                                                                              | yarakat bag                                                                    | gi Kelompok                                   | Masyarak                                | at Penye                      | lengga             | ra MDT       |         |    |  |
|                    | Choose file                                                                                                    |                                                                                                    |                                                                                                 |                                                                                |                                               | Browse                                  |                               |                    |              |         |    |  |
|                    | Tipe file: pdf, Uku                                                                                                    | an maximal                                                                                                    | berkas: 1.02 MB.                                                                                |                                                                                |                                               |                                         |                               |                    |              |         |    |  |
|                    | + Linious                                                                                                    |                                                                                                    |                                                                                                 |                                                                                |                                               |                                         |                               |                    |              |         |    |  |
|                    | T obioan                                                                                                    |                                                                                                    |                                                                                                 |                                                                                |                                               |                                         |                               |                    |              |         |    |  |
|                    | Struktur Org                                                                                                    | anisasi Ke                                                                                                    | pengurusan                                                                                      | MDT (Khusu                                                                     | is MDT Al Ja                                  | mi'ah Meli                              | ampirkar                      | 1                  |              |         |    |  |
|                    | SK Kemenku                                                                                                    | mham) *                                                                                                    |                                                                                                 |                                                                                |                                               |                                         |                               |                    |              |         |    |  |
|                    | Choose file                                                                                                    |                                                                                                    |                                                                                                 |                                                                                | Browse                                        |                                         |                               |                    |              |         |    |  |
|                    |                                                                                                    |                                                                                                    |                                                                                                 |                                                                                |                                               |                                         |                               |                    |              |         |    |  |
|                    | Tipe file: pdf. Ukur                                                                                                    | an maksimal                                                                                                    | berkas: 1.02 MB.                                                                                |                                                                                |                                               |                                         |                               |                    |              |         |    |  |
|                    | Tipe file: pdf. Ukur                                                                                                    | an maksimal (                                                                                                    | berkas: 1.02 MB.                                                                                |                                                                                |                                               |                                         |                               |                    |              |         |    |  |
|                    | Tipe file: pdf. Ukun                                                                                                    | an maksimal i                                                                                                    | berkas: 1.02 MB.                                                                                |                                                                                |                                               |                                         |                               |                    |              |         |    |  |
|                    | Tipe file: pdf. Ukun                                                                                                    | an maksimal                                                                                                    | berkas: 1.02 ME.                                                                                |                                                                                |                                               |                                         |                               |                    |              |         |    |  |
| imyata             | Tipe file: pdf. Likur                                                                                                    | an maksimal<br>).000                                                                                              | berkas: 1.02 ME                                                                                 |                                                                                |                                               |                                         |                               |                    |              |         |    |  |
| rnyati             | Tipe the: pdf. Union                                                                                                    | an maksimal<br>).000<br>ap Pancas                                                                                 | berkas: 1.02 MB.                                                                                | 5 dan NKRI                                                                     | dan tidak be                                  | rafiliasi de                            | ngan or                       | ganisas            | a            |         |    |  |
| ernyati            | Tipe fie: pdf. Ukur<br>Upload<br>caan bermaterai 10<br>Loyal terhadi<br>terlarang di li<br>a berbitan berk                                                                                                    | an maksimal<br>).000<br>ap Pancas<br>ndonesia '                                                                   | berkas: 1.02 MB.                                                                                | 5 dan NKRI                                                                     | dan tidak be                                  | rafiliasi de                            | ngan or                       | ganisa             |              |         |    |  |
| ernyata            | Tipe fie: pdf. Ukar<br>Upload<br>caan bermaterai 10<br>Loyal terhadi<br>terlarang di li<br>2 Perhattan : berka                                                                                                    | an maksimal<br>0.000<br>ap Pancas<br>ndonesia 1<br>as diupload de                                                 | berkas: 1.02 MB.<br>illa, UUD 194!<br>engan mengguna                                            | 5 dan NKRI<br>Kan materal 10.0                                                 | dan tidak be                                  | rafiliasi de                            | ngan or                       | ganisas            | ł            |         |    |  |
| ernyata            | Tipe file: pdf. Ukua<br>Uploan<br>Loyal terhadi<br>terlarang di li<br>Perhatian : beka<br>Choose file                                                                                                    | an makamal<br>0.000<br>ap Pancas<br>ndonesia 1<br>as diupicad de                                                  | illa, UUD 194                                                                                   | 5 dan NKRI<br>kan materal 10.0                                                 | dan tidak be                                  | rafiliasi de                            | ngan or                       | ganisas            | ł            |         |    |  |
| ernyata            | Tipe file: pdf. Glaan<br>Uppont<br>Copyol terhadd<br>terlarang di li<br>2 Pernatan : berku<br>Choose file<br>Tipe file: pdf. Glaan                                                                                                    | an maksimal i<br>0.000<br>ap Pancas<br>ndonesia 1<br>as diupicad de                                               | berkas: 1.02 MEL<br>illa, UUD 194!<br>engan menggunat<br>berkas: 1.02 MEL                       | 5 dan NKRI<br>kan materal 10.0                                                 | dan tidak be<br>200<br>Bri                    | rafillasi de                            | ngan or                       | ganisa             |              |         |    |  |
| ernyata            | Tipe file: pdf. Glaat<br>Upload<br>Copyal terhada<br>terlarang di li<br>Pernatan : berku<br>Choose file:<br>Tipe file: pdf. Ukan<br>2. typean                                                                                                    | an maksimal i<br>2.000<br>ap Pancas<br>ndonesia<br>as diuptoad de<br>ran maksimat i                               | berkas: 1.02 MB.                                                                                | 5 dan NKRI<br>Kan materar 10,0<br>Muduh Tempi                                  | dan tidak be<br>000 Bn<br>Har                 | rafiliasi de                            | ngan or                       | ganisa             | ł            |         |    |  |
| ernyata            | Tipe file: pdf. Clean<br>Uppoint<br>Loyal terhadic<br>terharang di li<br>? Pernatan : besu<br>Choose file<br>Tipe file: pdf. Uppoint<br>Uppoint<br>Uppoint                                                                                                    | an maksimal i<br>0.000<br>ap Pancas<br>ndonesia '<br>an maksimat i                                                | berkas: 1.02 MB.                                                                                | 5 dan NKRİ<br>kan materai 10.0<br>🛓 Unduh Templ                                | dan tidak be<br>000<br>Br<br>ate              | rafiliasi de                            | ngan or                       | ganisas            | a            |         |    |  |
| ernyata            | Tipe flee pdf. Clean<br>Uppont<br>Loyal terhadi<br>terharang di li<br>? Pernatan : besu<br>Choose file<br>Tipe flee pdf. Uppont<br>Lysoan                                                                                                    | an makomat i<br>0.000<br>ap Pancas<br>ndonesia i<br>an makomat i                                                  | berkas: 1.02 MIL                                                                                | 5 dan NKRI +<br>kan materal 10.0                                               | dan tidak be<br>000<br>Rn<br>Mar              | rafiliasi de                            | ngan or                       | ganisa             | ł            |         |    |  |
| ernyati            | Tipe file: pdf. Glaat<br>Upboar<br>Loyal terhadi<br>terlarang di li<br>? Penatan: berso<br>Choose file:<br>Tipe file: pdf. Glaat<br>Upboar<br>Loyal terhadi<br>terlarang di li<br>? Penatan: berso<br>Choose file:<br>Tipe file: pdf. Glaat<br>Loyal terhadi<br>terlarang di li<br>? Penatan: berso<br>Choose file:<br>Tipe file: pdf. Glaat<br>Loyal terhadi<br>terlarang di li<br>? Penatan: berso<br>Choose file:<br>Tipe file: pdf. Glaat                                                                                                    | an maksimal i<br>0.000<br>ap Pancas<br>ndonesia t<br>an maksimal i<br>0.000                                       | berkas: 1.02 MIL                                                                                | 5 dan NKRI -<br>kan materal 10.0                                               | dan tidak be<br>000 Br<br>uttr                | rafiliasi de                            | ngan or                       | ganisa             |              |         |    |  |
| ernyata            | Tipe the pdf, child<br>the second second secon                                                                                                    | an maksmal<br>0.000<br>ap Pancas<br>ndonesia<br>is dupicad de<br>an makdmat<br>0.000<br>sanggup<br>gung jawa      | berkas: 1.02 MIL<br>illa, UUD 1944<br>mengan mengguru<br>berkas: 1.02 MIL<br>menyelengg<br>b. * | 5 dan NKRI 10.0                                                                | dan tidak be<br>000 Br<br>ate                 | rafillasi de<br>owse<br>Aadrasah I      | ngan or<br>Diniyah '          | ganisat            | i<br>vah der | igan ba | ik |  |
| ernyata            | Tipe the peril. Units<br>( ) Units<br>aan bermateral 10<br>Loyal ternada<br>tertariang of in<br>Prentien i benz<br>Choose file<br>Bersedia dan<br>Bersedia dan<br>Bersedia dan<br>Choose file                                                                                                    | an maksimal i<br>0.000<br>ap Pancas<br>ndonesia<br>an maksimal i<br>0.000<br>sanggup<br>jung jawa                 | berkas: 102 MIL<br>illa, UUD 1944<br>mgan mengguna<br>berkas: 102 MIL<br>menyelengg<br>b, *     | 5 dan NKRI<br>kan materal 10.0<br>a Unduh Tampé<br>arakan dan                  | dan tidak be<br>000 Bn<br>wer<br>mengelola M  | rafillasi de<br>owse<br>Aadrasah I      | ngan or<br>Diniyah            | ganisa             | i<br>vah der | igan ba | lk |  |
| ernyata<br>ernyata | Tipe the put, class<br>( total)<br>ann bermateral 10<br>Lysteriang diff<br>- Plentain: Total<br>- Plentain: Total<br>- P                                                                                                    | an maksimal i<br>0.000<br>ap Pancas<br>adonesia<br>an maksimal i<br>0.000<br>sanggup<br>gung jawa                 | berkas: 102 MIL<br>silla, UUD 1949<br>megan mengguna<br>berkas: 1.02 MIL<br>menyelengg<br>b,*   | 5 dan NKRI -<br>kan materal 10.0<br>Linduk Tampi<br>arakan dan<br>Linduk Tampi | dan tidak be<br>000 Ba<br>ate<br>mengelola M  | rafiliasi de<br>owse<br>Madrasah I      | ngan or<br>Diniyah            | ganisa:<br>Takmili | i<br>vah der | ıgan ba | lk |  |
| ernyata<br>Hinyata | Tipe the put, taka<br>town<br>town | an maksimal i<br>0.000<br>ap Pancas<br>adonesia 1<br>an maksimal i<br>0.000<br>sanggup<br>jung jawa               | berkas: 1.02 MIL                                                                                | 5 dan NKRI da<br>kan materal 10.0                                              | dan tidak be<br>000 Br<br>mengelola M         | rafiliasi de<br>owse<br>fadrasah I      | ngan or<br>Diniyah            | ganisa:<br>Takmili | i<br>vah der | igan ba | ik |  |
| ernyati<br>Innyati | Tipe the pert, cluta<br>( total)<br>can bermaterial for<br>Loyal terhad,<br>tertariang of the<br>Tipe the pert cluta<br>( total)<br>Choices the<br>Tipe the pert cluta<br>Choices the<br>Berschild and<br>Berschild and<br>Tipe the pert cluta<br>Tipe the pert cluta<br>Tipe the pert cluta<br>Tipe the pert cluta<br>Tipe the pert cluta                                                                                                    | an makomal (<br>).000<br>ap Pancas<br>ndonesia (<br>an makomal )<br>).000<br>sanggup<br>jung jawa<br>an makomal ( | IIIa, UUD 1941<br>magan mengguna<br>berkas: 102 MB.<br>menyelengg<br>b,                         | 5 dan NKRI /<br>kan materai 10.0<br>Linduh Tampé<br>arakan dan<br>Linduh Tampé | dan tidak be<br>ooo<br>attr<br>mengelola M    | rafiliasi de<br>owse<br>4adrasah 1<br>8 | ngan or<br>Diniyah 1<br>rowse | ganisat            | i<br>vah der | igan ba | lk |  |
| ernyata            | Tipe the perf. United<br>( Updood<br>can bernateral IO<br>Loyal ternada<br>Updood ternada<br>Perturbany (Updood<br>Tipe the perf. Ubdood<br>Demonstration (Updood<br>Demonstration)<br>Choose the<br>Tipe the perf. Ubdood<br>Demonstration<br>Choose the<br>Tipe the perf. Ubdood<br>Tipe the perf. Ubdood<br>Ti                                                                                                    | an maxamat an ana ana an an an an an an an an an a                                                                | Merkas: 102 MIL                                                                                 | 5 dan NKRI -<br>kan materai 10.0                                               | dan tidak be<br>000 Br<br>uste<br>mengelola M | arafiliasi de<br>owse<br>4adrasah 1     | ngan or<br>Diniyah 1<br>rowse | ganisa:<br>Takmili | i<br>vah der | ıgan ba | lk |  |

Klik untuk mengunggah file. Jika terdapat template, unduh template kemudian unggah file sesuai template yang telah ditentukan.

Klik tombol untuk mengajukan perizinan. Setelah itu muncul konfirmasi dialog seperti gambar dibawah.

Yakin ingin mengajukan perizinan?

| OK Cancel |
|-----------|
|-----------|

Klik Ok untuk melanjutkan.

Berikut tampilan pengajuan perizinan yang sudah terkirim.

# 2. Jenis Pengajuan : Pembaruan

Lembaga yang akan habis masa berlaku izin operasional pendirian MDT dapat memperpanjang izin operasional pendirian MDT dengan syarat bagi lembaga yang sudah pernah mengajukan izin operasioanl pendirian MDT dan sudah terdaftar pada EMSI 4.0.

# 2.1 Dashboard

Setelah masuk menggunakan akun lembaga, akan ditampilkan menu Dashboard yang menampilkan *monitoring* pengajuan lembaga terkait mulai dari pembuatan akun, pengisian data lembaga, pengajuan perizinan, verifikasi administrasi, penerbitan nomor statistik, pemberitahuan sk/piagam telah dilakukan tanda tangan elektronik, file SK dan file piagam. Berikut tampilan dashboard saat lembaga setelah berhasil.

Monitoring Pengajuan

|            |   | 2023000062                                                                                                    |
|------------|---|----------------------------------------------------------------------------------------------------|
| 11/10/2023 | 8 | Pembuatan Akun                                                                                                    |
|            |   | Anda berhasil membuat Akun pada tanggal 11 Oktober 2023                                                            |
|            |   |                                                                                                    |
| 11/10/2023 | Ģ | Data Lembaga                                                                                                    |
|            |   | Data Lembaga berhasil ditambahkan pada tanggal 11 Oktober 2023, Anda dapat melakukan perubahan data secara berkala |
|            |   |                                                                                                    |
| 11/10/2023 | 4 | Pengajuan Perizinan                                                                                                |
|            |   | Perizinan Anda berhasil terkirim pada tanggal 11 Oktober 2023 dan diterima oleh Pusat untuk dilakukan Verifikasi   |

## 2.2 Data Lembaga

Setelah berhasil membuat akun, operator lembaga dapat menambahkan data lembaga dengan klik **Tambah**.

🖵 Data Lembaga

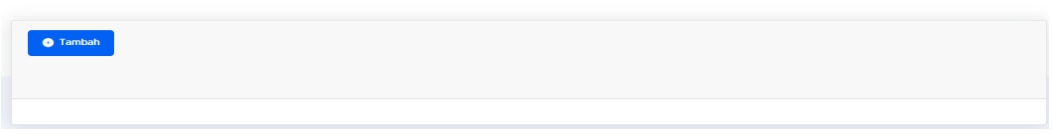

Untuk menambahkan data, operator lembaga diharuskan memasukan nomor statistik yang telah terdaftar di EMIS 4.0 untuk dapat menambahkan data

| Tambah          | ×                  |
|-----------------|--------------------|
| Nomor Statistik |                    |
|                 | •                  |
|                 | Tutup 🔷 Lanjutikan |

Berikut tampilan data yang berhasil diambil dari EMIS 4.0. Lengkapi data dengan klik Edit

| 🖵 Data Lembaga   |                                          |
|------------------|------------------------------------------|
| ✓ Eat            |                                          |
| Jenis Lembaga    | : Pendidikan Madrasah Diniyah Takmiliyah |
| Jenis MDT        | : Satuan Pendidikan di Masyarakat        |
| Jenjang          | : Ula                                    |
| Nama Lembaga     | : MDT UIa AL-IKHLAS                      |
| Alamat           | : DESA PERAPAT HULU                      |
| Lokasi RT        |                                          |
| Lokasi RW        |                                          |
| Lokasi Kelurahan | : Alas Memancar                          |
| Lokasi Kecamatan | : Babussalam                             |

Setelah melengkapi data lembaga, klik Simpan untuk menyimpan data lembaga.

| Nomor Statistik*                                      | _                           | Jenis Lembaga         |                            |
|-------------------------------------------------------|-----------------------------|-----------------------|----------------------------|
| 311211020014                                          | Carl                        | Pendidikan Madrasah I | Diniyah Takmiliyah 🔹       |
| Nama Lembaga*                                         |                             | Jenis MDT*            |                            |
| MDT UIa AL-IKHLAS                                     |                             | Satuan Pendidikan d   | ii Masyarakat •            |
| Jenjang *                                             |                             | Lama Pendidikan       |                            |
| Ula                                                   | •                           | 4 Tahun               | •                          |
| Alamat Lengkap*                                       |                             |                       |                            |
| DESA PERAPAT HULU                                     |                             |                       | 4                          |
| RT*                                                   | RW*                         |                       | Kode Pos*                  |
|                                                       |                             |                       | 12345                      |
| Provinsi*                                             |                             | Kabupaten*            |                            |
| Aceh                                                  | •                           | Aceh Tenggara         | •                          |
| Kecamatan*                                            |                             | Kelurahan*            |                            |
| Babussalam                                            | •                           | Alas Memancar         |                            |
| Latitude*                                             |                             | Longitude*            |                            |
| 6.832423764                                           |                             | 106.75721             |                            |
| Silahkan kunjungi alamat Lat Long untuk mencari titik | latitude dan longitude Lemb | aga Anda.             |                            |
| Afiliasi*                                             |                             |                       |                            |
| Nahdlatul Ulama                                       |                             |                       | •                          |
| Lokasi Geografi*                                      |                             | Lokasi Potensi Ekonor | ni*                        |
| Pesisir Pantai                                        | •                           | Olahraga              | •                          |
| Telepon*                                              | Email*                      |                       | Website                    |
| 087745626208                                          | tes6@malld.com              |                       |                            |
| Jenis Pendiri*                                        | Nama Pendiri                |                       | NPWP Pendiri               |
| Perseorangan •                                        | Haldar                      |                       | 27.364.724.8-723.678       |
| Status Kepemilikan Tanah dan Bangunan*                | Tahun Berdiri*              |                       | Bukti Kepemilikan Tanah*   |
| Wakaf Atas Nama Yayasan 🔹                             | 10/05/2023                  | •                     | Choose File No file chosen |
| Jumlah Pendidik/Guru/Ustadz*                          | Jumlah Tenaga Kepen         | didikan*              | Jumlah Santri*             |
| 1                                                     | 1                           |                       | 15                         |
|                                                       |                             |                       |                            |
| Informasi Surat Permohonan<br>Nomor Surat*            | Tanggal Surat*              |                       |                            |
| 873648726348                                          | 02/01/2023                  |                       |                            |
|                                                       |                             |                       |                            |
|                                                       |                             |                       |                            |

Catatan Pengisian Latitude dan Longitude : jika alamat lat long tidak berfungsi, silahkan masuk ke tautan alternatif berikut :

- https://www.gps-coordinates.net/
- https://www.google.com/maps

Data masih bisa diubah selama pengajuan perizinan belum dilakukan. Apabila sudah dilakukan pengajuan, data tidak dapat diubah kembali.

#### 2.3 Data Kepala MDT

Memasukkan data kepala Madrasah Diniyah Takmiliyah beserta riwayat pendidikan secara lengkap dan valid.

| KEPALA MDT                        |                            |           |          |      |
|-----------------------------------|----------------------------|-----------|----------|------|
| Nama Kepala MDT*                  | Jadil                      |           |          |      |
| NIK*                              | 30000000000013             |           |          |      |
|                                   |                            |           |          |      |
| RIWAYAT PENDIDIKAN                |                            |           |          |      |
| Show 10 ¢ entries                 |                            | Search:   |          |      |
| No. 💷 Tahun Masuk - Tahun Selesal | 11 Nama Sekolah            | î∔ ljazah |          | \$   |
|                                   | No data available in table |           |          |      |
| Showing 0 to 0 of 0 entries       |                            |           | Previous | Next |

Berikut form riwayat pendidikan yang perlu dimasukkan oleh lembaga.

| RIWAYAT PENDIDIKAN                  |                            |          |          |      |
|-------------------------------------|----------------------------|----------|----------|------|
| Show to entries                     |                            | Search   |          |      |
| No. 🏗 🛛 Tahun Masuk - Tahun Selesal | Nama Sekolah               | 1 Ijazah |          | \$   |
|                                     | No data available in table |          |          |      |
| Showing 0 to 0 of 0 entries         |                            |          | Previous | Next |

#### 2.4 Data Pokok

Data Pokok harus dimasukkan oleh lembaga MDT. Untuk mengakses menu ini klik **Data Pokok**, klik sub menu berikut:

#### 2.4.1 Data Santri

Sub menu Data Santri memuat informasi data santri yang ada di lembaga tersebut.

🏰 Data Santri

| • Tambah                    |                |                  |                 |        |                  |          |             | 📑 Те    | mplate | 1 Import |
|-----------------------------|----------------|------------------|-----------------|--------|------------------|----------|-------------|---------|--------|----------|
| Show 10 ¢ entries           |                |                  |                 |        |                  |          |             | Search: |        |          |
| No. 11 Nik                  | Nama<br>Santri | Jenis<br>Kelamin | Tempat<br>Lahir |        | Tanggal<br>Lahir | Provinsi | Kabupaten 💷 | Alamat  |        | ٠        |
|                             |                |                  | No data         | availa | ible in table    |          |             |         |        |          |
| Showing 0 to 0 of 0 entries |                |                  |                 |        |                  |          |             |         | Previo | ous Nex  |

Lembaga dapat memasukkan data santri melalui dua cara, yaitu secara manual dan *import* melalui excel.

Jika lembaga ingin menambahkan data santri secara manual, klik

🕂 Tambah

| Tambah                     |       |                  | ×            |
|----------------------------|-------|------------------|--------------|
| NIK                        |       |                  |              |
|                            |       |                  |              |
| Nama Santri                |       |                  |              |
|                            |       |                  |              |
| Nama Lembaga               |       |                  |              |
| MDT UIa LEMBAGA TEST2      |       |                  | \$           |
| Jenis Kelamin              | Tangg | al Lahir         |              |
| ⊖ Laki-Laki<br>⊖ Perempuan | mm/   | ′dd/yyyy         | Ŧ            |
| Provinsi                   |       | Kabupaten        |              |
| Pilih salah satu           | ~     | Pilih salah satu | ~            |
| Alamat                     |       |                  |              |
|                            |       |                  |              |
|                            |       |                  | 4            |
|                            |       |                  |              |
|                            |       |                  | Batal Simpan |

Untuk memasukkan banyak data, dapat menggunakan fitur *import*. Namun lembaga harus mengunduh **template**, klik . Maka muncul tampilan berikut.

| Upload a file              |       |      |  |
|----------------------------|-------|------|--|
| Choose File No file chosen |       |      |  |
|                            |       |      |  |
|                            | Batal | Save |  |

Klik *choose file* kemudian pilih file excel data santri yang sudah diisi oleh lembaga. Selanjutnya klik *Save* untuk mengupload file data santri.

Berikut data santri yang berhasil dimasukkan.

| . Da                    | ata Santh                                                                      |                                 |                                               |                                          |                                                            |                                           |                                    |          |                                                                                                    |
|-------------------------|--------------------------------------------------------------------------------|---------------------------------|-----------------------------------------------|------------------------------------------|------------------------------------------------------------|-------------------------------------------|------------------------------------|----------|----------------------------------------------------------------------------------------------------|
| umlah<br>umlah<br>umlah | Berhasil Di Simpan : O<br>Gagal Disimpan : O<br>Berhasil Di Update : 15        |                                 |                                               |                                          |                                                            |                                           |                                    |          |                                                                                                    |
| 💿 Tan                   | nbah                                                                           |                                 |                                               |                                          |                                                            |                                           |                                    | Template | ± Import                                                                                                    |
| how                     | 10 • entries                                                                   |                                 |                                               |                                          |                                                            |                                           |                                    | Search:  |                                                                                                    |
| how 1                   | io • entries                                                                   | Nama<br>Santri                  | Jenis<br>Kelamin                              | Tempat<br>Lahir                          | Tanggal<br>Lahir Ta                                        | Provinsi                                  | Kabupaten                          | Search:  | 0                                                                                                    |
| how []<br>No. †1        | •         entries           Nik         1           1234567654345676         1 | Nama<br>Santri<br>Lala          | Jenis<br>Kelamin<br>Perempuan                 | Tempat<br>Lahir                          | Tanggal<br>Lahir                                           | Provinsi Ti<br>Jawa Tengah                | Kabupaten 11<br>Cilacap            | Search:  | ¢<br>00                                                                                                    |
| how 1<br>No. 1          | Nik         1           765678765434567654         7                           | Nama<br>Santri<br>Lala<br>Riana | Jenis<br>Kelamin II<br>Perempuan<br>Perempuan | Tempat<br>Lahir 11<br>Cilacap<br>Cilacap | Tanggal<br>Lahir         11           1997-12-02         1 | Provinsi Ti<br>Jawa Tengah<br>Jawa Tengah | Kabupaten 11<br>Cilacap<br>Cilacap | Search:  | <ul><li></li><li></li></ul> |

Untuk mengubah data santri, klik tombol 🕗. Klik tombol 匣 untuk menghapus data santri.

## 2.4.2 Data Pendidik

Sub menu Data Pendidik memuat informasi mengenai ustadz/guru yang mengajar santri di lembaga tersebut.

| 🚰 Data Pendidik                                                                                                    |               |
|----------------------------------------------------------------------------------------------------|---------------|
| • Tambah                                                                                                    | Template      |
| Show 10 entries                                                                                                    | Search:       |
| Nama Jenis Tanggal Tempat Pendidikan<br>No, 11 Nik 11 Pendidik 11 Kelamin 11 Lahir 11 Lahir 11 Terakhir 11 Riwayat Pendidikan 11 | Telepon 🕮 🌣   |
| No data available in table                                                                                                    |               |
| Showing 0 to 0 of 0 entries                                                                                                    | Previous Next |

Lembaga dapat memasukkan data pendidik melalui dua cara, yaitu secara manual dan *import* melalui excel.

200

Jika lembaga ingin menambahkan data pendidik baru, klik

🕀 Tambah

| Tambah                                |       |                  |       | ×      |
|---------------------------------------|-------|------------------|-------|--------|
| NIK                                   |       |                  |       |        |
|                                       |       |                  |       |        |
| Nama Pendidik                         |       |                  |       |        |
|                                       |       |                  |       |        |
| Memiliki Riwayat Pendidikan Pesantren |       |                  |       |        |
| FORMAL                                |       |                  |       | ~      |
| Pendidikan Terakhir                   |       |                  |       |        |
| Pilih Salah Satu                      |       |                  |       | Ŧ      |
| Tempat Lahir                          |       |                  |       |        |
|                                       |       |                  |       |        |
| Jenis Kelamin                         | Tangg | al Lahir         |       |        |
| ⊖ Laki-Laki<br>⊖ Perempuan            | mm/   | /dd/yyyy         |       | ٥      |
| Email                                 |       |                  |       |        |
|                                       |       |                  |       |        |
| Nomor Telepon                         |       |                  |       |        |
|                                       |       |                  |       |        |
| Provinsi                              |       | Kabupaten        |       |        |
| Pilih salah satu                      | ¥     | Pilih salah satu |       | ¥      |
| Alamat                                |       |                  |       |        |
|                                       |       |                  |       |        |
|                                       |       |                  |       | h      |
|                                       |       |                  |       |        |
|                                       |       |                  | Batal | Simpan |

Untuk memasukkan banyak data, dapat menggunakan fitur *import*. Namun lembaga harus mengunduh **template**, klik **temport**.

Maka muncul tampilan berikut.

| Upload a file              |       |      |
|----------------------------|-------|------|
| Choose File No file chosen |       |      |
|                            |       |      |
|                            | Batal | Save |

Klik *choose file* kemudian pilih file excel data pendidik yang sudah diisi oleh lembaga. Selanjutnya klik *Save* untuk mengupload file data pendidik.

Berikut data pendidik yang berhasil dimasukkan.

| O Tam   | bah            |          |                  |                  |                  |                 |                           |                       |         | Template | Import   |
|---------|----------------|----------|------------------|------------------|------------------|-----------------|---------------------------|-----------------------|---------|----------|----------|
| Show 10 | • entr         | les      |                  |                  |                  |                 |                           |                       | Sear    | ch:      |          |
| No. 1   | NIK            |          | Nama<br>Pendidik | Jenis<br>Kelamin | Tanggal<br>Lahir | Tempat<br>Lahir | Pendidikan<br>Terakhir 11 | Riwayat<br>Pendidikan | Telepo  | n n      | ٠        |
| 1       | 13245676       | 32451117 | nona             | Laki-Laki        | 2023-10-18       | Jakarta         | SMA/SMK/ULYA              | -                     | 0859003 | 96286    | 00       |
| Showing | 1 to 1 of 1 er | ntries   |                  |                  |                  |                 |                           |                       |         | Previous | i 1 Next |
|         |                |          |                  |                  |                  |                 |                           |                       |         |          |          |

Untuk mengubah data pendidik, klik tombol 🥙. Klik tombol 🤍 untuk menghapus data pendidik.

#### 2.4.3 Data Tenaga Kependidikan

Sub menu Tenaga Kependidikan memuat informasi tenaga administrasi di lembaga tersebut.

🏰 Data Tenaga Kependidikan

| Tambah                                                                                                    | Template     | ort  |  |  |  |  |
|----------------------------------------------------------------------------------------------------|--------------|------|--|--|--|--|
| Show 10 entries                                                                                                    | Search:      |      |  |  |  |  |
| Nama Jenis Tanggal Tempat Pendidikan Riwayat<br>No. 11 Nik 11 Lengkap 11 Kelamin 11 Lahir 11 Lahir 11 Terakhir 11 Pendidikan 11 Email 11 | No. Telp 💠 🌣 |      |  |  |  |  |
| No data available in table                                                                                                    |              |      |  |  |  |  |
| Showing 0 to 0 of 0 entries                                                                                                    | Previous N   | lext |  |  |  |  |

Lembaga dapat memasukkan data tenaga kependidikan melalui dua cara, yaitu secara manual dan *import* melalui excel. Jika lembaga ingin menambahkan data

| enada kepe                    | endidikan.    | klik      | 🕂 Tambah |
|-------------------------------|---------------|-----------|----------|
| Tambah                        | ,             |           |          |
| NIK                           |               |           |          |
|                               |               |           |          |
| Nama Lengkap                  |               |           |          |
| Memiliki Riwayat Pendidikan P | esantren      |           |          |
| FORMAL                        |               |           | ,        |
| Pendidikan Terakhir           |               |           |          |
| Pilih Salah Satu              |               |           | •        |
| Tempat Lahir                  |               |           |          |
| Jenis Kelamin                 | Tanggal Lahir |           |          |
| ⊖ Laki-Laki<br>⊖ Perempuan    | mm/dd/yyyy    |           | ٥        |
| Email                         |               |           |          |
| Nomor Telepon                 |               |           |          |
| Provinsi                      | Kabupa        | ten       |          |
| Pilih salah satu              | • Pilih s     | alah satu | •        |
| Alamat                        |               |           |          |
|                               |               |           |          |
|                               |               |           |          |
|                               |               |           | Batal    |

Untuk memasukkan banyak data, dapat menggunakan fitur *import*. Namun lembaga harus mengunduh **template**, klik **temport**.

Maka muncul tampilan berikut.

| Upload a file              |       |      |  |
|----------------------------|-------|------|--|
| Choose File No file chosen |       |      |  |
|                            |       |      |  |
|                            | Batal | Save |  |

Klik *choose file* kemudian pilih file excel data tenaga kependidikan yang sudah diisi oleh lembaga. Selanjutnya klik *Save* untuk mengupload file data pendidik. Berikut data pendidik yang berhasil dimasukkan.

#### 🏰 Data Tenaga Kependidikan

| © Tamban                                                                                                    | Template                |
|----------------------------------------------------------------------------------------------------|-------------------------|
| how 10 • entries                                                                                                    | Search:                 |
| Nama Jenis Tanggal Tempat Pendidikan Riwayat<br>No. 1 Nik I Lengkap I Kelamin I Lahir I Lahir I Terakhir I Pendidikan Ema | ail 😳 No. Telp 😳 🌣      |
| 1 1234567888767898 Alan Laki-Laki 1997-02-02 Cilcap S1 Lala han@m                                                         | ail.com 23874274837 🖉 🚺 |
| howing 1 to 1 of 1 entries                                                                                                | Previous 1 Next         |

Untuk mengubah data tenaga kependidikan, klik tombol <sup>(2)</sup>. Klik tombol <sup>(1)</sup> untuk menghapus data tenaga kependidikan.

#### 2.4.4 Kurikulum

Pada sub menu ini memuat informasi struktur kurikulum yang diterapkan pada lembaga terkait.

📲 Kurikulum

| Al Qur'an (Tahsin) *       |                 |
|----------------------------|-----------------|
| Choose File No file chosen | 🛓 File Uploaded |
| Hadits *                   |                 |
| Choose File No file chosen | 🛓 File Uploaded |
| Aqidah *                   |                 |
| Choose File No file chosen | 🛓 File Uploaded |
| Akhlaq *                   |                 |
| Choose File No file chosen | 🛓 File Uploaded |
| Figih *                    |                 |
| Choose File No file chosen | 🛓 File Uploaded |
| Tarikh Islam *             |                 |
| Choose File No file chosen | 🛓 File Uploaded |
| Bahasa Arab *              |                 |
| Choose File No file chosen | 🛓 File Uploaded |
|                            |                 |

Sistem sudah menyediakan tempat unggah file, lengkapi semua struktur kurikulum yang tersedia. Setiap struktur kurikulum yang ditampilkan pada menu ini berbeda-beda sesuai dengan jenis mdt dan jenjang lembaga.

### 2.4.5 Sarana Prasarana

Sub menu ini memuat informasi sarana dan prasarana yang tersedia di lembaga.

| • Tambah                      |                            |          |        |        |          |
|-------------------------------|----------------------------|----------|--------|--------|----------|
| Show 10 • entries             |                            |          | Search | h:     |          |
| No. 🏗 🛛 Nama Sarana Prasarana | Kondisi                    | 14 Jenis | Luas   |        | \$       |
|                               | No data available in table |          |        |        |          |
| Showing 0 to 0 of 0 entries   |                            |          |        | Previo | ous Next |

Adapun form tambah Sarana Prasarana seperti tampilan berikut. Pilih jenis Sarana/Prasarana yang akan disimpan datanya.

| Tambah             |       | ×      |
|--------------------|-------|--------|
| Jenis              |       |        |
| Plilh Salah Satu   |       | ~      |
| Kondisi            |       |        |
| Plilih Salah Satu  |       | ~      |
| Keterangan Kondisi |       |        |
|                    |       |        |
| Jumlah             |       |        |
|                    |       |        |
|                    |       |        |
|                    | Batal | ilmpan |

Berikut data sarana dan prasarana yang berhasil dimasukkan.

🏜 Sarana Prasarana

| <ul> <li>Tambah</li> </ul>  |           |             |           |           |         |          |        |
|-----------------------------|-----------|-------------|-----------|-----------|---------|----------|--------|
| Show 10 ¢ entries           |           |             |           |           | Search: |          |        |
| No. 🏦 🛛 Nama Sarana         | Prasarana | Kondisi     | Jenis     | Luas      |         |          | \$     |
| 1 Masjid                    |           | Sangat Baik | Prasarana | 120932 m2 |         |          | 00     |
| Showing 1 to 1 of 1 entries | 5         |             |           |           |         | Previous | 1 Next |

Untuk mengubah data sarana/prasarana, klik tombol <a>C</a>. Klik tombol <a>Image: Klik tombol</a> <a>Image: Klik tombol</a> <a>Image: Klik tombol</a

## 2.5 Foto Lembaga

Pada menu ini, lembaga dapat melengkapi foto terkait lembaga sebagai dokumen pendukung saat pengajuan perizinan. Tipe file foto yang dapat diupload yaitu jpeg, jpg, png dengan maksimal ukuran foto: 500 KB.

🖂 Foto Lembaga

| Logo *                                                                      | Foto Gedung *                                                                           |
|-----------------------------------------------------------------------------|-----------------------------------------------------------------------------------------|
| - 5-                                                                        |                                                                                         |
| Choose File No file chosen                                                  | Choose File No file chosen                                                              |
| Tipe file: jpeg,png,jpg, Max: 500 kb                                        | Tipe file: jpeg,png,jpg, Max: 500 kb                                                    |
| Foto Ruang Belajar *                                                        | Foto Sarana Prasarana *                                                                 |
| Choose File No file chosen                                                  | Choose File No file chosen                                                              |
| Tipe file: jpeg,png,jpg, Max: 500 kb                                        | Tipe file: jpeg,png,jpg, Max: 500 kb                                                    |
| Foto Kegiatan KBM *                                                         | Foto Papan Nama/Plang *                                                                 |
| Choose File No file chosen                                                  | Choose File No file chosen                                                              |
| Tipe file: Jpeg,png,jpg, Max: 500 kb                                        | Tipe file: jpeg,png,jpg, Max: 500 kb                                                    |
| Ruang Kantor terdapat foto Lambang Garuda, Presiden dan Wakil<br>Presiden * | Ruang Kelas/Pembelajaran terdapat foto Lambang Garuda,<br>Presiden dan Wakil Presiden * |
| Choose File No file chosen                                                  | Choose File No file chosen                                                              |
| Tipe file: jpeg,png,jpg, Max: 500 kb                                        | Tipe file: jpeg,png,jpg, Max: 500 kb                                                    |
| Tiang Bendera dan Bendera Indonesia *                                       |                                                                                         |
| Choose File No file chosen                                                  |                                                                                         |
| Tipe file: jpeg,png,jpg, Max: 500 kb                                        |                                                                                         |

Untuk mengunggah foto, klik **Choose File**. Kemudian pilih gambar yang akan diunggah, klik **Open**.

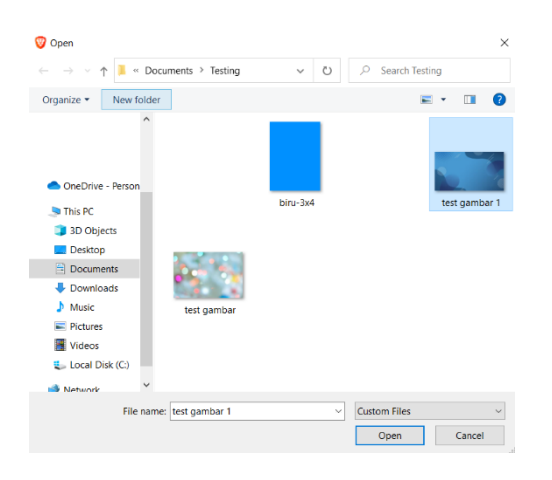

Jika berhasil mengunggah gambar, maka akan terlihat seperti berikut.

| Upload Foto Lembaga<br>Lakukan upload foto lembaga pada form dibawah ini |
|--------------------------------------------------------------------------|
| Logo *                                                                   |
| Пария                                                                    |
| Choose File No file chosen                                               |
| Tipe file: jpeg.png.jpg, Max: 500 kb                                     |

Klik tombol untuk menghapus data jenis foto lembaga.

#### 2.6 Pengajuan Perizinan

Apabila data-data telah dilengkapi, selanjutnya lembaga dapat mengajukan perizinan lembaga dengan melampirkan surat yang disyaratkan dalam pengajuan perizinan. □ Pengajuan Perizinan

|         | in rengalas                                                                                                    |                                                                                                    |                                                                                             |                                                                                        |                                                                  |                                  |                      |                  |                |         |      |  |
|---------|----------------------------------------------------------------------------------------------------|----------------------------------------------------------------------------------------------------|---------------------------------------------------------------------------------------------|----------------------------------------------------------------------------------------|------------------------------------------------------------------|----------------------------------|----------------------|------------------|----------------|---------|------|--|
|         | Choose file                                                                                                    | Browse                                                                                                    |                                                                                             |                                                                                        |                                                                  |                                  |                      |                  |                |         |      |  |
| _       | Tipe file: pdf, Ukurah m                                                                                                    | nakstmal                                                                                                    | berkas: 1.02 Mill.                                                                          |                                                                                        |                                                                  |                                  |                      |                  |                |         |      |  |
|         | ± Upload                                                                                                    |                                                                                                    |                                                                                             |                                                                                        |                                                                  |                                  |                      |                  |                |         |      |  |
|         |                                                                                                    |                                                                                                    |                                                                                             |                                                                                        |                                                                  |                                  |                      |                  |                |         |      |  |
|         | Surat Keteranga                                                                                                    | n Dom                                                                                                    | isili dari                                                                                  |                                                                                        |                                                                  |                                  |                      |                  |                |         |      |  |
|         | Kelurahan/Kepa                                                                                                    | la Desa                                                                                                    | •                                                                                           |                                                                                        |                                                                  |                                  |                      |                  |                |         |      |  |
| _       | Choose file                                                                                                    |                                                                                                    | Browse                                                                                      |                                                                                        |                                                                  |                                  |                      |                  |                |         |      |  |
|         | Tipe file: pdf. Ulearan n                                                                                                    | naikstenait                                                                                                    | berkin: 1.02 MB.                                                                            |                                                                                        |                                                                  |                                  |                      |                  |                |         |      |  |
|         | ± Upload                                                                                                    |                                                                                                    |                                                                                             |                                                                                        |                                                                  |                                  |                      |                  |                |         |      |  |
|         |                                                                                                    |                                                                                                    |                                                                                             |                                                                                        |                                                                  |                                  |                      |                  |                |         |      |  |
|         | Surat Rekomend                                                                                                    | lasi dar                                                                                                    | ri Tokoh Mas                                                                                | syarakat bag                                                                           | ji Kelompok                                                      | Masyarak                         | at Penye             | lengg            | ara MD         | т       |      |  |
|         | Choose file                                                                                                    |                                                                                                    | 30                                                                                          |                                                                                        |                                                                  | Browse                           |                      |                  |                |         |      |  |
|         | Tipe file: pdf. Ukuran n                                                                                                    | nakstytuar                                                                                                    | DIFFKAS: 1.02 MIL                                                                           |                                                                                        |                                                                  |                                  |                      |                  |                |         |      |  |
|         |                                                                                                    |                                                                                                    |                                                                                             |                                                                                        |                                                                  |                                  |                      |                  |                |         |      |  |
|         | 2 Upload                                                                                                    |                                                                                                    |                                                                                             |                                                                                        |                                                                  |                                  |                      |                  |                |         |      |  |
|         |                                                                                                    |                                                                                                    |                                                                                             |                                                                                        |                                                                  |                                  |                      |                  |                |         |      |  |
|         | Struktur Organis<br>SK Kemenkumha                                                                                                    | asi Kej<br>am) *                                                                                                    | pengurusan                                                                                  | MDT (Khusu                                                                             | is MDT Al Ja                                                     | mi'ah Mel                        | ampirkar             | ٦                |                |         |      |  |
|         | Conversion Inc.                                                                                                    |                                                                                                    |                                                                                             |                                                                                        |                                                                  |                                  |                      |                  |                |         |      |  |
|         | Choose file                                                                                                    |                                                                                                    |                                                                                             |                                                                                        | Browse                                                           |                                  |                      |                  |                |         |      |  |
|         | Tipe file: pdf. Ukuran m                                                                                                    | naksimat                                                                                                    | berkas 1.02 MB.                                                                             |                                                                                        | Browse                                                           |                                  |                      |                  |                |         |      |  |
|         | Choose file                                                                                                    | naksimat                                                                                                    | berkas 1.02 MB.                                                                             |                                                                                        | Browse                                                           |                                  |                      |                  |                |         |      |  |
|         | Choose file<br>Tipe file: pldf. Ukuran m                                                                                                    | naksimal i                                                                                                    | berkas; 1.02 MB.                                                                            |                                                                                        | Browse                                                           |                                  |                      |                  |                |         |      |  |
|         | Choose file<br>Tipe file: pdf. Ukuran m                                                                                                    | naksimal (                                                                                                    | berkus 1.02 MB.                                                                             |                                                                                        | Browse                                                           |                                  |                      |                  |                |         |      |  |
| Pernyat | Choose file<br>Tipe file: pdf. Ukuran m<br>2. Uplood                                                                                                    | naksimai i                                                                                                    | berkas: 1.02 MB                                                                             |                                                                                        | Browse                                                           |                                  |                      |                  |                |         |      |  |
| Pernyat | Choose file<br>Tipe file: pdf. Ukuran m<br>Upward<br>taan bermaterai 10.00<br>Loval terhadap F                                                                                                    | nakolmai<br>00<br>Pancas                                                                                                    | berkan: LO2 Mil.                                                                            | 5 dan NKRI (                                                                           | Browse                                                           | rafiliasi de                     | ngan or              | αanisa           | si             |         |      |  |
| Pernyat | Choose file<br>Tree file: Dit. Ukuran m<br>2 Upward<br>taan bermaterai 10.000<br>Loyai terhadap fi<br>terlarang di Indo                                                                                                    | naksimal<br>00<br>Pancas<br>nnesia 1                                                                                                    | berkas 1.02 Mil.<br>illa, UUD 194                                                           | 5 dan NKRI (                                                                           | Browse                                                           | rafiliasi de                     | ingan or             | ganisa           | si             |         |      |  |
| Pernyat | Choose file<br>Tree file: bdf. Ukurain in<br>Lupication (Choose and Choose and Cho                                                                                                    | DO<br>Dancas<br>pinesia di<br>upload di                                                                                                    | berkas: 1.02 Mil.<br>Illa, UUD 194                                                          | 5 dan NKRI (<br>kan materai 10.0                                                       | Browse<br>dan tidak be                                           | rafiliasi de                     | ingan or             | ganisa           | si             |         |      |  |
| Pernyat | Choose file<br>Torr file: pdf. Ukaran m<br>Ukaran bermaterail 10.00<br>Loyal terhadap F<br>terlarang di Indo<br>+ Pernatian : berkas din<br>Choose file                                                                                                    | oucomat<br>DO<br>Pancas<br>presia fe                                                                                                    | ila, UUD 194                                                                                | 5 dan NKRI (<br>kan materal 10.0                                                       | dan tidak be                                                     | rafiliasi de                     | ingan or             | ganisa           | si             |         |      |  |
| Pernyat | Choose Hie Choose Hie Tree He; pdf. Uwaran H  Choose Hie Choose Hie Choose Hie Tree He; pdf. Uwaran H  Tree He; pdf. Uwaran H                                                                                                    | naksimal<br>20<br>Pancas<br>presia '<br>upioad de<br>naksimal                                                                                         | ila, UUD 194<br>engan mengguna<br>berkas: 1.02 MB                                           | S dan NKRI (<br>san materal 10.0                                                       | dan tidak be<br>co<br>Br                                         | rafiliasi de                     | ingan or             | ganisa           | si             |         |      |  |
| Pernyat | Choose Rie<br>There Rie, pol. Unation m<br>Choose Rie<br>Logan terhando pol.<br>Logan terhando pol.<br>Choose Rie<br>There Rie: pol. Unacion m<br>Choose Rie                                                                                                    | NO<br>Pancas<br>mesia de<br>naksimul i                                                                                                    | berkas 102 Mil.<br>Ila, UUD 194<br>ergan mengguna                                           | 5 dan NKRI (<br>kan materal 10.0                                                       | Browse<br>dan tidak be<br>co<br>Bn                               | rafiliasi de                     | ingan or             | ganisa           | si             |         |      |  |
| Pernyat | Choose Rie Choose Rie Tere Rie, pol. Uwara m Choose Rie Choose Rie Choose Rie Choose Rie Choose Rie Choose Rie Choose Rie Choose Rie                                                                                                    | naksimal<br>20<br>Pancas<br>nesia 1<br>upited de<br>naksimal 1                                                                                        | berkas 102 MIL<br>IIIa, UUD 194<br>ergan mengguna<br>berkas: 102 MIL                        | 5 dan NKRI (<br>kan materal 10.0<br>🛓 Unsuh Temph                                      | dan tidak be<br>co                                               | rafiliasi de                     | ingan or             | ganisa           | isi            |         |      |  |
| Pernyat | Choose Rio<br>Terr Ric pot: Jhuana m<br>Choose Rio<br>Choose Rio<br>Choose Rio<br>Terr Ric pot: Jhuana m<br>Choose Rio                                                                                                    | naksimal<br>DO<br>Dancas<br>Ineksa di<br>naksimat i                                                                                                   | berkas 1.02 Mil.<br>Ila, UUD 194<br>engan mengguna                                          | 5 dan NKRI 4<br>kan materal 10.0                                                       | dan tidak be<br>oo<br>ate                                        | rafiliasi de                     | ingan or             | ganisa           | si             |         |      |  |
| Pernyat | Choose Hile<br>There the: pot: Jhuara en<br>there the: pot: Jhuara en<br>Loyal terthadap f<br>tertarang di Indo<br>+ Mertular: Jenas di<br>Choose Hile<br>There the: pot: Jhuara en<br>Loyal terthadap f<br>tertarang di Indo                                                                                                    | naksimal<br>D0<br>Pancas<br>Innesia<br>Naksimal<br>Naksimal                                                                                           | berkas 1.02 Mil.<br>ila, UUD 194<br>engan mengguna<br>berkas 1.02 Mil.                      | 5 dan NKRI 4<br>kan materal 10.0                                                       | dan tidak be<br>co<br>ate                                        | rafiliasi de                     | ngan or              | ganisa           | si             |         |      |  |
| Pernyat | Choose Hile<br>Terr Hite pott, Javan Hi<br>Lana bermaterial 10:00<br>Logal terhadap 5<br>terarang di Indo<br>Herratang di Indo<br>Choose Hile<br>Terr Hite pott Javan Hi<br>Choose Hile<br>Terr Hite pott Javan Hi<br>Choose Hile<br>Terr Hite pott Javan Hite<br>Terr Hite pott Javan Hite<br>Terr Hite pott Javan Hite<br>Choose Hile                                                                                                    | naissimal i<br>Pancas<br>naissia '<br>naissia di<br>naissimal i<br>naissimal i<br>naissimal i<br>naissimal i                                          | berkas: 1.02 Mil.<br>ilia, UUD 194<br>berkas: 1.02 Mil.<br>berkas: 1.02 Mil.                | 5 dan NKRI (<br>kan materal 10.0<br>a Untuh Tempi<br>parakan dan                       | dan tidak be<br>co<br>mengelola M                                | rafiliasi de<br>owse             | ingan ori            | ganisa<br>Takmil | isi<br>İyah de | engan b | naik |  |
| Pernyat | Choose Rie<br>Tex Rie pot , Hausan Ri<br>Choose Rie<br>Real Bermateral 10.00<br>Loyal terhadap F<br>terharang di Indo<br>P Perstaina, bena dia<br>Choose Rie<br>Choose Rie<br>Choose       | nationnal i<br>DO<br>Pancas<br>Innecinal i<br>nationnal i<br>nationnal i<br>DO<br>nggup<br>g jawa                                                     | menyelengg<br>b, *                                                                          | 5 dan NKRI (<br>kan materal 10.0<br>( Unsuh Temph<br>garakan dan                       | dan tidak be<br>co<br>mengelola M                                | rafiliasi de<br>nwse<br>Madrasah | ngan or<br>Diniyah 1 | ganisa<br>Takmil | isi<br>İyah de | engan b | alk  |  |
| Pernyat | Choose Rie<br>Tere Rie: pot , Huara m<br>Choose Rie<br>Choose Rie<br>Choos | naksimal i<br>DO<br>Pancas<br>nesia 1<br>apisad di<br>naksimal i<br>naksimal i<br>naksimal                                                            | berkas: 1.02 MB.                                                                            | S dan NKRi da<br>san materal 10.0<br>() (Jobah Tempi<br>garakan dan<br>() (Jobah Tempi | dan tidak be<br>co<br>mengelola M                                | rafiliasi de<br>nwse<br>Madrasah | ngan on<br>Diniyah t | ganisa<br>Takmil | isi<br>İyah de | engan b | aik  |  |
| Pernyat | Choose His<br>Tere His pat, Juana Hi<br>Choose His<br>Ananobermateral 10.000<br>Choose His<br>Choose His<br>Choose   | naksimal 1<br>D0<br>Pancas<br>nesia 1<br>uptoad 0<br>uptoad 0<br>uptoad 0<br>naksimal 1<br>D0<br>D0<br>nggup g jawa                                   | berkas: 102 Mil.                                                                            | 5 dan NKRI d<br>kan materal 10.0<br>(a) Untur Temph<br>parakan dan<br>(a) Untur Temph  | dan tidak be<br>co<br>mengelola N                                | fafiliasi de<br>owse<br>4adrasah | ngan on<br>Diniyah 1 | ganisa<br>Takmil | isi<br>Iyah de | engan b | aik  |  |
| Pernyat | Choose Hie<br>Terr He: pdf, Javan H<br>Lana bermateral 10.00<br>Hordina de Hardago F<br>terrationa de Indo<br>+ Herntino, Beina di<br>Choose Hie<br>Terr He: pdf, Javan H<br>Lana bermateral 10.00<br>Beracela dan sat<br>choose File<br>Terr He: pdf, Lavan H<br>Terr He: pdf, Lavan H<br>Terr He: pdf, Lavan H                                                                                                    | naksimal i<br>Pancas<br>nesia 1<br>upited di<br>upited di<br>naksimal i<br>NO<br>NO<br>NO<br>NO<br>NO<br>NO<br>NO<br>NO<br>NO<br>NO<br>NO<br>NO<br>NO | berkas: 102 Mil.                                                                            | 5 dan NKRI d<br>kan materal 10.0<br>Linduh Tempi<br>Jarakan dan                        | dan tidak be<br>co<br>mengelola N                                | rafiliasi de<br>novse            | ngan on<br>Diniyah   | ganisa<br>Takmil | isi<br>iyah de | engan b | aik  |  |
| Pernyat | Choose His<br>Terr Hit: pdf. (Jacas)<br>4: debadd<br>terratariang di Indo<br>terratariang di Indo<br>terratariang di Ind                                                                                                    | naksimal<br>DO<br>Pancas<br>Innesia<br>I<br>uptoad di<br>naksimal<br>I<br>DO<br>nggup<br>g jawa<br>I<br>naksimal<br>I                                 | berkas: 102 Mil.<br>Ila, UUD 194<br>Ingan mengguna<br>berkas: 102 Mil.<br>menyelengg<br>b.* | S dan NKRI da<br>kan materai 10.0<br>🗼 Unduh Tempti<br>at Unduh Tempti                 | Browse<br>dan tidak be<br>co<br>be<br>mengelola M<br>mengelola M | rafillasi de<br>owse<br>4adrasah | ngan on<br>Diniyah   | ganisa<br>Takmil | isi<br>İyah dı | engan b | alk  |  |

Klik untuk mengunggah file. Jika terdapat template, unduh template kemudian unggah file sesuai template yang telah ditentukan.

Klik tombol untuk mengajukan perizinan. Setelah itu muncul konfirmasi dialog seperti gambar dibawah.

(

Yakin ingin mengajukan perizinan?

| ОК ) | Cancel | ) |
|------|--------|---|
|      |        |   |

Klik Ok untuk melanjutkan.

Berikut tampilan pengajuan perizinan yang sudah terkirim.
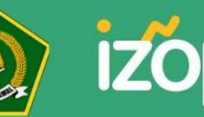

 Kementerian Agama Republik Indonesia

 Direktorat Jenderal Pendidikan Islam

 Direktorat Pendidikan Diniyah & Pondok Pesantren